das praktischste Gesamtprogramm seit 20 Jahren

# Handbuch Compustam Komplett-Programm für Brieftauben

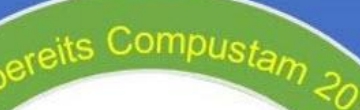

DATUM HINWEISE PRÜFEN WAS MÜSSEN SIE AUFMERKSAM SEIN? BEVOR SIE COMPUSTAM 2020 INSTALLIEREN FÜR WINDOWS 8.1 UND WINDOWS 10

Verlängern Sie Ihr P

Von Compustam 2018 Compustam-Cloud Compustam Cloud account abgelaufen NEU IN 2020 Meine Compustam Cloud

Compustam installation von einem USB-stick für laptop en pc's ohne cd-dvd speler

Unter anderm aktualisiert o.a. Windows 10 Mei 2020 update en Windows 10 Oktober 2020

Mögliche Fehlermeldungen nach der Aktualisierung von Windows 7 oder 8.1 Windows 10 Default printer currently selected

New in Compustam Ländercodes ersetzen Von Compustamm 9.24+

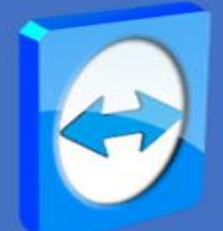

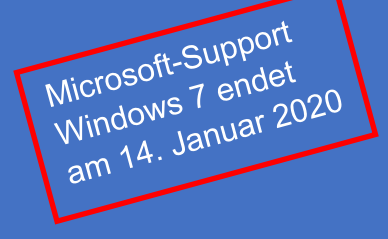

Compuclub Kantoor info@compuclub.nl Technische Fragen andere Fragen +31(0)20-2134115

# **NEU IN COMPUSTAM 9.26+**

Datensicherung in die Compustamm-Cloud Rücksicherung aus der Cloud

# Mach ein Backup

Standard back-up Auf einem USB-Stick oder zu Compustam-Cloud

|                |                                                                                      | Seite   |
|----------------|--------------------------------------------------------------------------------------|---------|
|                | Was gibt's Neues                                                                     | 4       |
|                | Wichtiger Hinwies Compustam 2018 release 9.13                                        | 5       |
| NEU            | Compustam Cloud                                                                      | 6       |
| NEU            | Compustam Cloud Account abgefaufen                                                   | 8       |
|                | Toolbar mit Schnellverbindungen                                                      | 9       |
|                | Compustam Installation und Aktualisierung von Windows 7                              | 10      |
|                | Die Unterstützung für Windows 7 endet am 14. Januar 2020                             |         |
|                | Compustam Installation und Aktualisierung von Windows 8.1                            | 12      |
|                | Compustam Installation und Aktualisierung von Windows 10 version 2004                | 13      |
|                | Compustam Installation und Aktualisierung von Windows 10 version 2009                | 14      |
|                | Compustam Installation auf einem Laptop oder PC ohne CD-<br>DVD-Player über USB stik | 15      |
|                | Einlesen Lizenzdatei                                                                 | 17      |
|                | Habdnuch                                                                             | 18      |
|                |                                                                                      | 19      |
|                | Datumseinstellung Windows 8.1                                                        | 20      |
|                | Datumseinstellung Windows 10                                                         | 22      |
|                | Daten-Übertragung von Windows Version 2                                              | 24      |
|                | Daten-Übertragung von Windows Version 3                                              | 25      |
|                | Daten-Übertragung von Windows Version 4                                              | 26      |
|                | Daten-Übertragung von Windows Version 5                                              | 27      |
|                | Daten-Übertragung von Windows Version 6                                              | 28      |
|                | Daten-Übertragung von Windows Version 7                                              | 29      |
|                | Daten-Übertragung von Windows Version 8                                              | 30      |
|                | Betrieb Compustam für Windows                                                        | 31      |
|                | Datei                                                                                | 31      |
|                | Datensicherung                                                                       | 32      |
|                | Zurucksetzen Auto-Backup                                                             |         |
| Neu in<br>2020 | Datenschenung in Compustam-Cloud                                                     | 33      |
| Neu in<br>2020 | Rucksichensung aus der Cloud                                                         |         |
|                | Daten-Austausch                                                                      | 34      |
|                | Reorganisieren Dateien                                                               | 35      |
|                | Konvertieren Daten                                                                   | 36 - 42 |
| -              | Einlesen Lizenzdatei                                                                 | 43      |
| -              | Beenden                                                                              | 44      |
|                |                                                                                      |         |
|                |                                                                                      |         |
|                |                                                                                      |         |
|                |                                                                                      |         |
|                |                                                                                      |         |
|                |                                                                                      |         |
|                |                                                                                      |         |

# Inhaltsverzeichnis

|     |                                                 |                |                   | Seite   |
|-----|-------------------------------------------------|----------------|-------------------|---------|
|     | Tauben                                          |                |                   | 45      |
|     | Taube Datei                                     | Taubenso       | hirm              | 46      |
|     | Taube Datei                                     | Tauben D       | atei              | 46 47   |
|     | Taube Datei                                     | hinzufüge      | n und bearbeiten  | 49      |
|     | Taube Datei                                     | Stambaur       | n                 | 51      |
|     | Taube Datei                                     | Datenmer       | านื               | 52 - 55 |
|     | Taube Datei                                     | Suchring       | mit Fernglas      | 56      |
|     | Taube Datei                                     | Sucht Tau      | ubendaten im Text | 57      |
|     | Serien Stammka                                  | rtendruck      |                   | 58      |
|     | Impfbescheinigur                                | ng             |                   | 59      |
|     | Selektieren nach                                | Taubencodes    | 6                 | 60      |
| Neu | Ländercodes ersetzen _ neu in 2019 release 9.24 |                | 2019 release 9.24 | 61      |
|     | Hinzufügen/Lösc                                 | hen Taubenco   | ode               |         |
|     | Liste Ankäufe/Ve                                | rkäufe         |                   | 62      |
|     | Liste pro Schlag                                |                |                   | 63      |
|     | Tauben zum and                                  | eren Schlag    |                   | 64      |
|     | Reiseleistungen                                 | l              |                   | 65      |
|     | Eingeben Flüge                                  |                |                   | 66      |
|     | Eingeben Reisele                                | eistungen      |                   | 67      |
|     | Löschen Reiseleistungen pro T                   |                | pro Taube         | 68      |
|     | Löschen Reiselei                                | stungen        | pro Flug          | 68      |
|     | Löschen Reiselei                                | 68             |                   |         |
|     | Reiseleistungen                                 | oro Flug       |                   | 69      |
|     | Reiseleistungen                                 | oro Taube      |                   | 70      |
|     | Beste Leistunger                                | pro Taube      |                   | 71      |
|     | Suchen beste Ta                                 | ube            |                   | 71      |
|     | Jahresübersicht I                               | Reiseleistunge | en                | 72      |
|     | Spitzenprieise So                               | hlag           |                   | 73      |
|     | Übernahme Reis                                  | eleistungen vo | om Listenrechner  | 74      |
|     | Automatische Be                                 | rechnung der   | Aspunkte          | 75      |
|     |                                                 |                |                   |         |
|     | Einfügen und Bea                                | arbeiten       |                   |         |
|     |                                                 |                |                   |         |
|     |                                                 |                |                   |         |
|     |                                                 |                |                   |         |
|     |                                                 |                |                   |         |
|     |                                                 |                |                   |         |
|     |                                                 |                |                   |         |
|     |                                                 |                |                   |         |
|     |                                                 |                |                   |         |
|     |                                                 |                |                   |         |
|     |                                                 |                |                   |         |
|     |                                                 |                |                   |         |
|     |                                                 |                |                   |         |
|     |                                                 |                |                   |         |

|          |                                | seite |
|----------|--------------------------------|-------|
|          | Zucht                          | 76    |
|          | Auswahl Paarungstermine        | 77    |
|          | Eingeben der Paarungen         | 78    |
|          | Blättern Paarungen Nachzucht   | 80    |
|          | Eingeben der Nachzucht         | 81    |
|          | Ringserie einfügen             | 83    |
|          | Nachkommen                     | 84    |
| erneuert | Pro-Forma Stammbaum            | 85    |
|          | Paarungsliste                  | 86    |
|          | Zucht pro Runde                | 87    |
|          | Drucken Zellenkarten           | 88    |
|          | Liste Jungtauben               | 89    |
|          | Suchen Jungtaube in Zuchtdatei | 90    |
|          | Kopieren Zuchtjahr             | 91    |
|          | EXtra                          | 92    |
|          | Flug Analyse                   | 93    |
|          | Kalender                       | 94 97 |
|          | Einstellungen                  | 98    |
|          | Züchterangaben                 | 99    |
|          | Schagdaten                     | 100   |
|          | Leistungsdaten                 | 101   |
|          | Zuchdaten                      | 102   |
|          | Kalender                       | 103   |
|          | Schrifarten                    | 104   |
| NEU!!    | Cloud                          |       |
|          | Adressen                       | 105   |
|          | Einstellungen                  | 106   |
|          | Kalender Kategorien            | 107   |
|          | Hilfe                          | 108   |
|          | info                           | 108   |
|          | Fragen                         | 110   |
|          |                                |       |

# Was gibt's Neues

#### Ihr Stammbaum in der Wolke

- Laden Sie Stammbaumdaten auf compustam-cloud.nl hoch, um sie 2020 überall auf der Welt zu sehen

#### Menüpunkt Datei

Datenschenung in Compustam-Cloud Rucksichensung aus der Cloud

#### <u>Menüpunkt Tauben</u>

Ländercodes erzetzen neu in 2019

#### **Druckoptionen**

-Stammkarten mit Taubenfoto in jeder Taubenbox

- Für die Schriftart ist der Schriftstil für Ringnummer, Taubenname, Rasse und Züchter einstellbar
- Zwei freie Felder auf der Karte für zB E-Mail-Adresse und Website
- Zeigen Sie den Geschlechtscode in der Registrierungsliste an

- In den Zuchtkarten können Taubenname, Rasse und Züchter in einer anderen Farbe gedruckt werden

#### Tauben-Bildschirm

-in Stamkaart 3 Generationen und 4 Generationen extra wurden die Felder der ersten 2 Generationen um 6 zusätzliche Regeln erweitert

-Wenn neue Tauben eingeführt werden, wird der Ländercode automatisch mit dem Standard-Ländercode ausgefüllt

-In Bildschirm Tauben Auswahlmöglichkeit im Loft

#### Paare und Zucht

-Linie Kultivierung pro Runde kann nach Datum sortiert werden Ei-1 -Ist die Jungtaube in Zuchtdaten bereits vorhanden, wird eine Fehlermeldung angezeigt, mit welcher Verknüpfungsnummer, Fachnummer und Rundennummer es gehört -Funktion im Menü 'Datei' und Bildschirmverknüpfung Zucht, um Braten und Stall in Taubendaten zu aktualisieren

- Wenn Herden eingeführt werden, Stall und Eimer Nummer in Taube Datei aktualisiert werden
- Bei der Suche nach Paaren auf verkürzte Ringnummer von Vater und Mutter

# die für die Compustam-Version erforderlichen Einstellungen Von Veröffentlichung 9.12.

Land Notatie: Niederländisch (Niederlande) kurze Datumsangabe: **TT-MM-JJJJ** 

Diese Einstellungen müssen für die (Neu-) Installation angepasst werden Gewinnsumme 9. Dann gibt es keine Probleme mehr, alte zu importieren Version. nicht einmal, wenn Sie nicht indexieren oder ein älteres Update haben Compustam für Windows 7.09 oder 8.02 anstelle von Compustam für Windows 7.21 oder 8.09.

Nach dem Import kann die mögliche Nachricht **tdDuif** ignoriert werden, Schließen Sie das Programm profitam und starten Sie es neu. und die Fehlermeldung bleibt weg.

Achten Sie auf zusätzliche Erwähnung als nach der Installation der angebotenen Leistungen kann nicht eingelesen werden (die alte Version "Import" -Option verfällt nicht)

Siehe die folgenden Themen, in denen die Lösung beschrieben wird pro Betriebssystem

# Fehlermeldungen in Compustam 2020 und Windows 8.1

# Fehlermeldungen in Compustam 2020 und Windows 10

Dieses Problem kann auch auftreten, wenn Sie eine Sicherungskopie erstellen möchten oder Sie mögen Leistung anfordern

## Wichtig Neustart der PC oder Laptop oder es wird nicht funktionieren !!

#### **Compustam Cloud**

Ab Compustam 2017 gibt es eine neue Komponente in Compustam, die die Möglichkeit bietet, Ihre Stammdaten in die Compustam Cloud hochzuladen. Damit macht der Compuclub den nächsten Schritt. Diese Entwicklung wird schrittweise erfolgen. Zunächst bieten wir Ihnen die Ansicht Ihrer Stam-Karten, wo auch immer Sie sind. Klicken Sie ab Compustam 2020 auf

| Compustamm 2020 (Release 9.26)                               | - | ٥ | × |
|--------------------------------------------------------------|---|---|---|
| Datei Tauben Reiseleistungen Zucht Extra Einstellungen Hilfe |   |   |   |
|                                                              |   |   |   |
| ಟ್ಟ್<br>Hochladen in Compustamm-Cloud                        |   |   |   |
|                                                              |   |   |   |
|                                                              |   |   |   |
|                                                              |   |   |   |
|                                                              |   |   |   |

#### Der folgende Bildschirm erscheint

| 🗧 Sync |                               | — 🗆                                                                                | × |
|--------|-------------------------------|------------------------------------------------------------------------------------|---|
| Result |                               | NEU in 2020                                                                        | - |
|        | Hochladen in Compustamm-Cloud | ✓ Beste Leistungen zu Bemerkungen hinzufügen ✓ Hochladen Adressdaten Einstellunger | n |
|        | Hochladen Taubenbilder        | Nur JPG-Dateien kleiner als 1 MB                                                   |   |
|        |                               |                                                                                    |   |
| Export |                               |                                                                                    |   |
|        |                               | Compustamm-Cloud öffnen                                                            |   |

Klicken Sie auf In Compustam Cloud hochladen

- Sie können auch ein Häkchen für "Adressdaten hochladen" setzen. Anschließend werden die Familienstammdaten in die Compustam Cloud hochgeladen

Wichtig: Sie können die Stammbaumdaten hier hochladen, bitte beachten Sie, dass Sie die Taubenfotos nach dem Hochladen Ihrer Stammbaumdaten nach Compustam-Cloud nach dem Hochladen Ihrer Taubenfotos separat in die Compustam-Cloud hochladen müssen

Gehen Sie zur Compustam Cloud Neu in 2020: Einstellungen Compustam-Cloud

#### **Compustam Cloud**

Um die Compustam Cloud zu nutzen, benötigen Sie einen Benutzernamen und ein Passwort, die Ihnen CompuClub zur Verfügung stellt, wenn Sie Compustam 2017 haben. Compuclub verwendet die E-Mail-Adresse, die Sie beim Kauf einer neuen oder Upgrade-Lizenz verwendet haben.Wenn Sie keine E-Mail für die Compustam-Cloud erhalten haben, vergessen Sie nicht, in den Ordner Junk-E-Mail oder Spam zu gucken und die E-Mail-Adresse in Ihr Adressbuch aufzunehmen Wenn Sie in der Compustam Cloud angemeldet sind, finden Sie dort ein umfassendes Handbuch

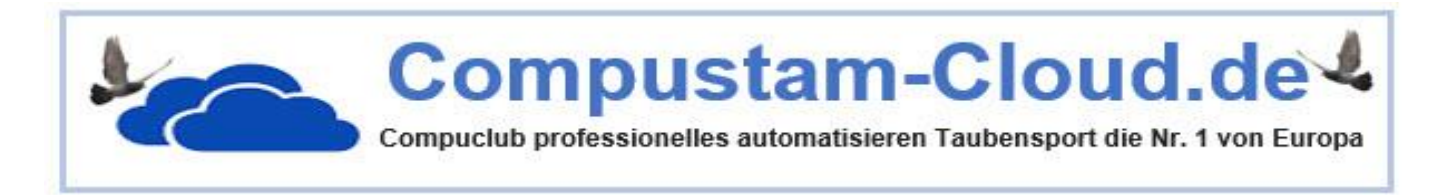

Wichtig zu wissen, bevor Sie Ihre Daten in die Compustam-Cloud hochladen Ihre Compustam Cloud-Familienstammbaumdaten werden jedes Mal überschrieben Eg. Wenn du 100 Tauben in Compustam-cloud hast und 5 Tauben aus den Taubendaten von Compustam 2017 entfernst und dann wieder in die Compustam Cloud hochlädst, gibt es nur 95 Tauben in der Compustam Cloud, die logisch klingen, aber du machst deine Tauben in Compustam 2017 auf deinem PC oder Laptop, Geld ist eigentlich, was Geld immer zuerst Backups deiner Daten auf zB einem USB-Stick macht und deine Registrierungsdaten gut speichert weiß nicht, wie man ein Backup auf einem USB-Stick macht

Sichern oder Zurücksetzen auf einen USB-Stick Wie mache ich das?

# Compustam Cloud Account Abgelaufen

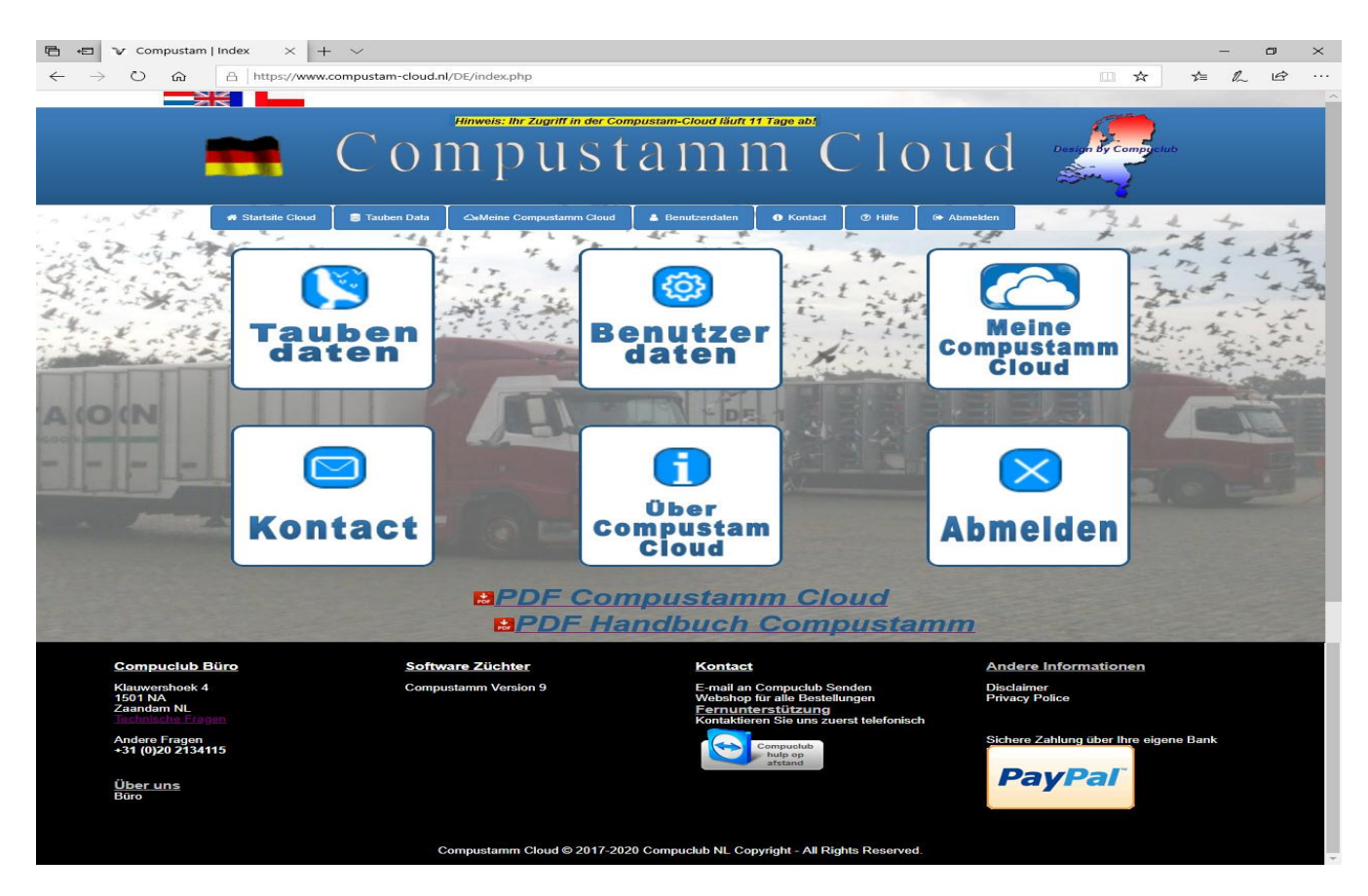

Ihr Abonnement für Compustam-Cloud ist abgelaufen When sie die Compustam-Cloud wieterhin verwenden möchten Sei Ihr Abonnement erneuern

Sie können Ihr Abonnement verlängen idem Sie Ihr Telefonnummer und Ihre NPO-Mifgliedsnummer eingeben und dann das ausgefüte Formular senden

| 🖻 🕫 🐨 Compusta                       | am   Gegevens × + ~                                                                                                    |                                                                                                    |                                                    |    | -  | Ð | $\times$ |
|--------------------------------------|----------------------------------------------------------------------------------------------------|----------------------------------------------------------------------------------------------------|----------------------------------------------------|----|----|---|----------|
| $\leftarrow \rightarrow \circ \circ$ | https://www.compustam-cloud.nl/DE/Account_verlop                                                                                                    | sen.php                                                                                                    | 🕮 🖈                                                | *≦ | 0_ | È |          |
|                                      | Compustam C                                                                                                    | loud - Account abg                                                                                                    | Design by Compuchal<br>elaufen                     |    |    |   |          |
|                                      | Emioggen                                                                                                    |                                                                                                    |                                                    |    |    |   |          |
|                                      | Ihr Abonnement für Compustam-Cloud ist<br>abgelaufen.<br>Werwenden mochten, mässen Sie Ihr<br>Abonnement erneuern.<br>Sie konnen Ihr Abonnement verlängern,<br>indem Sie Ihre Telefonnummer und Ihre<br>NPO-Mitgliedsnummer eingeben und dann<br>das ausgefüllte Formular senden | Eingetragener Name<br>E-mail<br>De B<br>Leenzummer<br>Momenter<br>Dar Ber Frau<br>Main Abomement für Compustem Cloud ist leide<br>Annote das noch einmal erweitern.<br>Kanns du mit mehr Informationen schicken?<br>Graße | Deine Telefonnummer<br>Ihre Lizenznummer 12 Ziffem |    |    |   |          |
| _                                    |                                                                                                    | oder Tel +31 (0)20 2134115 Montag bis E                                                                                                    | reitag von 9.00 bis 16.30 Libr                     |    |    |   |          |
| -                                    |                                                                                                    |                                                                                                    |                                                    |    |    |   |          |
|                                      |                                                                                                    |                                                                                                    |                                                    |    |    |   |          |
|                                      |                                                                                                    |                                                                                                    |                                                    |    |    |   |          |
|                                      |                                                                                                    | ⊳                                                                                                    |                                                    |    |    |   |          |

### Installation

Hinweis: Bevor Sie mit dem Import einer alten Version beginnen, sollten Sie die Dateien in dieser Version zunächst über den Menüpunkt Datei Reorganiseren Dateien

#### Installation

Daten Übertragung Version 2 Daten Übertragung Version 3 Daten Übertragung Version 4 Daten Übertragung Version 5 Daten Übertragung Version 6 Daten Übertragung Version 7 Daten Übertragung Version 8

Datumseeinstellung Windows 8.1 Datumseeinstellung Windows 10

Übrige Verbindungen

#### Installation index

Datei Tauben Reiseleistungen Zucht Extra Einstellungen Hilfe Fragen ÜBERPRÜFEN<br/>Datum Notizen<br/>Datum Notizen<br/>Wo bist du?<br/>aufgepasst?Vor der Installation von<br/>Compustan 2020<br/>unter anderem für<br/>Windows 7<br/>und Windows 10

Sie müssen die neueste Version von Compustam auf demselben PC-Laptop installieren, auf dem sich Ihre aktuelle (ältere) Compustam-Version befindet

Wenn Sie einen neuen PC-Laptop mit Windows 10 gekauft haben, um beispielsweise Ihren alten Windows 7-PC-Laptop zu ersetzen, müssen Sie zuerst die neueste Compustam-Version auf Ihrem alten PC-Laptop installieren. Andernfalls funktioniert der Import nicht

# Die Unterstützung für Windows 7 endet am 14. Januar 2020

## Toolbar mit Schnellverbindungen

Es gibt die Moeglichkeit nach Wahl durch Schnellverbindung Wahlmoeglichkeiten sind durch Bilder dargestellt Wahl durch Menue bleibt erhalten.

Datei Tauben Reiseleistungen Zucht Extra Einstellungen Hilfe

Compustamm 2020 (Release 9.26)

Compustam 2020 Handbuch Deutsch

# Installation und Aktualisierung von Compustam 2020

Sowohl neue als auch bestehende Benutzer von Windows Compustam sollte zunächst Installation von Windows Compustam für die neueste Version. **Gilt nur, wenn Sie eine Installations-CD erhalten haben** 

Installations-CD-ROM

# (Wenn Sie ein Upgrade ab der Saison 2020 bestellen, wird es auf einem USB-Stick geliefert, es sei denn, die Lieferung (Bestellung) erfolgt digital)

Bevor Sie legen Sie die erste CD 2020 Version Compustam in Ihr CD-ROM-Laufwerk Jetzt wird es automatisch starten das Installationsprogramm. \*

Starten Sie diese nach 30 Sekunden automatisch die folgenden Schritte \*\*

- Im Haupt Windows Sie kikt links unten im Bild auf der START-Taste"

(Sofern nicht anders angegeben, Toben bedeutete Klick mit der linken Maustaste)

- Klicken Sie dann auf "Ausführen"
- Hinter öffnen Typ in D: \ setup

|         | Geben Sie den Nam<br>Dokuments oder eir | en eines Programms,<br>ner Internetressource | Ordners,<br>an. |
|---------|-----------------------------------------|----------------------------------------------|-----------------|
| Öffnen: | D:\setup                                |                                              |                 |
|         | ОК                                      | Abbrechen                                    | Durchsuchen.    |

Wenn Ihr CD-ROM-Laufwerk einen anderen Buchstaben UD muss von einem anderen Buchstaben ersetzt werden Sie dann auf OK.

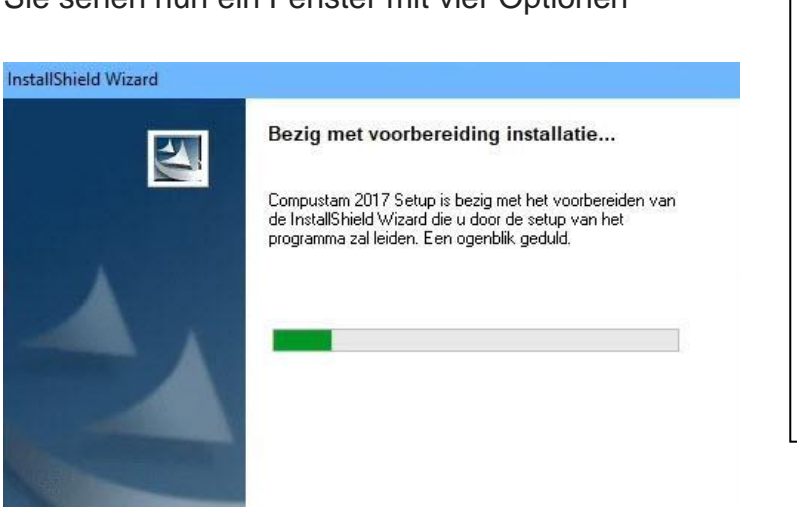

Sie sehen nun ein Fenster mit vier Optionen

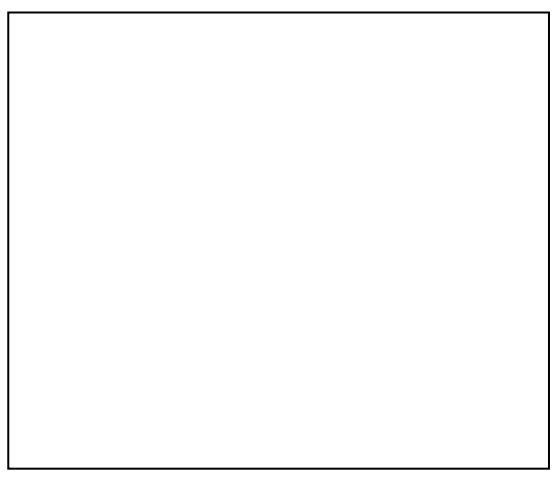

Wichtig: Stellen Sie sicher, dass Sie auf, , Windows 8.1 und Windows 10 sind Login mit Administrator-Rechte, die Ihnen die Erlaubnis, Windows-Programme zu entfernen und installieren

Compustam 2020 Handbuch Deutsch

# Installation und Aktualisierung von Compustam 2020

Hinweis: Bevor Sie mit dem Import einer alten Version beginnen, sollten Sie die Dateien in dieser Version zunächst über den Menüpunkt Datei Reorganiseren Dateien

Wenn Sie während der (Neu-) Installation von Compustam 2020 Fehler erhalten, können Sie Folgendes versuchen, wenn Sie Windows 7 bis Windows 10 auf Ihrem PC oder Laptop haben.

Wenn die Installations-CD startet, verbinden Sie sie mit Ihrem CD-DVD-Player. Klicken Sie mit der rechten Maustaste darauf und wählen Sie Öffnen.

|                                                                                                    | Verwalten                                                                                                    | DVD-RW-Laufwerk (D:) Comp | ustam 2018 —   | □ ×       |
|----------------------------------------------------------------------------------------------------|----------------------------------------------------------------------------------------------------|---------------------------|----------------|-----------|
| Datei Start Freigeben Ansicht                                                                               | Anwendungstools                                                                                                   |                           |                | ~ 📀       |
| ← → ~ ↑                                                                                                    | /-Laufwerk (D:) Compu                                                                                             | istam 2018                | ~ Č            | "DVD-RW P |
| ^ Name                                                                                                    | ^                                                                                                    | Änderungsdatum            | Тур            | Größe     |
| Setup                                                                                                    | aut dem Datentrag                                                                                                 | 22.01.2018 13:31          | )<br>Anwendung | 16.414 KB |
| Offnen         Sehand         Mit Win         Image: Senden         Kopiere         Verknüp         Eigensc | ninistrator ausführen<br>eln von Kompatibilitäts<br>dows Defender überpre<br>an<br>n<br>ifung erstellen<br>haften | sproblemen<br>üfen        |                |           |
| 👝 Data (E:)                                                                                                 |                                                                                                    |                           |                |           |
| 1 Element 1 Element ausgewählt (16,0 MB)                                                                    | 1                                                                                                    |                           |                |           |

Klicken Sie dann mit der rechten Maustaste auf Setup.exe und **'Als Administrator ausführen'** und der Compustam 2020 wird gestartet

# (Wenn Sie ein Upgrade ab der Saison 2020 bestellen, wird es auf einem USB-Stick geliefert, es sei denn, die Lieferung (Bestellung) erfolgt digital)

**Wichtig** Wählen Sie nicht den Ordner, in dem Sie Compustam für Windows, Version 1, Version 2, Version 3, Version 4, Version 5, Version 6 und Version 7 von Windows installiert Compustam Ihre Daten werden überschrieben! Sie können den Standardordner Beste wählen, um die Änderungen zu machen

**Wichtig:** Stellen Sie sicher, dass Sie auf, Windows 7, Windows 8.1 und **Windows 10** sind Login mit Administrator-Rechte, die Ihnen die Erlaubnis, Windows-Programme zu entfernen und installieren

# Installation und Aktualisierung von Compustam 2020 Windows 8.1

1. Touch / klicken Sie auf die Desktop-Kachel, um

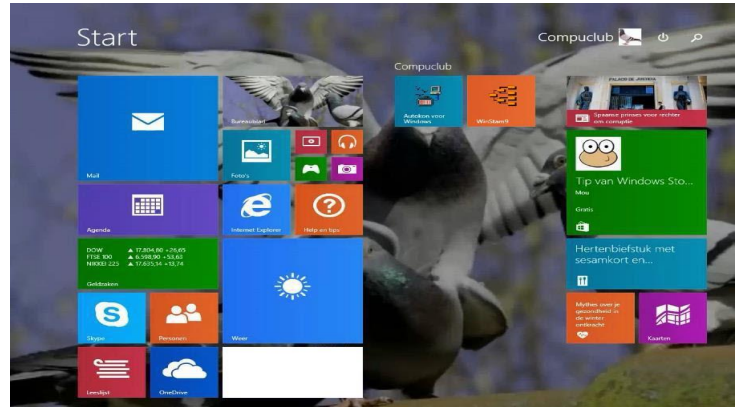

2 Klik de Windows Verkenner aan

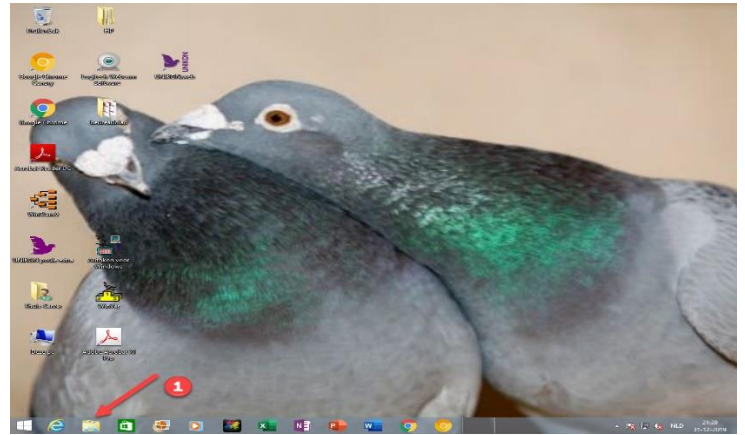

3. Klicken Sie auf die CD / DVD-Player

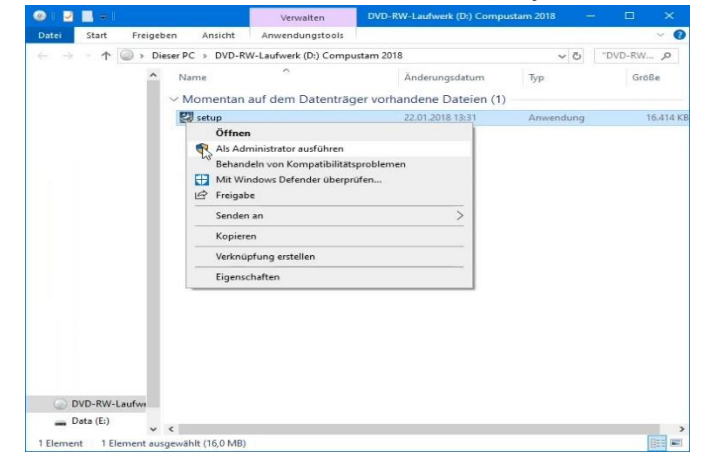

Weiter U-Bahn-Windows-8.1-Schnittstelle

In Windows 8.1, können Sie direkt auf dem Desktop wie in Windows Vista und Windows 7 gehen kann.

Rechten Maustaste auf eine beliebige Stelle auf der Taskleiste und wählen Sie Eigenschaften

| ■<br>W<br>W<br>W<br>W | im Klicken auf die obere linke Ecke zwischen den zuletzt<br>rwendeten Apps wechseln<br>im Rechtskildk auf die untere linke Ecke oder beim Drücken von<br>ndows-Taste+X "Eingabeaufforderung" im Menü durch<br>indows PowerShell "ersetzen                     |
|-----------------------|----------------------------------------------------------------------------------------------------|
| Starts                | ieite<br>im Anmelden oder Schließen sämtlicher Apps anstelle der<br>artseite den Desktop anzeigen                                                                                                    |
| De<br>Be<br>de        | isktophintergrund auf der Startseite anzeigen                                                                                                    |
| Be<br>ar              | im Aufrufen der Startseite automatisch die Ansicht "Apps"<br>zeigen<br>Beim Suchen in der Ansicht "Alle Apps" überall suchen (nicht<br>nur in meinen Apps)<br>sektop-Apps in der Ansicht "Alle Apps" als Erstes auflisten,<br>enn nach Kategorie sortiert ist |
|                       | OK Abbrechen Überneh                                                                                                    |
|                       | n Sie auf die Registerkarte                                                                                                    |

Nun, die Metro-Schnittstelle auf Windows 8.1 geschlagen. Vergessen Sie nicht, klicken Sie auf die Schaltfläche Übernehmen

**Wichtig:** Stellen Sie sicher, dass Sie auf, Windows 7, Windows 8.1 und **Windows 10** sind Login mit Administrator-Rechte, die Ihnen die Erlaubnis, Windows-Programme zu entfernen und installieren

# Installation und Aktualisierung von Compustam 2020 Windows 10 may 2020 version 2004 19041.XXX

1. klicken Sie auf Windows Explorer.

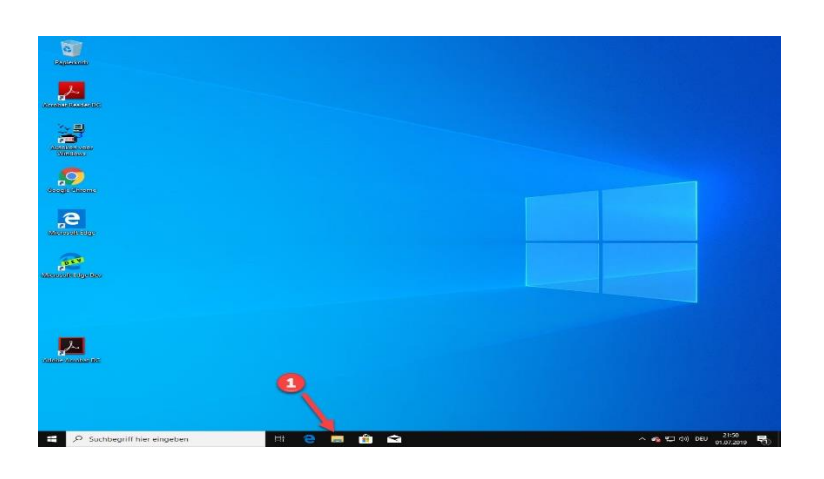

2. Klicken Sie auf Downloads, wenn Sie die Installation von Compustam 2020 heruntergeladen haben, wurde voi unserem Online-Shop oder per Post erhalten

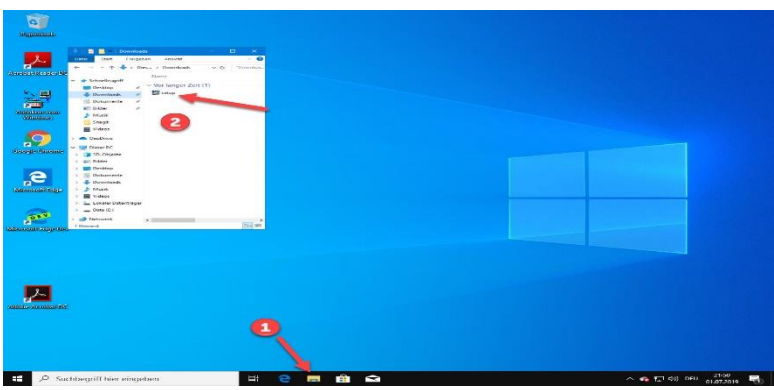

Nur, wenn Sie eine Installation -CD / USB-Stick 3. Klicken Sie auf der CD-DVD-Player mit der rechten

 Dete
 Start
 Freighen
 Ansicht
 Anwendungstools
 Important 2018
 Important 2018
 Important 2018
 Important 2018
 Important 2018
 Important 2018
 Important 2018
 Important 2018
 Important 2018
 Important 2018
 Important 2018
 Important 2018
 Important 2018
 Important 2018
 Important 2018
 Important 2018
 Important 2018
 Important 2018
 Important 2018
 Important 2018
 Important 2018
 Important 2018
 Important 2018
 Important 2018
 Important 2018
 Important 2018
 Important 2018
 Important 2018
 Important 2018
 Important 2018
 Important 2018
 Important 2018
 Important 2018
 Important 2018
 Important 2018
 Important 2018
 Important 2018
 Important 2018
 Important 2018
 Important 2018
 Important 2018
 Important 2018
 Important 2018
 Important 2018
 Important 2018
 Important 2018
 Important 2018
 Important 2018
 Important 2018
 Important 2018
 Important 2018
 Important 2018
 Important 2018
 Important 2018
 Important 2018
 Important 2018
 Important 2018
 Important 2018
 Important 2018
 Important 2018
 Important 2018
 Important 2018
 Important2018
 Importa

Suchen Sie in Windows 10 wurde nun direkt mit dem Internet geändert können Sie nicht nur nach Dateien oder Ordnern zu suchen, aber auch (vorerst Bing ist nicht zu ändern) Wenn Sie nicht sehen, das Web Option klicken Kettenrad Nr. 2 und Schalt Online-Suche

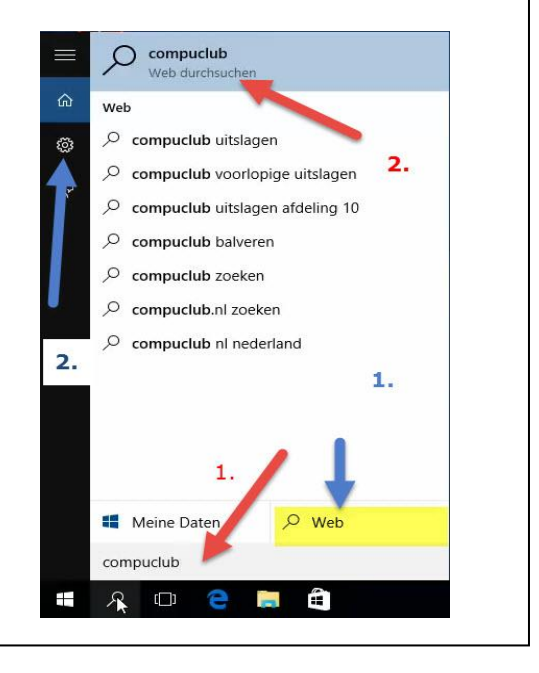

4. Auf der Installations-CD befindet sich die Installationsdatei und dann mit der rechten Maustaste und als Administrator ausführen

# Installation und Aktualisierung von Compustam 2020 Windows 10 Oktober 2020 version 2009 190042.XXX

1. klicken Sie auf Windows Explorer.

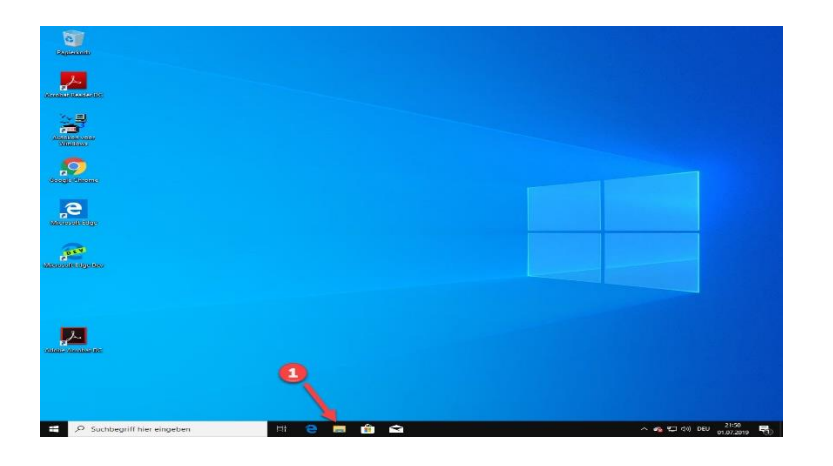

2. Klicken Sie auf Downloads, wenn Sie die Installation von Compustam 2020 heruntergeladen haben, wurde vor unserem Online-Shop oder per Post erhalten

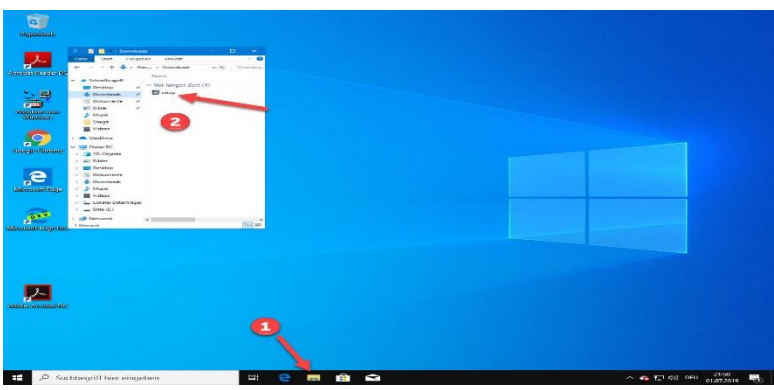

Nur, wenn Sie eine Installation -CD / USB stick 3. Klicken Sie auf der CD-DVD-Player mit der rechten

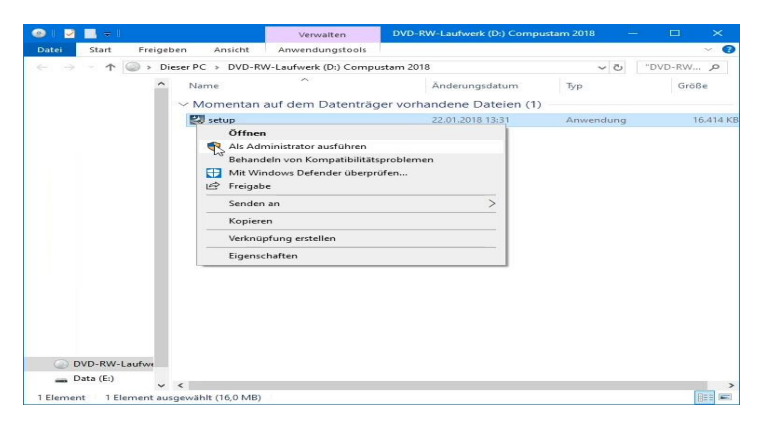

Suchen Sie in Windows 10 wurde nun direkt mit dem Internet geändert können Sie nicht nur nach Dateien oder Ordnern zu suchen, aber auch (vorerst Bing ist nicht zu ändern) Wenn Sie nicht sehen, das Web Option klicken Kettenrad Nr. 2 und Schalt Online-Suche

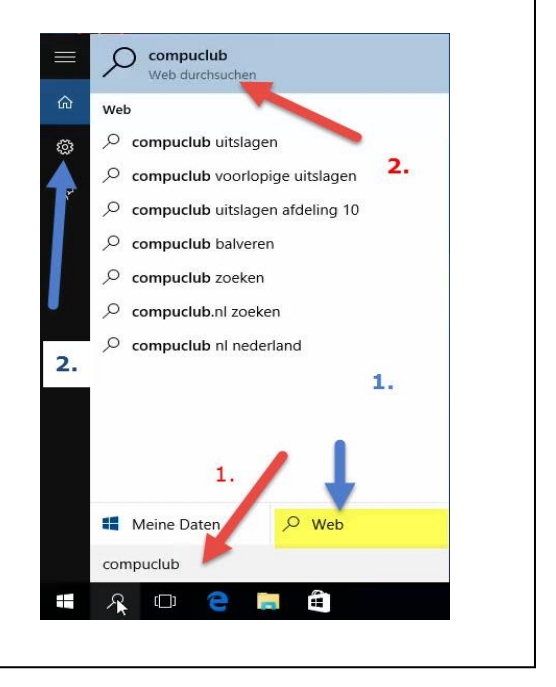

4. Auf der Installations-CD befindet sich die Installationsdatei und dann mit der rechten Maustaste und als Administrator ausführen

1

# Compustam Installation auf einem Laptop oder PC ohne CD-DVD-Player über USB stik

1. Legen Sie die Installations-CD Compustam in das CD-DVD-Player (PC oder Laptop mit CD-DVD-Player) und platzieren Sie den USB-Stick

2. Öffnen Sie den Windows-Explorer und klicken Sie auf den USB-Stick mit dem Recht auf

Wählen Sie das Formatieren

3. Klicken Sie auf Start, und klicken Sie dann auf OK

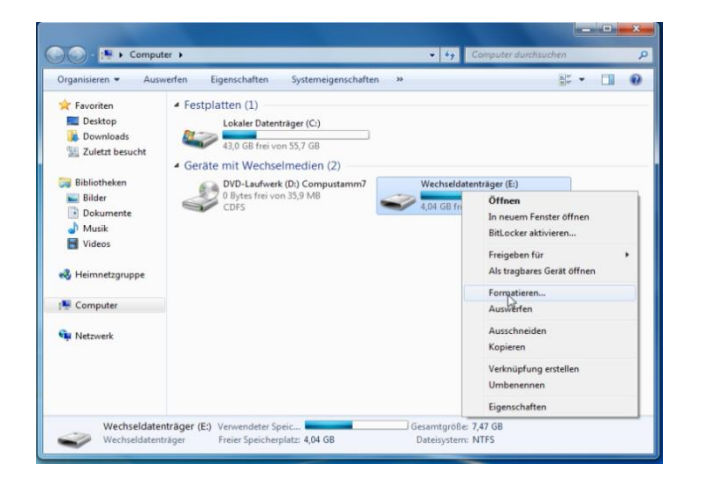

Wenn Sie ab sofort ein Upgrade oder eine neue Version bestellen, wird diese auf USB ausgeliefert es sei denn, die Lieferung erfolgt digital

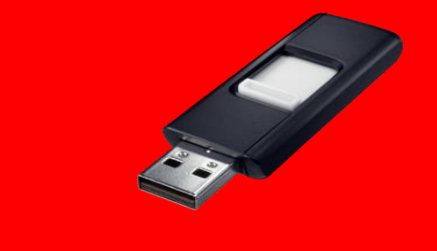

4. Klicken Sie auf die Compustam Installations-CD und wählen Sie Öffnen

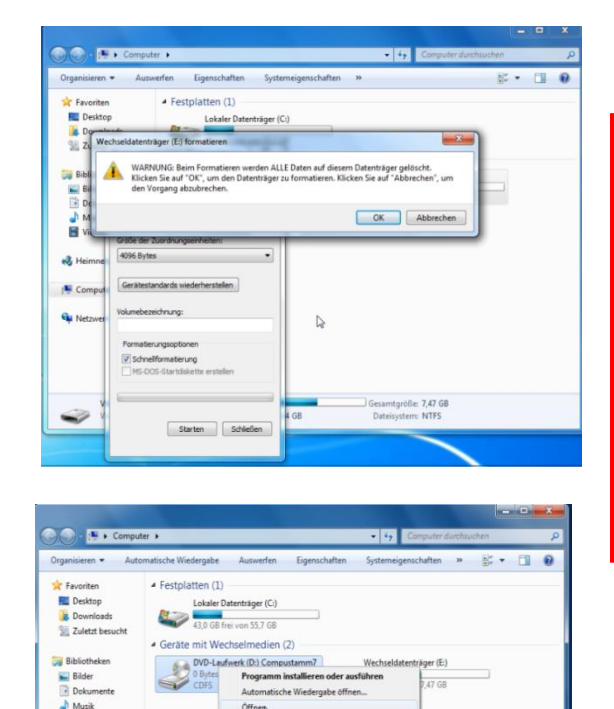

DVD-Laufwerk (D:) Compu CD-Laufwerk

stamm7 Freier Speicherplatz: 0 Bytes Gesamtgröße: 35,9 MB tern: CDF

Sie müssen die neueste Version von Compustam auf demselben PC-Laptop installieren, auf dem sich Ihre aktuelle (ältere) Compustam-Version befinde

Wenn Sie einen neuen PC-Laptop mit Windows 10 gekauft haben, um beispielsweise Ihren alten Windows 7-PC-Laptop zu ersetzen, müssen Sie zuerst die neueste Compustam-Version auf Ihrem alten PC-Laptop installieren. Andernfalls funktioniert der Import nicht

## Compustam Installation auf einem Laptop oder PC ohne CD-DVD-Player über USB stik

Compustam Installations-CD

# Compustam Installation USB-Stick

5 bis dann organisieren Sie alle auswählen

| 01 | ganisieren + rreigeben fur + |      |                 | a                |        |
|----|------------------------------|------|-----------------|------------------|--------|
|    | Ausschneiden                 |      | Änderungsdatum  | Тур              | Größe  |
|    | Kopieren                     |      | 6-12-2011 16:59 | Dateiordner      |        |
| ]  | Einfügen                     |      | 6-12-2011 16:59 | Dateiordner      |        |
|    | Rückgängig                   |      | 6-12-2011 16:59 | Dateiordner      |        |
|    | Wiederholen                  |      | 7-12-2011 9:21  | Dateiordner      |        |
|    | Alles auswählen              | rten | 6-12-2011 16:59 | Dateiordner      |        |
| _  |                              | m    | 6-12-2011 16:58 | Dateiordner      |        |
|    | Layout **                    | · p  | 5-11-2002 9:08  | Setup-Informatio | 1 KB   |
|    | Ordner- und Suchoptionen     | 1    | 8-11-2000 12:52 | Windows-Batchda  | 1 KB   |
| K  | Löschen                      |      | 6-12-2011 17:02 | Anwendung        | 308 KB |
|    | Umbenennen                   |      | 5-5-1999 22:22  | Anwendung        | 28 KB  |
|    | Eigenschaften entfernen      |      |                 |                  |        |
|    | Eigenschaften                |      |                 |                  |        |
|    | Schließen                    |      |                 |                  |        |
| _  | Schleben                     |      |                 |                  |        |

| Comput                                                                                                    | er   Wechseld | latenträger (E:)                           | • 49                                      | Wechseldate | ntröger (E:) durchsuchen 🖇 |
|----------------------------------------------------------------------------------------------------|---------------|--------------------------------------------|-------------------------------------------|-------------|----------------------------|
| Organisieren 🔻 🛛 Freig                                                                                                    | eben für 🔻    | Neuer Ordner                               |                                           |             | II • 🗐 🔞                   |
| Favoriten     Desktop     Downloads     Downloads     Zuletzt besucht     Bibliotheken     Bibliotheken     Bibliotheken     Dokumente     Okumente     Mušk     Videos | Name          | *                                          | Änderungsdatum<br>Dieser Ordner ist leer. | Тур         | Große                      |
| 🍓 Heimnetzgruppe                                                                                                    |               | Ansicht<br>Sortieren nach<br>Gruppieren na | n k                                       |             |                            |
| 🗣 Netzwerk                                                                                                    |               | Ordner anpas                               | sen                                       |             |                            |
|                                                                                                    |               | Verksüpfung<br>Freigeben für               | einfügen                                  |             |                            |
| 0 Elemente                                                                                                    |               | Eigenschaften                              |                                           |             |                            |

6. Dann klicken Sie organisieren Kopie

7 auf den USB Stick gehen (funktioniert genauso wie der Compustam Installations-CD)

8 der rechten Maustaste und wählen Sie Einfügen

9 der rechten Maustaste auf die Datei setup.exe, und klicken Sie dann auf Als Administrator ausführen

10 Nun das Installationsmenü angezeigt und kann installiert werden Compustam

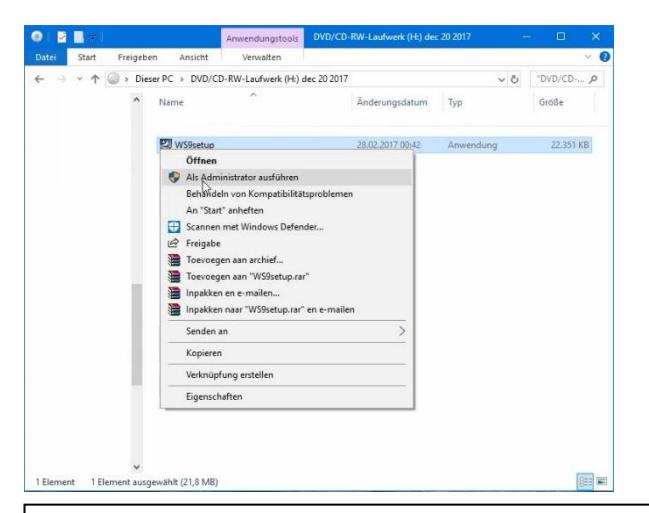

Wenn Sie ab sofort ein Upgrade oder eine neue Version bestellen, wird diese auf USB ausgeliefert es sei denn, die Lieferung erfolgt digital

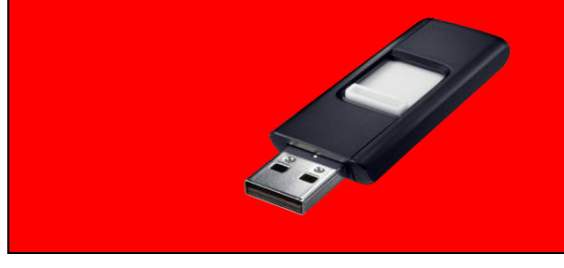

**Wichtig:** Stellen Sie sicher, dass Sie auf, Windows 7, Windows 8, Windows 8.1 und **Windows 10** sind Login mit Administrator-Rechte, die Ihnen die Erlaubnis, Windows-Programme zu entfernen und installieren

### **Einlesen Lizenzdatei**

Mit dieser Option koennen Sie die Lizenzdatei laden.

Entweder Sie haben ein Lizenz-Datei oder ein Formular bekommen.

Beim Lizenz-Datei waehlen Sie die Daten an, beim Formular waehlen Sie handmaessig.

Handmaessig wird die Nummer, die Name und die Schluessel von das Formular eingefuehrt. Es gigt kein Moeglichkeit die Information selbst zu aendern.

Versuchen Sie eine Lizenzdatei eine ältere Version z.B. Version 4 oder 3 einzulesen so stürtzt das Programm ab

| Einlesen Lizenzdatei X                                                        | Liizerznummer      | Uw Lidnummer                                                                                                    |
|-------------------------------------------------------------------------------|--------------------|----------------------------------------------------------------------------------------------------|
| Lizenzdatei<br>Registrierdiskette in Laufwerk<br>Wähle Laufwerk und klicke OK | Name               | Genau der<br>Name auf dem<br>Anmeldeformular<br>(Groß- und<br>Kleinschreibung<br>und Leerzeichen<br>beachten)      |
| Handmäßig registrieren                                                        | Lizenschlussel     | Sie geben genau<br>den Schlüssel<br>ein, der im<br>Formular<br>angegeben ist<br>(geben Sie auch<br>die Nullen ein) |
|                                                                               | Neu                |                                                                                                    |
| Handmäßig registrieren – C ×                                                  | Kundenummer        | Vergessen Sie<br>nicht Ihre<br>Kundennummer<br>Kundennummer<br>wurde seit<br>Compustam<br>2018<br>hinzugefügt      |
| Hir                                                                           | weis: Sie können s | sich nicht                                                                                                    |

Hinweis: Sie können sich nicht registrieren eine andere Version.

# (Wenn Sie ein Upgrade ab der Saison 2020 bestellen, wird es auf einem USB-Stick geliefert, es sei denn, die Lieferung (Bestellung) erfolgt digital)

# HandBuch

# **Datumseinstellung Windows 8.1**

Für die Jahre 1990 2000 auf + Jahr gut zu machen, dann sollten Sie in der Konfiguration von Windows 8 Ändern Sie folgende Einstellung einmal sein

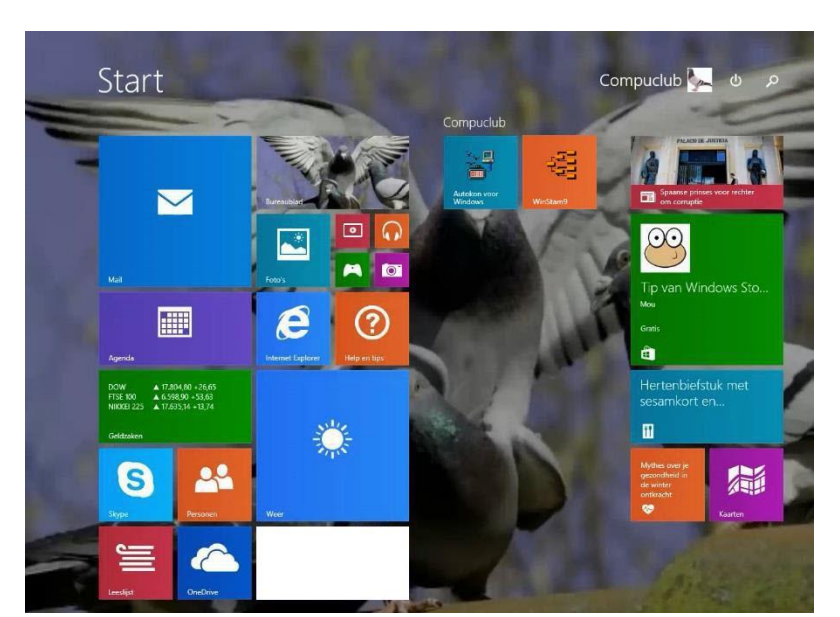

Config und drücken Sie die Enter-Taste

## Der folgende Bildschirm erscheint

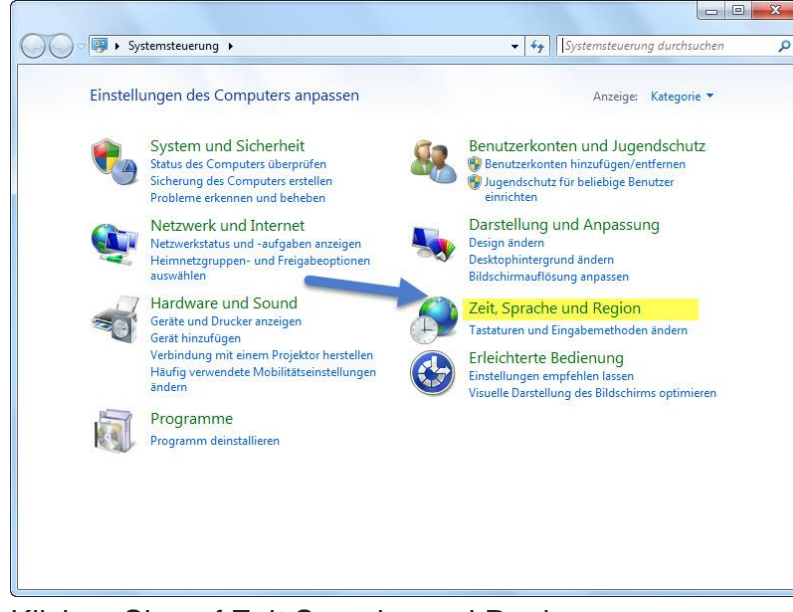

Weiter U-Bahn-Windows-8.1-Schnittstelle

In Windows 8.1, können Sie direkt auf dem Desktop wie in Windows Vista und Windows 7 gehen kann.

Rechten Maustaste auf eine beliebige Stelle auf der Taskleiste und wählen Sie Eigenschaften

| Eckenn              | avigation                                       | -                                         |                                    |                                      |                |
|---------------------|-------------------------------------------------|-------------------------------------------|------------------------------------|--------------------------------------|----------------|
| Bein                | Zeigen auf d                                    | lie obere re                              | echte Ecke                         | die Charms anze                      | igen           |
| ✓ Bein<br>verv      | Klicken auf o<br>vendeten App                   | lie obere lii<br>os wechsel               | nke Ecke zw<br>n                   | ischen den zulet                     | zt             |
| Bein<br>Win<br>"Wir | 1 Rechtsklick a<br>dows-Taste +<br>ndows Powers | auf die unt<br>X "Eingabe<br>Shell" erset | ere linke Ed<br>aufforderui<br>zen | ke oder beim Drü<br>ng" im Menü durc | icken von<br>h |
| Startse             | ite                                             |                                           |                                    |                                      |                |
| ✓ Bein<br>Star      | i Anmelden or<br>tseite den De                  | der Schließ<br>sktop anze                 | en sämtlich<br>eigen               | er Apps anstelle                     | der            |
| ✓ Des               | ktophintergru                                   | nd auf der                                | Startseite                         | anzeigen 🦰                           |                |
|                     | ı Drücken der<br>eit verwende                   | Windows-<br>ten Anzeig                    | Logo-Taste<br>je anzeigen          | die Startseite in                    | der            |
|                     | i Aufrufen de<br>eigen                          | r Startseit                               | e automatis                        | ch die Ansicht "A                    | pps"           |
|                     | 3eim Suchen i<br>nur in meinen                  | n der Ansi<br>Apps)                       | tht "Alle Ap                       | os" überall suche                    | n (nicht       |
|                     | ctop-Apps in o<br>n nach Kateg                  | der Ansicht<br>orie sortier               | t ist                              | als Erstes auflis                    | iten,          |
|                     |                                                 |                                           |                                    |                                      |                |
|                     |                                                 | 1                                         | 011                                | Abbaseless                           | meno ana op    |

Klicken Sie auf die Registerkarte Navigation und klicken Sie auf die erste Option unter der Rubrik Home-Bildschirm.

Nun, die Metro-Schnittstelle auf Windows 8.1 geschlagen. Vergessen Sie nicht, klicken Sie auf die Schaltfläche Übernehmen

Klicken Sie auf Zeit Sprache und Region

**Wichtig:** Stellen Sie sicher, dass Sie auf, Windows 7, Windows 8, Windows 8.1 und **Windows 10** sind Login mit Administrator-Rechte, die Ihnen die Erlaubnis, Windows-Programme zu entfernen und installieren

# **Datumseinstellung Windows 8.1**

Der folgende Bildschirm erscheint

|                                                                                                    | Zeit, Sprache und Region                                                                                                    |                             | × |
|----------------------------------------------------------------------------------------------------|----------------------------------------------------------------------------------------------------|-----------------------------|---|
| ) 🌛 🔹 🕈 🐼 🕨 Systemsteu                                                                                                    | erung 🕨 Zeit, Sprache und Region 🔍 🖒 🛛                                                                                                    | Systemsteuerung durchsuchen | p |
| Startseite der Systemsteuerung<br>System und Sicherheit<br>Netzwerk und Internet<br>Hardware und Sound<br>Programme<br>Benutzerkonten und Family<br>Safety<br>Darstellung und Anpassung<br>Zeit, Sprache und Region<br>Erleichterte Bedienung | Datum und Uhrzeit         Datum und Uhrzeit festlegen       Zeitzone ändern         Uhren für unterschiedliche Zeitzonen hinzufügen         Sprache       Sprache hinzufügen         Eingabemethoden ändern         Ort ändern       Datums-, Uhrzeit- oder Zahlenformat ändern |                             |   |

Klicken Sie auf Region

#### der folgende Bildschirm angezeigt

| 🖗 Region             | Zur Anpassung          |  |  |  |  |  |  |  |
|----------------------|------------------------|--|--|--|--|--|--|--|
| Formate Verwaltung   |                        |  |  |  |  |  |  |  |
| Format:              |                        |  |  |  |  |  |  |  |
| Niederländisch (Nied | lerlande) 🗸 🗸          |  |  |  |  |  |  |  |
| Spracheinstellungen  |                        |  |  |  |  |  |  |  |
| Datums- und Uhrze    | itformate              |  |  |  |  |  |  |  |
| Datum (kurz):        | T-M-JJJJ               |  |  |  |  |  |  |  |
| Datum (lang):        |                        |  |  |  |  |  |  |  |
| Uhrzeit (kurz):      | HH:mm ×                |  |  |  |  |  |  |  |
| Uhrzeit (lang):      | HH:mm:ss ~             |  |  |  |  |  |  |  |
| Erster Wochentag:    | maandag 🗸              |  |  |  |  |  |  |  |
| Reisniele            |                        |  |  |  |  |  |  |  |
| Datum (kurz):        | 6-1-2020               |  |  |  |  |  |  |  |
| Datum (lang):        | maandag 6 januari 2020 |  |  |  |  |  |  |  |
| Uhrzeit (kurz):      | 12:50                  |  |  |  |  |  |  |  |
| Uhrzeit (lang):      | 12:50:24               |  |  |  |  |  |  |  |
| 1                    | Weitere Einstellungen  |  |  |  |  |  |  |  |
| -                    | OK Abbrechen Übemehmen |  |  |  |  |  |  |  |

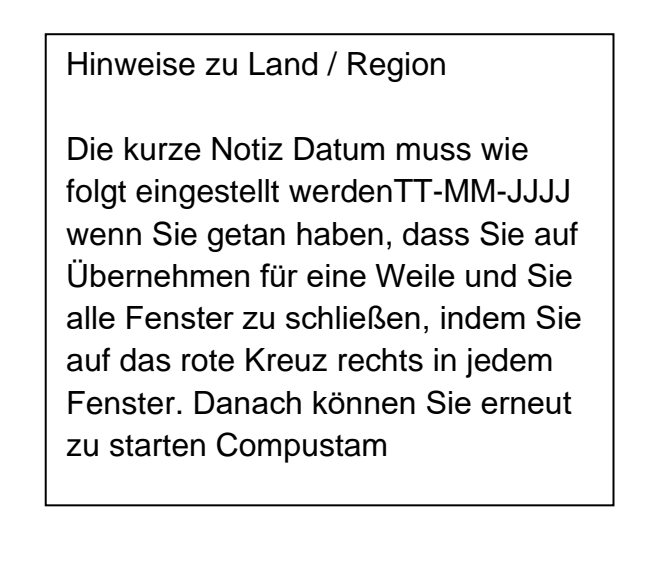

# Datumseinstellung Windows 10

| Paj             | an plackorb PDECreator                                                                                                    |                                         |                                                                                  |   |
|-----------------|----------------------------------------------------------------------------------------------------|-----------------------------------------|----------------------------------------------------------------------------------|---|
| Aeroba          | PResedenDC Winstein®                                                                                                    |                                         |                                                                                  |   |
|                 | ken voor WinVer                                                                                                    |                                         |                                                                                  |   |
| Goog            | Alle Apps Dokumente E-Mail Web                                                                                                    | Mehr <del>▼</del> 🖗 ·                   |                                                                                  |   |
| i Milere        | Systemsteuerung<br>App<br>Apps                                                                                                    |                                         |                                                                                  |   |
| 6               | System Configuration Systeminformationen                                                                                                    | Systemsteuerung                         | Symbolleisten                                                                    | > |
| Milene<br>(onto | Einstellungen                                                                                                    | C Offnen                                | Suchen  Che anzeigen Ausgeblendet Che anzeigen leiste anzeigen                   |   |
|                 | 은 Diesen PC zurücksetzen<br><b>System</b> symbole aktivieren oder<br>deaktivieren                                                                               | Datum und Uhrzeit Region Benutzerkonten | Suchfeld anzeigen Schaltfläche)                                                  |   |
| Adobe           | <ul> <li>Nach Updates suchen</li> <li>Infobereich der Taskleiste</li> <li>Überprüfen, ob Sie eine 32-Bit- oder<br/>64-Bit-Version von Wirdrows haben</li> </ul> |                                         | Fenster gestapelt anzeigen<br>Fenster nebeneinander anzeigen<br>Desktop anzeigen |   |
| PDF /           | Web durchsuchen                 system - Webergebnisse anzeigen                  p             system                                                           | H 😋 📑 🔒 🐋                               | Taskleiste fixieren     Taskleisteneinstellungen                                 | - |

Klicken Sie auf die Schaltfläche Suchen (siehe Pfeil mit der Nummer 1) geben Sie "Systemsteuerung" in der oberen Konfiguration I Tipp: Möchten Sie in der Symbolleiste suchen möchten, rechtsklicken Sie auf der Taskleiste zu gehen, um dann Anzeigefeld sehen

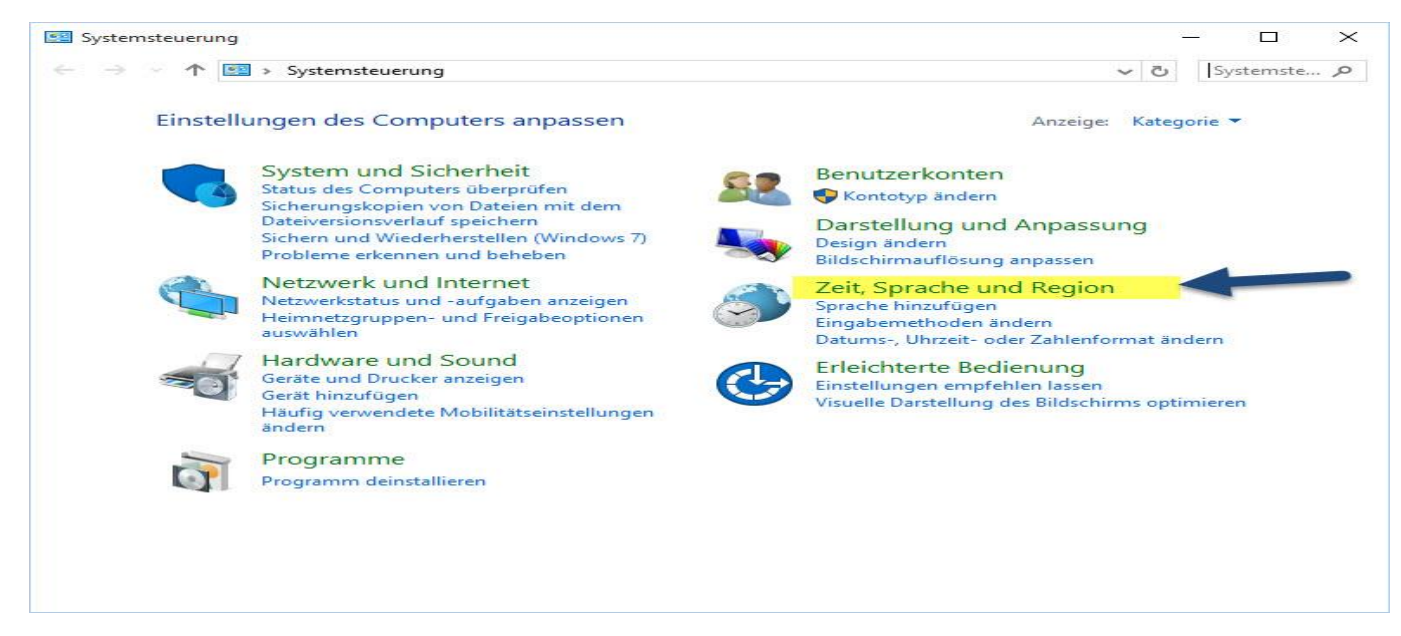

## klicken Uhr Sprache und Land / Region

# **Datumseinstellung Windows 10**

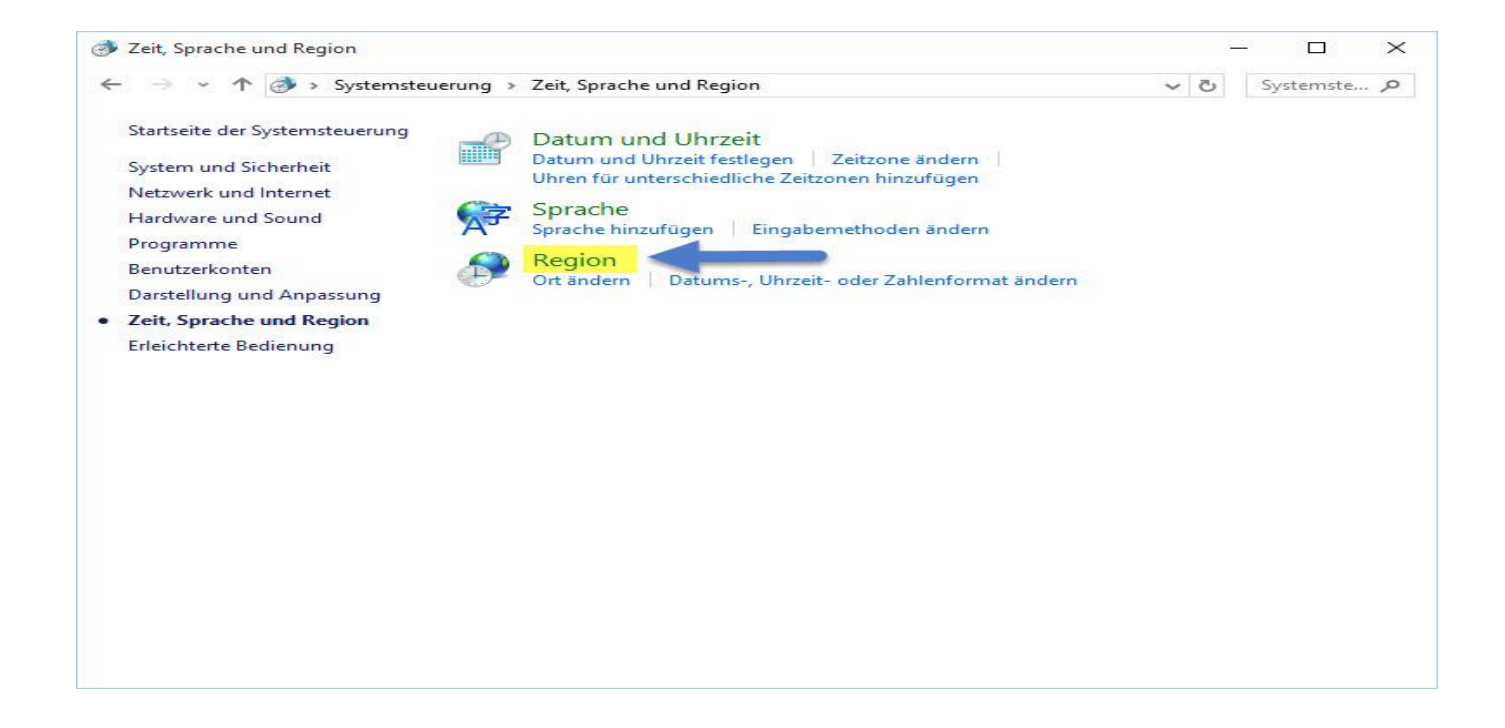

### Klicken Sie auf ein Land / region

| Los LA                 |
|------------------------|
| lande) V               |
|                        |
| ormate                 |
| v VIII-TH-T            |
|                        |
| HH:mm ~                |
| HH:mm:ss ~             |
| maandag 🗸 🗸            |
|                        |
| 5-1-2020               |
| maandag 6 januari 2020 |
| 12:50                  |
| 12:50:24               |
|                        |

#### Hinweise zu Land / Region

Die kurze Notiz Datum muss wie folgt eingestellt werdenTT-MM-JJJJ wenn Sie getan haben, dass Sie auf Übernehmen für eine Weile und Sie alle Fenster zu schließen, indem Sie auf das rote Kreuz rechts in jedem Fenster. Danach können Sie erneut zu starten Compustam

Daten-Übertragung von Compustamm Windows Version 2 Wähle das Menu "Datei" und selektiere "Konvertieren Daten". Wählen Sie das richtige Verzeichnis von Windows Version 2

| Compustamm 2020 (Release 9.                                | 9.26)                                                                                                    | <del></del> | ٥ | × |
|------------------------------------------------------------|----------------------------------------------------------------------------------------------------|-------------|---|---|
| Datei Tauben Reiseleistungen                               | n Zucht Extra Einstellungen Hilfe                                                                                                    |             |   |   |
| Daten sichern<br>Daten Austausch<br>Reorganisieren Dateien |                                                                                                    |             |   |   |
| Konvertieren Daten                                         | > DOS-Version 4                                                                                                    |             |   |   |
| Einlesen Lizenzdatei                                       | Windows Version 2                                                                                                    |             |   |   |
| Beenden                                                    | Windows Version 3         Windows Version 4         Windows Version 5         Windows Version 6         Windows Version 7         Windows Version 8 |             |   |   |

## Und wählen Sie "Start Konvertieren

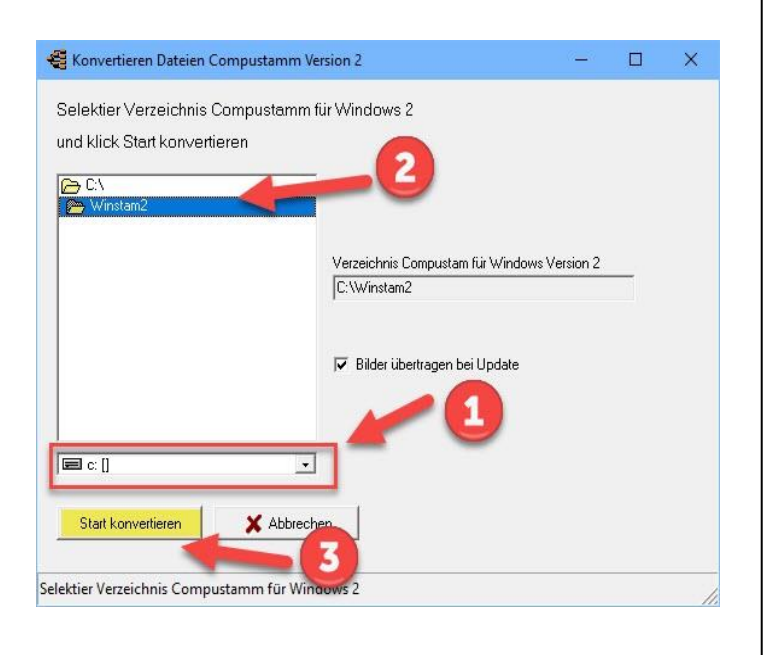

# **Ein Backup-**

Auf jedem Computer enthält Informationen, die nicht verloren gehen sollten. Dies insbesondere in Bezug auf die Sie Compustam für Windows eingegeben haben. Es ist daher wichtig, dass das nicht auf dem Computer. Sicherungs Auch nicht auf einer zweiten Partition oder 2. Festplatte sicher gelten! Achten Sie immer zwei Sicherungen 2 verschiedene USB-Sticks Beim Import aus alten Version Auch wenn Sie Ihre Daten von einer älteren Version auf die neueste Version (die Version, von der Sie den Import der Daten) importieren

#### Schutz auf einem USB-Stick Stecken

Sie den USB-Stick und warten, bis es sichtbar ist. Folgen Sie den Anweisungen Sicherheitsinformationen. Hinweis: Suchen Sie in der unteren Leiste USB-Stick jetzt können Sie eine Sicherheits erstellen oder zurücksetzen

#### Einige allgemeine Hinweise von nicht erfahrenen Windows-Nutzer

Daten-Übertragung von Compustamm Windows Version 3 Wähle das Menu "Datei" und selektiere "Konvertieren Daten" Wählen Sie das richtige Verzeichnis von Windows Version 3

| 🚭 Compustamm 2020 (Release 9.2                             | 26) |                                    |            |         |          |   | <br>٥ | × |
|------------------------------------------------------------|-----|------------------------------------|------------|---------|----------|---|-------|---|
| Datei Tauben Reiseleistungen                               | Zuo | cht Extra                          | Einstellur | ngen Hi | lfe      |   |       |   |
| Daten sichern<br>Daten Austausch<br>Reorganisieren Dateien | >   |                                    |            |         | <b>@</b> | 2 |       |   |
| Konvertieren Daten                                         | >   | DOS-Version 4<br>Windows Version 2 |            |         | 1        |   |       |   |
| Einlesen Lizenzdatei                                       |     |                                    |            |         |          |   |       |   |
| Beenden                                                    | C   | Windows Version 3                  |            |         |          |   |       |   |
|                                                            | _   | Windo                              | ws Version | n 4     |          |   |       |   |
|                                                            |     | Windo                              | ws Versior | n 5     |          |   |       |   |
|                                                            |     | Windo                              | ws Versior | n 6     |          |   |       |   |
|                                                            |     | Windo                              | ws Versior | n 7     |          |   |       |   |
|                                                            |     | Windo                              | ws Versior | n 8     |          |   |       |   |
|                                                            |     |                                    |            |         | _        |   |       |   |

# Ud wählen Sie "Start Konvertieren

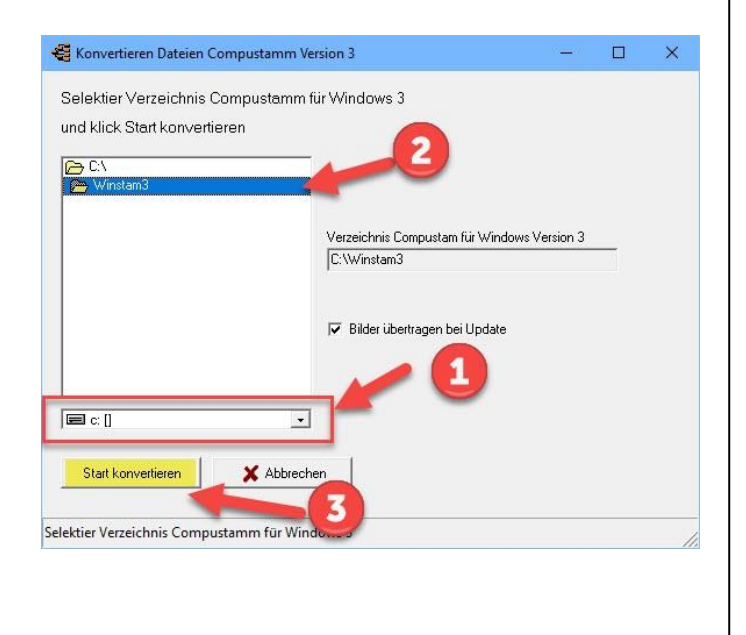

# Ein Backup-

Auf jedem Computer enthält Informationen, die nicht verloren gehen sollten. Dies insbesondere in Bezug auf die Sie Compustam für Windows eingegeben haben. Es ist daher wichtig, dass das nicht auf dem Computer. Sicherungs Auch nicht auf einer zweiten Partition oder 2. Festplatte sicher gelten! Achten Sie immer zwei Sicherungen 2 verschiedene USB-Sticks Beim Import aus alten Version Auch wenn Sie Ihre Daten von einer älteren Version auf die neueste Version (die Version, von der Sie den Import der Daten) importieren

#### Schutz auf einem USB-Stick Stecken

Sie den USB-Stick und warten, bis es sichtbar ist. Folgen Sie den Anweisungen Sicherheitsinformationen. Hinweis: Suchen Sie in der unteren Leiste USB-Stick jetzt können Sie eine Sicherheits erstellen oder zurücksetzen

#### Einige allgemeine Hinweise von nicht erfahrenen Windows-Nutzer

Die <Enter> und Escape-Taste in den meisten Windows-Fenster die gleiche Funktion wie die Mausklick oder die << OK >> << >> oder Abbrechen

Um zum nächsten Feld in einem Fenster gehen, können Sie die Tab-Taste << >> verwenden, während Sie Shift-Tab >> << zurück zum vorherigen Feld. Auch mit der Maus können Sie zu einem anderen Feld zu bewegen, indem sie in Klicks. Sie können ein Fenster schließen, die durch die X << >> X oben rechts Taste oder m.b.v. die Alt-Taste << >> << >> F4 oder Knopfverschluss, wenn im Fenster vorhanden

Daten-Übertragung von Compustamm Windows Version 4 Wähle das Menu "Datei" und selektiere "Konvertieren Daten" Wählen Sie das richtige Verzeichnis von Windows Version 4

| Compustamm 2020 (Release 9                                 | 9.26) |          |            |         |          | - | ٥ | × |
|------------------------------------------------------------|-------|----------|------------|---------|----------|---|---|---|
| Datei Tauben Reiseleistungen                               | a Zuc | ht Extra | Einstellu  | ngen Hi | ilfe     |   |   |   |
| Daten sichern<br>Daten Austausch<br>Reorganisieren Dateien | }     | 8        |            |         | <b>@</b> |   |   |   |
| Konvertieren Daten                                         | >     | DOS-V    | ersion 4   |         |          |   |   |   |
| Einlesen Lizenzdatei                                       |       | Windo    | ws Version | n 2     |          |   |   |   |
| Beenden                                                    |       | Windo    | ws Version | n 3     |          |   |   |   |
|                                                            | _     | 🔉 Windo  | ws Version | n 4     |          |   |   |   |
|                                                            |       | Windo    | ws Versior | n 5     |          |   |   |   |
|                                                            |       | Windo    | ws Version | n 6     |          |   |   |   |
|                                                            |       | Windo    | ws Version | n 7     |          |   |   |   |
|                                                            |       | Windo    | ws Version | n 8     |          |   |   |   |
|                                                            |       |          |            |         | _        |   |   |   |

## Ud wählen Sie "Start Konvertieren"

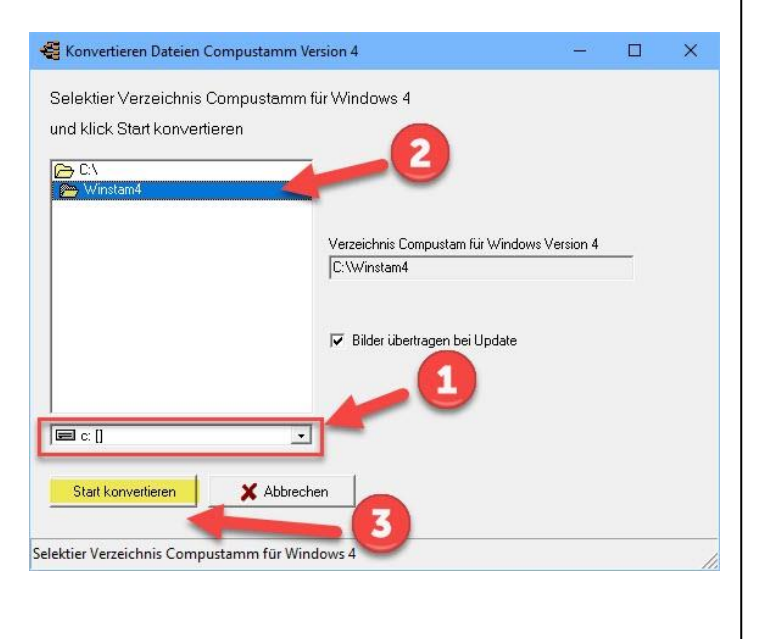

# **Ein Backup-**

Auf jedem Computer enthält Informationen, die nicht verloren gehen sollten. Dies insbesondere in Bezug auf die Sie Compustam für Windows eingegeben haben. Es ist daher wichtig, dass das nicht auf dem Computer. Sicherungs Auch nicht auf einer zweiten Partition oder 2. Festplatte sicher gelten! Achten Sie immer zwei Sicherungen 2 verschiedene USB-Sticks Beim Import aus alten Version Auch wenn Sie Ihre Daten von einer älteren Version auf die neueste Version (die Version, von der Sie den Import der Daten) importieren

#### Schutz auf einem USB-Stick Stecken

Sie den USB-Stick und warten, bis es sichtbar ist. Folgen Sie den Anweisungen Sicherheitsinformationen. Hinweis: Suchen Sie in der unteren Leiste USB-Stick jetzt können Sie eine Sicherheits erstellen oder zurücksetzen

#### Einige allgemeine Hinweise von nicht erfahrenen Windows-Nutzer

Daten-Übertragung von Compustamm Windows Version 5 Wähle das Menu "Datei" und selektiere "Konvertieren Daten" Wählen Sie das richtige Verzeichnis von Windows Version 5

| Compustamm 2020 (Release 9.                                | .26)    |                  |                          |        |          | - | ٥ | × |
|------------------------------------------------------------|---------|------------------|--------------------------|--------|----------|---|---|---|
| Datei Tauben Reiseleistungen                               | Zuch    | ht Extra         | Einstellun               | gen Hi | lfe      |   |   |   |
| Daten sichern<br>Daten Austausch<br>Reorganisieren Dateien | ><br>>) | 8                |                          |        | <b>@</b> |   |   |   |
| Konvertieren Daten                                         | >       | DOS-Ve           | ersion 4                 |        |          |   |   |   |
| Einlesen Lizenzdatei                                       |         | Window           | ws Version               | 2      |          |   |   |   |
| Beenden                                                    |         | Windov<br>Windov | ws Version<br>ws Version | 3<br>4 |          |   |   |   |
|                                                            |         | > Window         | ws Version               | 5      |          |   |   |   |
|                                                            |         | Window           | ws Version               | 6      |          |   |   |   |
|                                                            |         | Window           | ws Version               | 7      |          |   |   |   |
|                                                            |         | Window           | ws Version               | 8      |          |   |   |   |
|                                                            |         |                  |                          |        | _        |   |   |   |

### Ud wählen Sie "Start Konvertieren"

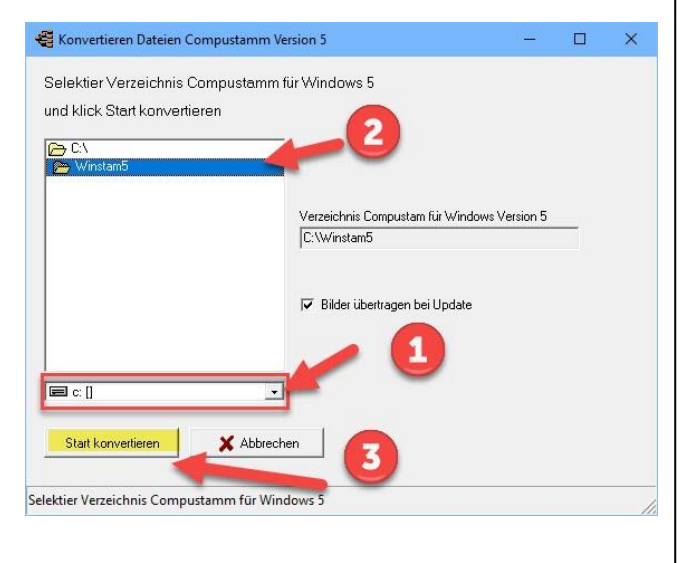

# **Ein Backup-**

Auf jedem Computer enthält Informationen, die nicht verloren gehen sollten. Dies insbesondere in Bezug auf die Sie Compustam für Windows eingegeben haben. Es ist daher wichtig, dass das nicht auf dem Computer. Sicherungs Auch nicht auf einer zweiten Partition oder 2. Festplatte sicher gelten! Achten Sie immer zwei Sicherungen 2 verschiedene USB-Sticks Beim Import aus alten Version Auch wenn Sie Ihre Daten von einer älteren Version auf die neueste Version (die Version, von der Sie den Import der Daten) importieren

#### Schutz auf einem USB-Stick Stecken

Sie den USB-Stick und warten, bis es sichtbar ist. Folgen Sie den Anweisungen Sicherheitsinformationen. Hinweis: Suchen Sie in der unteren Leiste USB-Stick jetzt können Sie eine Sicherheits erstellen oder zurücksetzen

#### Einige allgemeine Hinweise von nicht erfahrenen Windows-Nutzer

Daten-Übertragung von Compustamm Windows Version 6 Wähle das Menu "Datei" und selektiere "Konvertieren Daten" Wählen Sie das richtige Verzeichnis von Windows Version 6

| Compustamm 2020 (Release 9.                                | .26) |                                                    |                      |   |   | — | ٥ | × |
|------------------------------------------------------------|------|----------------------------------------------------|----------------------|---|---|---|---|---|
| Datei Tauben Reiseleistungen                               | Zuch | t Extra Einstell                                   | ungen Hil            | e |   |   |   |   |
| Daten sichern<br>Daten Austausch<br>Reorganisieren Dateien | ;    |                                                    |                      |   | ? |   |   |   |
| Konvertieren Daten                                         | >    | DOS-Version 4                                      |                      | 1 |   |   |   |   |
| Einlesen Lizenzdatei                                       |      | Windows Versio                                     | on 2                 |   |   |   |   |   |
| Beenden                                                    | _    | Windows Versio<br>Windows Versio<br>Windows Versio | on 3<br>on 4<br>on 5 |   |   |   |   |   |
|                                                            |      | Windows Versio                                     | on 6                 |   |   |   |   |   |
|                                                            |      | Windows Versio<br>Windows Versio                   | on 7<br>on 8         |   |   |   |   |   |
|                                                            |      |                                                    |                      | _ |   |   |   |   |

## Ud wählen Sie "Start Konvertieren"

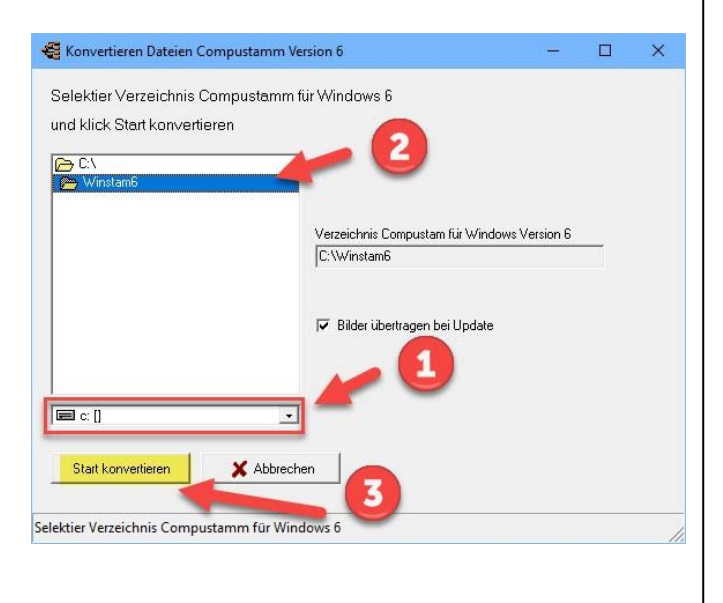

# **Ein Backup-**

Auf jedem Computer enthält Informationen, die nicht verloren gehen sollten. Dies insbesondere in Bezug auf die Sie Compustam für Windows eingegeben haben. Es ist daher wichtig, dass das nicht auf dem Computer. Sicherungs Auch nicht auf einer zweiten Partition oder 2. Festplatte sicher gelten! Achten Sie immer zwei Sicherungen 2 verschiedene USB-Sticks Beim Import aus alten Version Auch wenn Sie Ihre Daten von einer älteren Version auf die neueste Version (die Version, von der Sie den Import der Daten) importieren

#### Schutz auf einem USB-Stick Stecken

Sie den USB-Stick und warten, bis es sichtbar ist. Folgen Sie den Anweisungen Sicherheitsinformationen. Hinweis: Suchen Sie in der unteren Leiste USB-Stick jetzt können Sie eine Sicherheits erstellen oder zurücksetzen

#### Einige allgemeine Hinweise von nicht erfahrenen Windows-Nutzer

Daten-Übertragung von Compustamm Windows Version 7 Wähle das Menu "Datei" und selektiere "Konvertieren Daten" Wählen Sie das richtige Verzeichnis von Windows Version 7

|                                                                                                    |  | ~ |
|----------------------------------------------------------------------------------------------------|--|---|
| Datei Tauben Reiseleistungen Zucht Extra Einstellungen Hilfe                                                  |  |   |
| Daten sichern<br>Daten Austausch<br>Reorganisieren Dateien                                                    |  |   |
| Konvertieren Daten > DOS-Version 4                                                                            |  |   |
| Einlesen Lizenzdatei Windows Version 2                                                                        |  |   |
| Beenden Windows Version 3<br>Windows Version 4<br>Windows Version 5<br>Windows Version 6<br>Nindows Version 7 |  |   |
| Windows Version 8                                                                                             |  |   |

# Ud wählen Sie "Start Konvertieren"

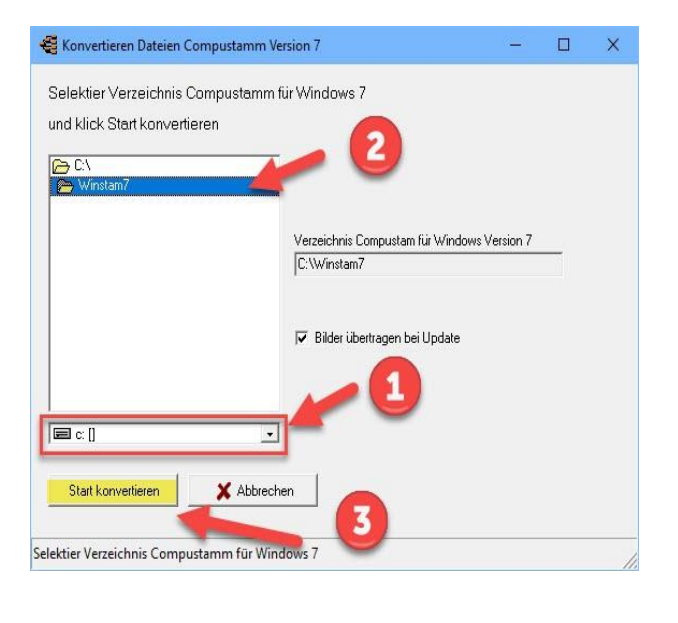

# **Ein Backup-**

Auf jedem Computer enthält Informationen, die nicht verloren gehen sollten. Dies insbesondere in Bezug auf die Sie Compustam für Windows eingegeben haben. Es ist daher wichtig, dass das nicht auf dem Computer. Sicherungs Auch nicht auf einer zweiten Partition oder 2. Festplatte sicher gelten! Achten Sie immer zwei Sicherungen 2 verschiedene USB-Sticks Beim Import aus alten Version Auch wenn Sie Ihre Daten von einer älteren Version auf die neueste Version (die Version, von der Sie den Import der Daten) importieren

#### Schutz auf einem USB-Stick Stecken

Sie den USB-Stick und warten, bis es sichtbar ist. Folgen Sie den Anweisungen Sicherheitsinformationen. Hinweis: Suchen Sie in der unteren Leiste USB-Stick jetzt können Sie eine Sicherheits erstellen oder zurücksetzen

#### Einige allgemeine Hinweise von nicht erfahrenen Windows-Nutzer

Daten-Übertragung von Compustamm Windows Version 8 Wähle das Menu "Datei" und selektiere "Konvertieren Daten" Wählen Sie das richtige Verzeichnis von Windows Version 8

| Compustamm 2020 (Release 9                                 | 9.26)  |                                                                                                    |   |  |  |  |  | <br>٥ | × |
|------------------------------------------------------------|--------|----------------------------------------------------------------------------------------------------|---|--|--|--|--|-------|---|
| Datei Tauben Reiseleistunger                               | n Zuch | t Extra Einstellungen Hilf                                                                            | e |  |  |  |  |       |   |
| Daten sichern<br>Daten Austausch<br>Reorganisieren Dateien | ;)     |                                                                                                    |   |  |  |  |  |       |   |
| Konvertieren Daten                                         | >      | DOS-Version 4                                                                                         | 1 |  |  |  |  |       |   |
| Einlesen Lizenzdatei                                       |        | Windows Version 2                                                                                     |   |  |  |  |  |       |   |
| Beenden                                                    |        | Windows Version 3<br>Windows Version 4<br>Windows Version 5<br>Windows Version 6<br>Windows Version 7 |   |  |  |  |  |       |   |
|                                                            |        | Windows Version 8                                                                                     |   |  |  |  |  |       |   |

# Ud wählen Sie "Start Konvertieren"

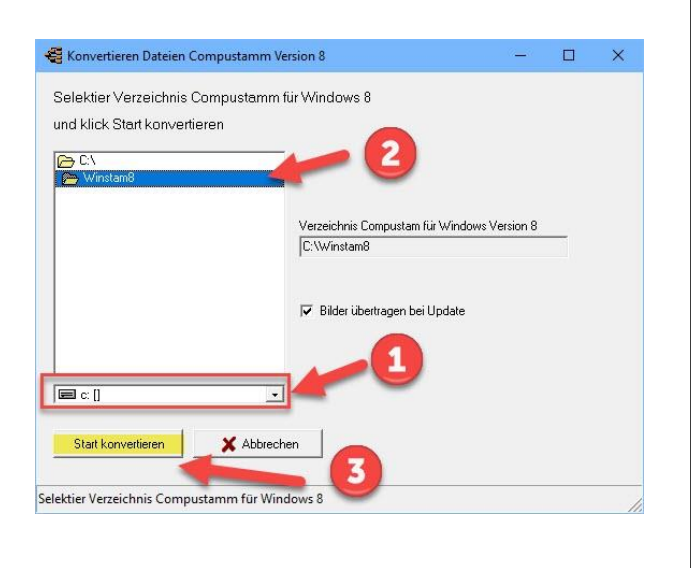

# **Ein Backup-**

Auf jedem Computer enthält Informationen, die nicht verloren gehen sollten. Dies insbesondere in Bezug auf die Sie Compustam für Windows eingegeben haben. Es ist daher wichtig, dass das nicht auf dem Computer. Sicherungs Auch nicht auf einer zweiten Partition oder 2. Festplatte sicher gelten! Achten Sie immer zwei Sicherungen 2 verschiedene USB-Sticks Beim Import aus alten Version Auch wenn Sie Ihre Daten von einer älteren Version auf die neueste Version (die Version, von der Sie den Import der Daten) importieren

#### Schutz auf einem USB-Stick Stecken

Sie den USB-Stick und warten, bis es sichtbar ist. Folgen Sie den Anweisungen Sicherheitsinformationen. Hinweis: Suchen Sie in der unteren Leiste USB-Stick jetzt können Sie eine Sicherheits erstellen oder zurücksetzen

#### Einige allgemeine Hinweise von nicht erfahrenen Windows-Nutzer

## **Betrieb Compustam 2020**

Es gibt die Moeglichkeit nach Wahl durch Schnellverbindung Wahlmoeglichkeiten sind durch Bilder dargestellt Wahl durch Menue bleibt erhalten.

| Wenn Sie ein Upgrade auf Windows 10 durchführen    |
|----------------------------------------------------|
| Wenn Sie ein Upgrade auf Windows 10 durchführen    |
| Wenn Sie ein Upgrade auf Windows 10 durchführen    |
| Erstellen Sie zuerst ein Backup von Compustam 2020 |

Datei

Datensicherung Daten Auswechselung Reorganisieren Dateien Daten Übertragung Version 2 Daten Übertragung Version 3 Daten Übertragung Version 4 Daten Übertragung Version 5 Daten Übertragung Version 6 Daten Übertragung Version 7 Daten Übertragung Version 8

Einlesen Lizenzdatei Beenden

Übrige Verbindungen

#### Installation index

Datei Tauben Reiseleistungen Zucht Extra Einstellungen Hilfe Fragen Sie müssen die neueste Version von Compustam auf demselben PC-Laptop installieren, auf dem sich Ihre aktuelle (ältere) Compustam-Version befindet

Wenn Sie einen neuen PC-Laptop mit Windows 10 gekauft haben, um beispielsweise Ihren alten Windows 7-PC-Laptop zu ersetzen, müssen Sie zuerst die neueste Compustam-Version auf Ihrem alten PC-Laptop installieren. Andernfalls funktioniert der Import nicht

**Neu in Compustam 2020** Sicherheit für Compustam Cloud und Wiederherstellung aus der Cloud Dieser Teil funktioniert mit einem neuen Teil meiner Compustam-Cloud in der Compustam-Cloud

# **Datensicherung**

| Tauben Reiseleistungen | Zucht | Extra Einstellungen Hilfe              |
|------------------------|-------|----------------------------------------|
| Daten sichern          | >     | Datensicherung                         |
| Daten Austausch        | >     | Rücksicherung                          |
| Reorganisieren Dateien |       | Zurücksetzen Auto-backup               |
| Konvertieren Daten     | >     | Datensicherung in die Compustamm-Cloud |
| Einlesen Lizenzdatei   |       | Rücksicherung aus der Cloud            |
| Beenden                |       |                                        |
|                        | _     | Neu in 2020                            |

Die Datensicherung ist unterteilt in:

#### Datensicherung

Alle Daten koennen durch Wahl auf CD, USB-Stick, Diskette usw. gesichert werden.

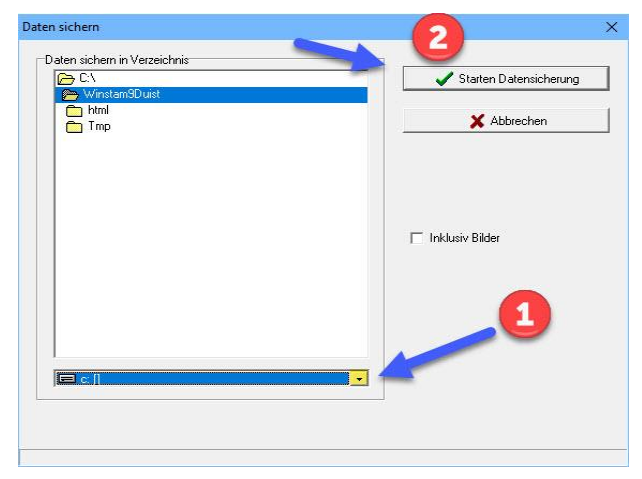

Schutz auf einem USB-Stick Stecken Sie den USB-Stick und warten, bis es sichtbar ist. Folgen Sie den Anweisungen Sicherheitsinformationen. Hinweis: Suchen Sie in der unteren Leiste USB-Stick jetzt können Sie eine Sicherheits erstellen oder zurücksetzen

#### Ruecksicherung

Alle Daten die vorhin gesichert worden sind, koennen bei Probleme wieder in das Programm eingelesen werden

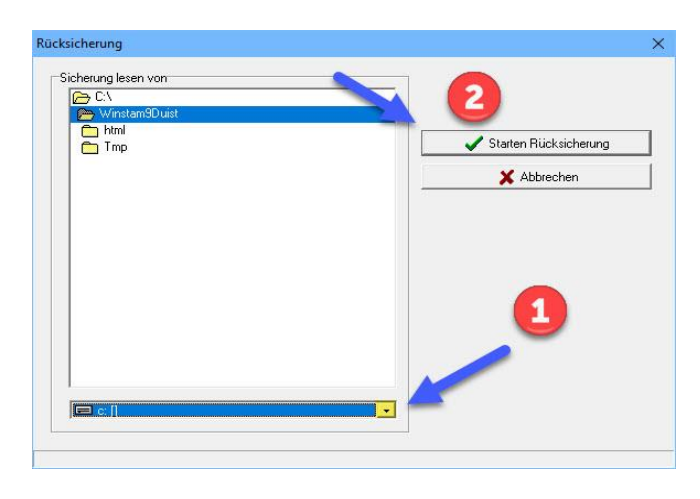

# Zuruecksetzen Auto-backup

#### Zuruecksetzen Auto-backup

Compustamm macht automatisch ein Datensicherung beim Verlassen des Programms. Durch diese Wahl kann ein Sicherungsdatei von ein bestimmte Zeitpunkt zurueckgesetzt werden

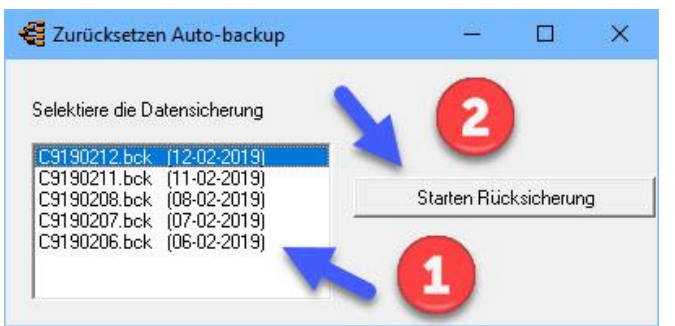

**Tip:** Achtung: Sichern Sie regelmässig Ihre Daten. Wenn der Computer abstürtzt können Sie die Daten von der Sicherung zurück spielen. Benutzen Sie unterschiedliche Datentraeger.

Neu in 2020

# Datensicherung in die Compustam-Cloud

Neu von Compustam 9.25+ (Saison 2020) Sicherheit für Compustam Cloud Ersatz von Online-Backups Microsoft Outlook war hierfür erforderlich Wichtig: Überprüfen Sie, ob Sie auf Compustam 2020 (Version 9.25+) aktualisiert haben. zuerst unter dem Menüpunkt Einstellungen Registerkarte Cloud alle Einstellungen

| Compustamm 2020 (Release 9.26)     |                                        | — <b>0</b>                                        | × |
|------------------------------------|----------------------------------------|---------------------------------------------------|---|
| Datei Tauben Reiseleistungen Zucht | t Extra Einstellungen Hilfe            |                                                   |   |
| Daten sichern >                    | Datensicherung                         |                                                   |   |
| Daten Austausch >                  | Rücksicherung                          |                                                   |   |
| Reorganisieren Dateien             | Zurücksetzen Auto-backup               |                                                   |   |
| Konvertieren Daten >               | Datensicherung in die Compustamm-Cloud |                                                   |   |
| Einlesen Lizenzdatei               | Rücksicherung aus der Cloud            |                                                   |   |
| Beenden                            |                                        |                                                   |   |
| beenden                            |                                        |                                                   |   |
|                                    |                                        | 🥰 Datensicherung in die Compustamm — 🔲 🛛 🛛        |   |
|                                    |                                        |                                                   |   |
|                                    |                                        | Maximal 3 Backups werden in der Cloud gespeichert |   |
|                                    |                                        | Datensicherung in die Compustamm-Cloud            |   |
|                                    |                                        |                                                   |   |
|                                    |                                        | Starten Datensicherung                            |   |
|                                    |                                        |                                                   |   |
|                                    |                                        |                                                   |   |
|                                    |                                        |                                                   |   |
|                                    |                                        |                                                   |   |
|                                    |                                        |                                                   |   |
|                                    |                                        | Compustam X                                       |   |
|                                    |                                        | Datensicherung in die Cloud vollendet             |   |
|                                    |                                        |                                                   |   |
|                                    |                                        | OK                                                |   |
|                                    |                                        |                                                   |   |
|                                    |                                        |                                                   |   |
|                                    |                                        |                                                   |   |
|                                    |                                        |                                                   |   |
|                                    |                                        |                                                   |   |
|                                    |                                        |                                                   |   |
|                                    |                                        |                                                   |   |
|                                    |                                        |                                                   |   |
|                                    |                                        |                                                   |   |
|                                    |                                        |                                                   |   |
|                                    |                                        |                                                   |   |
|                                    |                                        |                                                   |   |

Um eine Sicherheit für Compustam Cloud zu erstellen, rufen Sie den Menüpunkt Datei aufSicherheitsdaten Sicherheit für Compustam Cloud

1 Klick auf Startschutz

Einige Momente später wird die Meldung "Cloud-Sicherung abgeschlossen" angezeigt

## Rucksichenung aus der Cloud

Ab Compustam 9.26 (Saison 2020) wird die Cloud-Sicherheit wiederhergestellt Ersatz von Online-Backups Microsoft Outlook war hierfür erforderlich Wichtig: Überprüfen Sie, ob Sie auf Compustam 2020 (Version 9.25+) aktualisiert haben. zuerst unter dem Menüpunkt Einstellungen Registerkarte Cloud alle Einstellungen

| Compustamm 2020 (Release 9.2                               | 26)   |                                                                                                    |  | ٥ |
|------------------------------------------------------------|-------|----------------------------------------------------------------------------------------------------|--|---|
| ei Tauben Reiseleistungen                                  | Zucht | Extra Einstellungen Hilfe                                                                                         |  |   |
| Daten sichern<br>Daten Austausch<br>Reorganisieren Dateien | >     | Datensicherung Rücksicherung Zurücksetzen Auto-backup                                                             |  |   |
| Konvertieren Daten<br>Einlesen Lizenzdatei                 | >     | Datensicherung in die Compustamm-Cloud<br>Rücksicherung aus der Cloud                                             |  |   |
| Beenden                                                    |       |                                                                                                    |  |   |
|                                                            |       | Rücksicherung aus der Cloud         –         ×           [Datensicherüng 2019:11:24 14:06:03         –         × |  |   |
|                                                            |       | Datensicherüng 2019:11:24 14:13:58 Datensicherüng 2019:11:27 12:37:19 Rücksicherung aus der Cloud                 |  |   |
|                                                            |       | 2                                                                                                    |  |   |
|                                                            | L     |                                                                                                    |  |   |
|                                                            |       |                                                                                                    |  |   |
|                                                            |       |                                                                                                    |  |   |
|                                                            |       |                                                                                                    |  |   |
|                                                            |       |                                                                                                    |  |   |
|                                                            |       |                                                                                                    |  |   |
|                                                            |       |                                                                                                    |  |   |

Um eine Sicherheit für Compustam Cloud zu erstellen, rufen Sie den Menüpunkt Datei aufSicherheitsdaten Setzen Sie die Security Cloud zurück

- 1 Wählen Sie das richtige Datum
- 2 Setzen Sie die Cloud-Sicherheit zurück

Wichtige Zusatzinformationen

#### **Daten-Austausch**

Hier gibt es die Möglichkeit, beim Verkauf von Tauben deren Daten (inkl. 5 Generationen Voreltern) zu einer anderen Datei zu exportieren. Wenn der Käufer auch Compustamm-Windows-Benutzer ist, kann er die Taubedaten in seiner Version importieren.

| Exportieren Stammbaumdaten                                    | × |
|---------------------------------------------------------------|---|
| Schreiben Taube mit 5 Generationen                            |   |
| Ordner zum Exportieren<br>C:\<br>WinstamSDuist<br>html<br>Tmp |   |
|                                                               |   |
|                                                               |   |
| Ringnummer                                                    |   |
| Taubencode                                                    |   |
| ☞ Beste Leistungen zu Bemerkungen hinzufügen <b>Neu</b>       |   |

Sie können mehrere Tauben mitTaubencode exportieren Sie können mehrere Tauben mitTaubencode exportieren

| Datei        |           |        | ]     | Blättern |
|--------------|-----------|--------|-------|----------|
| 🧹 Starten la | esen   [[ | X Abbr | echen |          |

### Schutz auf einem USB-Stick

Stecken Sie den USB-Stick und warten, bis es sichtbar ist. Folgen Sie den Anweisungen Sicherheitsinformationen. Hinweis: Suchen Sie in der unteren Leiste USB-Stick jetzt können Sie eine Sicherheits erstellen oder Wenn Sie eine Taube Taube oder importiert haben überprüfen Sie die Ländercodes. Dies sind es wird aus der Fassung genommen Compustam wo Sie die Daten von importierten gehen durch Tauben> Tauben-Daten an die Taube oder Tauben und

### Datenaustausch und die Dove-Code

Sie können, wenn Sie exportieren möchten mehrere Tauben tun Taube auf Code

zB wenn Sie für einen anderen Liebhaber und seine Ringe wachsen, die Sie verwenden können, wenn Sie geben direkt das Hinzufügen einer Taube Code.
# **Reorganisieren Dateien**

Hinweis: Bevor Sie mit dem Import einer alten Version beginnen, sollten Sie die Dateien in dieser Version zunächst über den Menüpunkt Datei Reorganiseren Dateien

In dieser Funktion können Sie die Dateien wieder reorganiseren, wenn das Programm nach einer eventuellen Stromstörung nicht mehr funktionieren sollte.

| Reorganisieren Dateien | × |
|------------------------|---|
|                        |   |
| Start reorganisieren   |   |
|                        |   |
|                        |   |

| Reorganisieren Date | ien                  | × |
|---------------------|----------------------|---|
|                     | Start reorganisieren |   |
| Reorganisation voll | Compustam X          |   |
|                     |                      | Þ |

Daten-Übertragung von Compustamm Windows Version 2 Wähle das Menu "Datei" und selektiere "Konvertieren Daten". Wählen Sie das richtige Verzeichnis von Windows Version 2

| Compustamm 2020 (Release 9                                 | .26) |                                                                                                    |    |  | - | ٥ | × |
|------------------------------------------------------------|------|----------------------------------------------------------------------------------------------------|----|--|---|---|---|
| Datei Tauben Reiseleistungen                               | Zuch | it Extra Einstellungen Hil                                                                                                 | fe |  |   |   |   |
| Daten sichern<br>Daten Austausch<br>Reorganisieren Dateien | >    |                                                                                                    |    |  |   |   |   |
| Konvertieren Daten                                         | >    | DOS-Version 4                                                                                                    |    |  |   |   |   |
| Einlesen Lizenzdatei                                       |      | Windows Version 2                                                                                                    |    |  |   |   |   |
| Beenden                                                    |      | Windows Version 3<br>Windows Version 4<br>Windows Version 5<br>Windows Version 6<br>Windows Version 7<br>Windows Version 8 |    |  |   |   |   |

### Und wählen Sie "Start Konvertieren

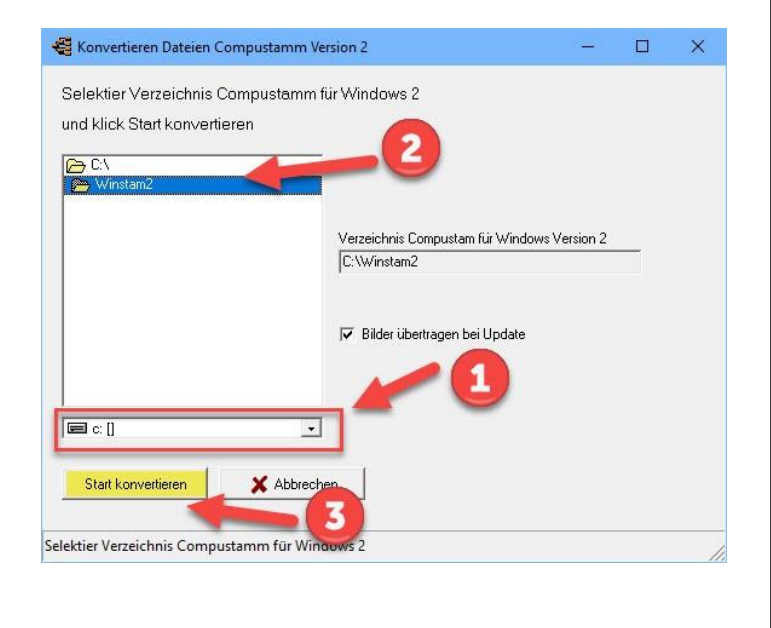

# **Ein Backup-**

Auf jedem Computer enthält Informationen, die nicht verloren gehen sollten. Dies insbesondere in Bezug auf die Sie Compustam für Windows eingegeben haben. Es ist daher wichtig, dass das nicht auf dem Computer. Sicherungs Auch nicht auf einer zweiten Partition oder 2. Festplatte sicher gelten! Achten Sie immer zwei Sicherungen 2 verschiedene USB-Sticks Beim Import aus alten Version Auch wenn Sie Ihre Daten von einer älteren Version auf die neueste Version (die Version, von der Sie den Import der Daten) importieren

### Schutz auf einem USB-Stick Stecken

Sie den USB-Stick und warten, bis es sichtbar ist. Folgen Sie den Anweisungen Sicherheitsinformationen. Hinweis: Suchen Sie in der unteren Leiste USB-Stick jetzt können Sie eine Sicherheits erstellen oder zurücksetzen

### Einige allgemeine Hinweise von nicht erfahrenen Windows-Nutzer

Daten-Übertragung von Compustamm Windows Version 3 Wähle das Menu "Datei" und selektiere "Konvertieren Daten" Wählen Sie das richtige Verzeichnis von Windows Version 3

| Compustamm 2020 (Release                                   | 9.26) |                               | - | ٥ |  |
|------------------------------------------------------------|-------|-------------------------------|---|---|--|
| itei Tauben Reiseleistunge                                 | n Zu  | cht Extra Einstellungen Hilfe |   |   |  |
| Daten sichern<br>Daten Austausch<br>Reorganisieren Dateien | >     |                               |   |   |  |
| Konvertieren Daten                                         | >     | DOS-Version 4                 |   |   |  |
| Einlesen Lizenzdatei                                       |       | Windows Version 2             |   |   |  |
| Beenden                                                    |       | Windows Version 3             |   |   |  |
|                                                            | _     | Windows Version 4             |   |   |  |
|                                                            |       | Windows Version 5             |   |   |  |
|                                                            |       | Windows Version 6             |   |   |  |
|                                                            |       | Windows Version 7             |   |   |  |
|                                                            |       | Windows Version 9             |   |   |  |

# Ud wählen Sie "Start Konvertieren

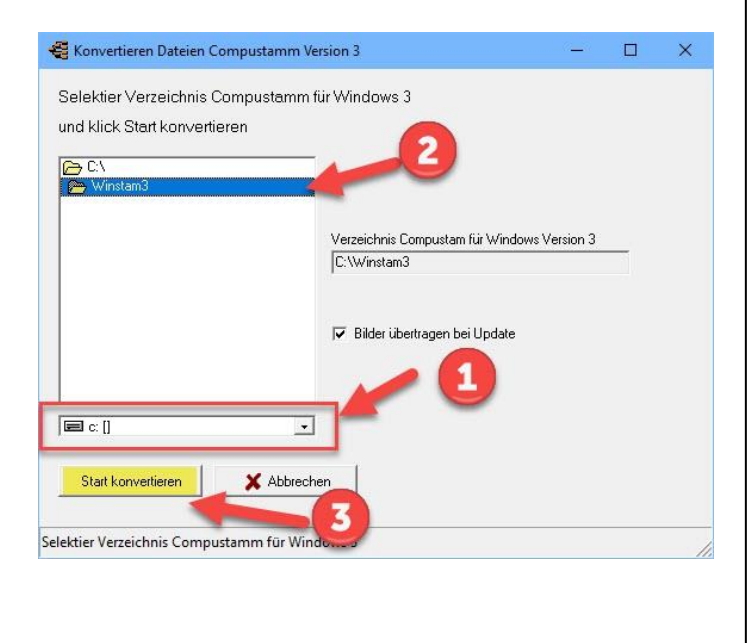

# Ein Backup-

Auf jedem Computer enthält Informationen, die nicht verloren gehen sollten. Dies insbesondere in Bezug auf die Sie Compustam für Windows eingegeben haben. Es ist daher wichtig, dass das nicht auf dem Computer. Sicherungs Auch nicht auf einer zweiten Partition oder 2. Festplatte sicher gelten! Achten Sie immer zwei Sicherungen 2 verschiedene USB-Sticks Beim Import aus alten Version Auch wenn Sie Ihre Daten von einer älteren Version auf die neueste Version (die Version, von der Sie den Import der Daten) importieren

### Schutz auf einem USB-Stick Stecken

Sie den USB-Stick und warten, bis es sichtbar ist. Folgen Sie den Anweisungen Sicherheitsinformationen. Hinweis: Suchen Sie in der unteren Leiste USB-Stick jetzt können Sie eine Sicherheits erstellen oder zurücksetzen

### Einige allgemeine Hinweise von nicht erfahrenen Windows-Nutzer

Daten-Übertragung von Compustamm Windows Version 4 Wähle das Menu "Datei" und selektiere "Konvertieren Daten" Wählen Sie das richtige Verzeichnis von Windows Version 4

| Compustamm 2020 (Release 9.2                               | 26)  |                                                                                  |          |   | - | ٥ | × |
|------------------------------------------------------------|------|----------------------------------------------------------------------------------|----------|---|---|---|---|
| Datei Tauben Reiseleistungen                               | Zuch | t Extra Einstellunge                                                             | en Hilfe |   |   |   |   |
| Daten sichern<br>Daten Austausch<br>Reorganisieren Dateien | ;)   |                                                                                  |          | ? |   |   |   |
| Konvertieren Daten                                         | >    | DOS-Version 4                                                                    |          |   |   |   |   |
| Einlesen Lizenzdatei                                       |      | Windows Version 2                                                                |          |   |   |   |   |
| Beenden                                                    |      | Windows Version 3                                                                |          |   |   |   |   |
|                                                            | - 0  | Windows Version 4                                                                |          |   |   |   |   |
|                                                            |      | Windows Version 5<br>Windows Version 6<br>Windows Version 7<br>Windows Version 8 |          |   |   |   |   |

### Ud wählen Sie "Start Konvertieren"

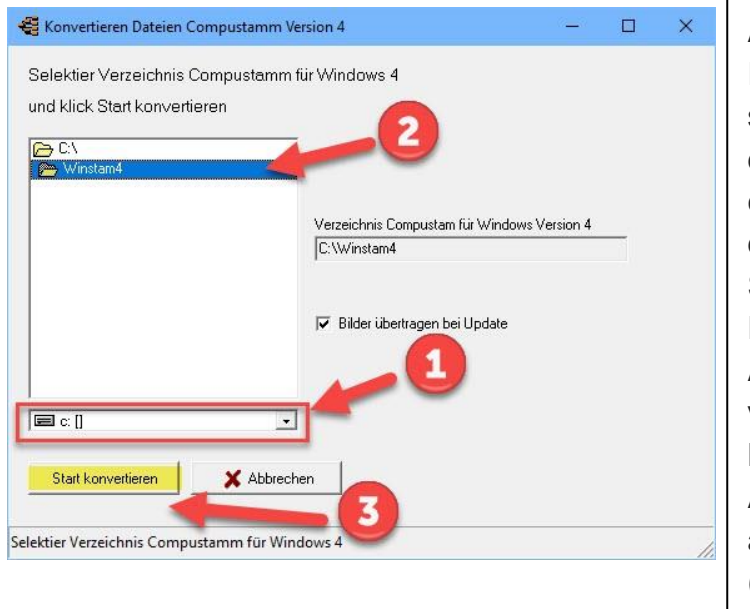

# Ein Backup-

Auf jedem Computer enthält Informationen, die nicht verloren gehen sollten. Dies insbesondere in Bezug auf die Sie Compustam für Windows eingegeben haben. Es ist daher wichtig, dass das nicht auf dem Computer. Sicherungs Auch nicht auf einer zweiten Partition oder 2. Festplatte sicher gelten! Achten Sie immer zwei Sicherungen 2 verschiedene USB-Sticks Beim Import aus alten Version Auch wenn Sie Ihre Daten von einer älteren Version auf die neueste Version (die Version, von der Sie den Import der Daten) importieren

### Schutz auf einem USB-Stick Stecken

Sie den USB-Stick und warten, bis es sichtbar ist. Folgen Sie den Anweisungen Sicherheitsinformationen. Hinweis: Suchen Sie in der unteren Leiste USB-Stick jetzt können Sie eine Sicherheits erstellen oder zurücksetzen

#### Einige allgemeine Hinweise von nicht erfahrenen Windows-Nutzer

Daten-Übertragung von Compustamm Windows Version 5 Wähle das Menu "Datei" und selektiere "Konvertieren Daten" Wählen Sie das richtige Verzeichnis von Windows Version 5

| atei laupen Reiseleistunge                                 | n Zuci | nt Extra Einsteilungen Hilfe |  | <br>_ |
|------------------------------------------------------------|--------|------------------------------|--|-------|
| Daten sichern<br>Daten Austausch<br>Reorganisieren Dateien | >)     |                              |  |       |
| Konvertieren Daten                                         | >      | DOS-Version 4                |  |       |
| Einlesen Lizenzdatei                                       |        | Windows Version 2            |  |       |
| Beenden                                                    |        | Windows Version 3            |  |       |
|                                                            | _      | Windows Version 4            |  |       |
|                                                            |        | Windows Version 5            |  |       |
|                                                            |        | Windows Version 6            |  |       |
|                                                            |        | Windows Version 7            |  |       |
|                                                            |        | Windows Version 8            |  |       |

# Ud wählen Sie "Start Konvertieren"

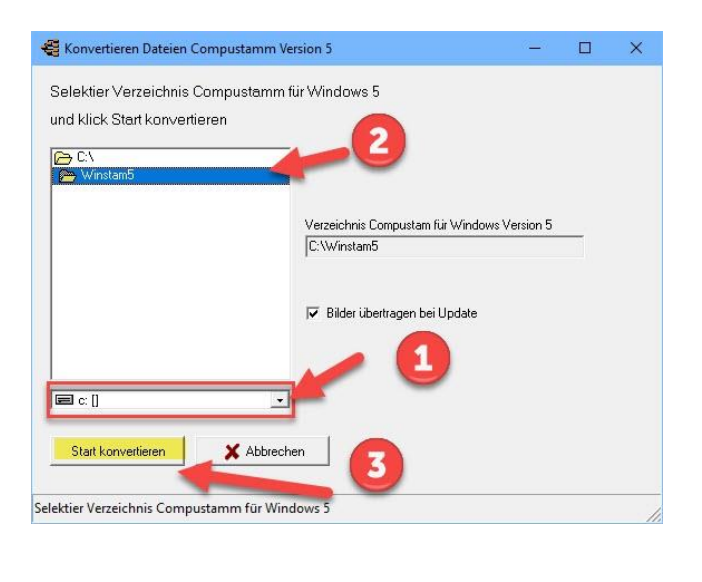

# **Ein Backup-**

Auf jedem Computer enthält Informationen, die nicht verloren gehen sollten. Dies insbesondere in Bezug auf die Sie Compustam für Windows eingegeben haben. Es ist daher wichtig, dass das nicht auf dem Computer. Sicherungs Auch nicht auf einer zweiten Partition oder 2. Festplatte sicher gelten! Achten Sie immer zwei Sicherungen 2 verschiedene USB-Sticks Beim Import aus alten Version Auch wenn Sie Ihre Daten von einer älteren Version auf die neueste Version (die Version, von der Sie den Import der Daten) importieren

### Schutz auf einem USB-Stick Stecken

Sie den USB-Stick und warten, bis es sichtbar ist. Folgen Sie den Anweisungen Sicherheitsinformationen. Hinweis: Suchen Sie in der unteren Leiste USB-Stick jetzt können Sie eine Sicherheits erstellen oder zurücksetzen

### Einige allgemeine Hinweise von nicht erfahrenen Windows-Nutzer

Daten-Übertragung von Compustamm Windows Version 6 Wähle das Menu "Datei" und selektiere "Konvertieren Daten"Wählen Sie das richtige Verzeichnis von Windows Version 6

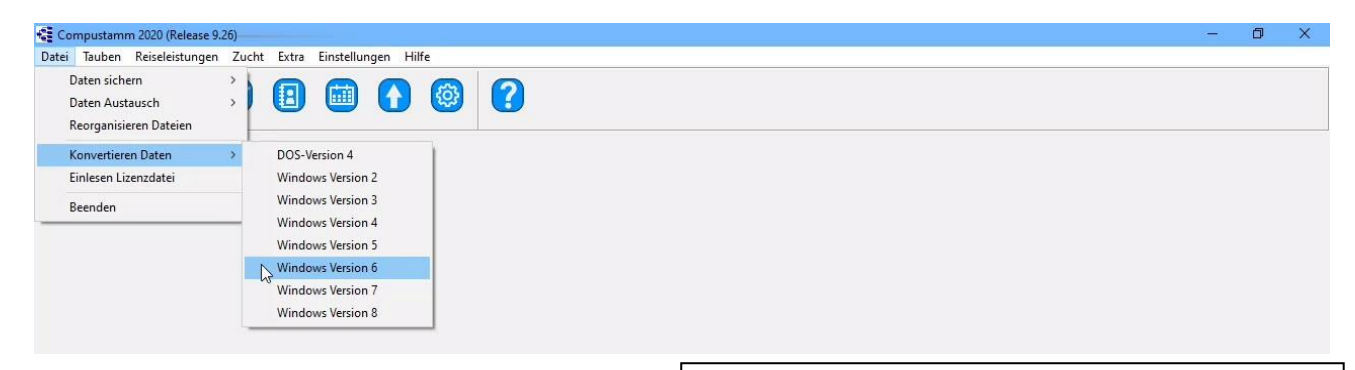

# Ud wählen Sie "Start Konvertieren"

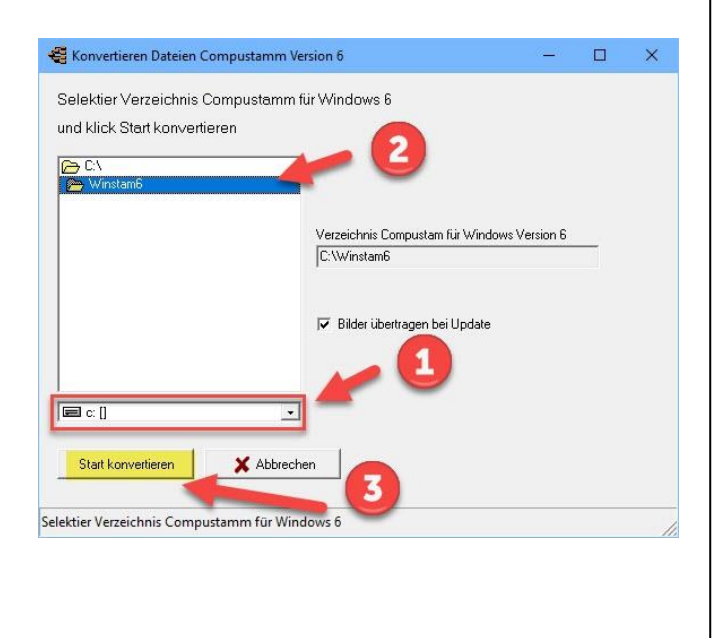

# **Ein Backup-**

Auf jedem Computer enthält Informationen, die nicht verloren gehen sollten. Dies insbesondere in Bezug auf die Sie Compustam für Windows eingegeben haben. Es ist daher wichtig, dass das nicht auf dem Computer. Sicherungs Auch nicht auf einer zweiten Partition oder 2. Festplatte sicher gelten! Achten Sie immer zwei Sicherungen 2 verschiedene USB-Sticks Beim Import aus alten Version Auch wenn Sie Ihre Daten von einer älteren Version auf die neueste Version (die Version, von der Sie den Import der Daten) importieren

### Schutz auf einem USB-Stick Stecken

Sie den USB-Stick und warten, bis es sichtbar ist. Folgen Sie den Anweisungen Sicherheitsinformationen. Hinweis: Suchen Sie in der unteren Leiste USB-Stick jetzt können Sie eine Sicherheits erstellen oder zurücksetzen

### Einige allgemeine Hinweise von nicht erfahrenen Windows-Nutzer

Daten-Übertragung von Compustamm Windows Version 7 Wähle das Menu "Datei" und selektiere "Konvertieren Daten"Wählen Sie das richtige Verzeichnis von Windows Version 7

| Compustantin 2020 (Release                                 | ompustamm 2020 (Release 9.26)      |  |  |  |  |
|------------------------------------------------------------|------------------------------------|--|--|--|--|
| Datei Tauben Reiseleistunge                                | en Zucht Extra Einstellungen Hilfe |  |  |  |  |
| Daten sichern<br>Daten Austausch<br>Reorganisieren Dateien |                                    |  |  |  |  |
| Konvertieren Daten                                         | > DOS-Version 4                    |  |  |  |  |
| Einlesen Lizenzdatei                                       | Windows Version 2                  |  |  |  |  |
| Beenden                                                    | Windows Version 3                  |  |  |  |  |
|                                                            | Windows Version 4                  |  |  |  |  |
|                                                            | Windows Version 5                  |  |  |  |  |
|                                                            | Windows Version 6                  |  |  |  |  |
|                                                            | Windows Version 7                  |  |  |  |  |
|                                                            | - W                                |  |  |  |  |

### Ud wählen Sie "Start Konvertieren"

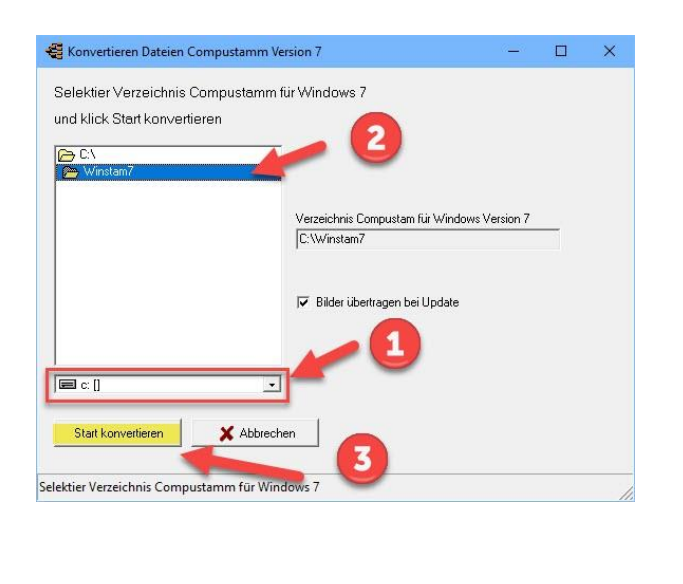

# **Ein Backup-**

Auf jedem Computer enthält Informationen, die nicht verloren gehen sollten. Dies insbesondere in Bezug auf die Sie Compustam für Windows eingegeben haben. Es ist daher wichtig, dass das nicht auf dem Computer. Sicherungs Auch nicht auf einer zweiten Partition oder 2. Festplatte sicher gelten! Achten Sie immer zwei Sicherungen 2 verschiedene USB-Sticks Beim Import aus alten Version Auch wenn Sie Ihre Daten von einer älteren Version auf die neueste Version (die Version, von der Sie den Import der Daten) importieren

### Schutz auf einem USB-Stick Stecken

Sie den USB-Stick und warten, bis es sichtbar ist. Folgen Sie den Anweisungen Sicherheitsinformationen. Hinweis: Suchen Sie in der unteren Leiste USB-Stick jetzt können Sie eine Sicherheits erstellen oder zurücksetzen

### Einige allgemeine Hinweise von nicht erfahrenen Windows-Nutzer

Daten-Übertragung von Compustamm Windows Version 8 Wähle das Menu "Datei" und selektiere "Konvertieren Daten"Wählen Sie das richtige Verzeichnis von Windows Version 8

| 🚭 Compustamm 2020 (Release 9.26)                                                                              | — | ٥ | × |
|----------------------------------------------------------------------------------------------------|---|---|---|
| Datei Tauben Reiseleistungen Zucht Extra Einstellungen Hilfe                                                  |   |   |   |
| Daten sichern ><br>Daten Austausch ><br>Reorganisieren Dateien                                                |   |   |   |
| Konvertieren Daten > DOS-Version 4                                                                            |   |   |   |
| Einlesen Lizenzdatei Windows Version 2                                                                        |   |   |   |
| Beenden Windows Version 3<br>Windows Version 4<br>Windows Version 5<br>Windows Version 6<br>Windows Version 7 |   |   |   |
| 🕞 Windows Version 8                                                                                           |   |   |   |

# Ud wählen Sie "Start Konvertieren"

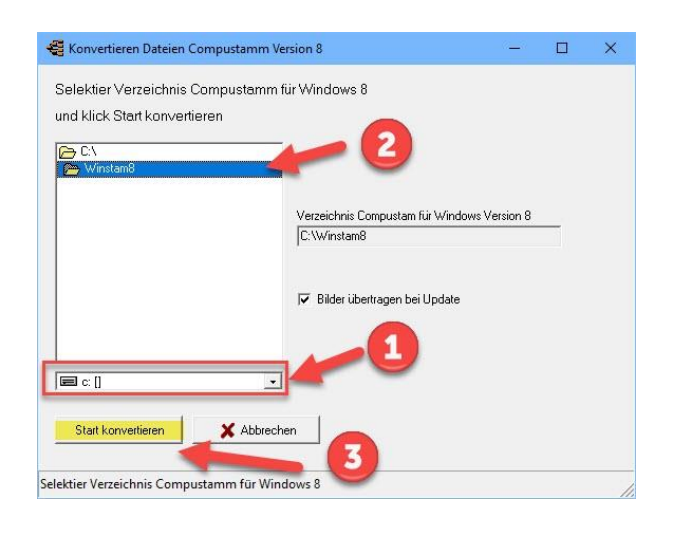

# **Ein Backup-**

Auf jedem Computer enthält Informationen, die nicht verloren gehen sollten. Dies insbesondere in Bezug auf die Sie Compustam für Windows eingegeben haben. Es ist daher wichtig, dass das nicht auf dem Computer. Sicherungs Auch nicht auf einer zweiten Partition oder 2. Festplatte sicher gelten! Achten Sie immer zwei Sicherungen 2 verschiedene USB-Sticks Beim Import aus alten Version Auch wenn Sie Ihre Daten von einer älteren Version auf die neueste Version (die Version, von der Sie den Import der Daten) importieren

### Schutz auf einem USB-Stick Stecken

Sie den USB-Stick und warten, bis es sichtbar ist. Folgen Sie den Anweisungen Sicherheitsinformationen. Hinweis: Suchen Sie in der unteren Leiste USB-Stick jetzt können Sie eine Sicherheits erstellen oder zurücksetzen

### Einige allgemeine Hinweise von nicht erfahrenen Windows-Nutzer

# Einlesen Lizenzdatei

Mit dieser Option koennen Sie die Lizenzdatei laden.

Entweder Sie haben ein Lizenz-Datei oder ein Formular bekommen.

Beim Lizenz-Datei waehlen Sie die Daten an, beim Formular waehlen Sie handmaessig.

Handmaessig wird die Nummer, die Name und die Schluessel von das Formular eingefuehrt. Es gigt kein Moeglichkeit die Information selbst zu aendern.

Versuchen Sie eine Lizenzdatei eine ältere Version z.B. Version 4 oder 3 einzulesen so stürtzt das Programm ab.

| Einlesen Lizenzdatei 🛛 🕹                                                      |                  | Liizerznummer                                             | Uw Lidnummer                                                                                                    |
|-------------------------------------------------------------------------------|------------------|-----------------------------------------------------------|----------------------------------------------------------------------------------------------------|
| Lizenzdatei<br>Registrierdiskette in Laufwerk<br>Wähle Laufwerk und klicke OK | ď                | Name                                                      | Genau der<br>Name auf dem<br>Anmeldeformular<br>(Groß- und<br>Kleinschreibung<br>und Leerzeichen<br>beachten)      |
| Handmäßig registrieren                                                        | e.               | Lizenschlussel                                            | Sie geben genau<br>den Schlüssel<br>ein, der im<br>Formular<br>angegeben ist<br>(geben Sie auch<br>die Nullen ein) |
|                                                                               |                  | Neu                                                       |                                                                                                    |
| Handmäßig registrieren – 🗆 X                                                  |                  | Kundenummer                                               | Vergessen Sie<br>nicht Ihre<br>Kundennummer<br>Kundennummer<br>wurde seit<br>Compustam<br>2018<br>hinzugefügt      |
| Lizenzschlüssel                                                               |                  |                                                           |                                                                                                    |
| Kundennummer                                                                  | Hir<br>ein<br>Co | nweis: Sie können<br>e andere Version<br>mpustam für Wind | sich nicht registrieren<br>dows wird blockiert                                                                     |

Beenden

### Schließen des Programms

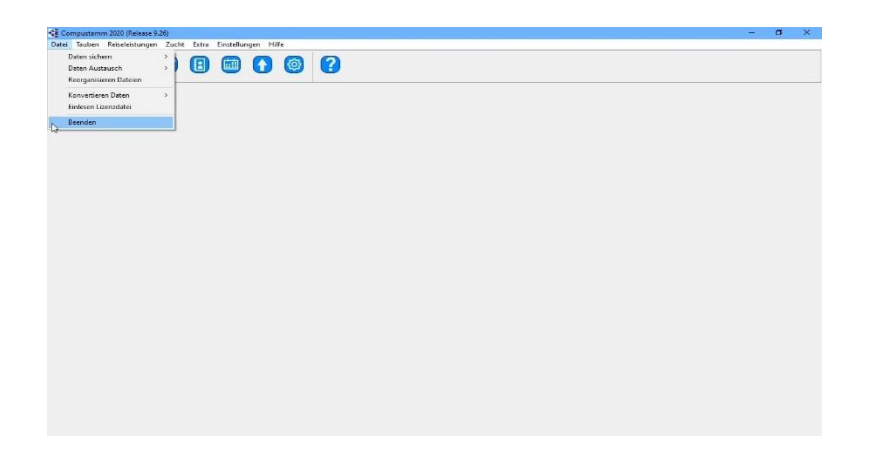

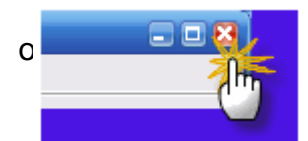

# Tauben

Tauben Datei Serien Stammkartendruck Impfbescheinigung Übersicht Taubencode Hinzufügen/Löschen Taubencode Länderkürzel ersetzen new in 2019 release 9.24 Liste Ankäufe/verkäufe Liste pro Schlag Tauben zum anderen Schlag

Übrige Verbindungen

### Installation index

Datei Tauben Reiseleistungen Zucht Extra Einstellungen Hilfe Fragen

### Taubenschirm

Es ist moeglich nicht alle Tauben auf dem Bildschirm zu zeigen, sondern ein Selktion nach Codierung oder Geschlecht.

Achtung: Wenn Sie z.B. Jungtauben selektiert haben und sie suchen ein alte Taube , gibt es eine Fehlermeldung. Selektieren Sie erneut eine andere Selektion.

| infügen 📕 💻 Löschen 📃 📐 Bearbeiten | 🛛 🐴 Suchen 🛛 🐴 Kop | ieren         |        | 14                 | Suchen Leistungen Geschv | vister        |  |
|------------------------------------|--------------------|---------------|--------|--------------------|--------------------------|---------------|--|
| Ringnummer  G  Taubenname          | Taubenco Vater     | Mutter        | Farbe  | Züchter            | Rasse                    | Paar Nr. Schl |  |
|                                    |                    |               |        |                    |                          |               |  |
|                                    |                    |               |        |                    |                          |               |  |
|                                    |                    |               |        |                    |                          |               |  |
| 100 1000                           |                    |               |        |                    |                          |               |  |
|                                    |                    |               |        |                    |                          |               |  |
|                                    |                    |               |        |                    |                          |               |  |
|                                    |                    |               |        |                    |                          |               |  |
|                                    |                    |               |        |                    |                          |               |  |
|                                    |                    |               |        |                    |                          |               |  |
| 70-1101939 V Tai                   | ubencodes          | Zeigen Bilder |        | tammbaum Zusätzlic | her Bildschirm           |               |  |
| nam                                | ^                  | Bild          | Reisel | eistungen 💿 Aus    |                          |               |  |
|                                    |                    |               | ilua c | liagramm 🔿 Stam    | mbaum 🧏                  |               |  |
|                                    |                    |               |        |                    |                          |               |  |

### Neu in Compustam 2018 Tauben-Bildschirm

-in Stamkaart 3 Generationen und 4 Generationen extra wurden die Felder der ersten 2 Generationen um 6 zusätzliche Regeln erweitert

-Wenn neue Tauben eingeführt werden, wird der Ländercode automatisch mit dem Standard-Ländercode ausgefüllt

-In Bildschirm Tauben Auswahlmöglichkeit im Loft

### Taube Datei

In diesem Fenster können Sie alle Datenverarbeitung geben in Bezug auf die Taube zu gelangen. Sie können schnell aufrufen ein Stammbaum Nachkommen Leistung Abruf Suchanfrage Notizen (Anmerkungen falls vorhanden) über die Schaltflächen mit Pfeilen verstört

Mit den Tasten an der Oberseite des Bildschirms können Sie die Operationen durchführen können. Warenkorb: In einen neuen Vogel Tauben

Edit: Um die ausgewählte Taube oder zusätzliche Informationen hinzufügen, ändern

Löschen: Um die ausgewählte Taube aus der Datei wieder löschen

Suche: Schnell und einfach suchen Sie Ihre Datei Taube

Kopieren auf Kupfer zum Beispiel tauchte die gleiche Taube ausgewählt von beiden Eltern Merkzettel: Hier finden Sie zusätzliche Hinweise für die ausgewählte Taube erstellen

### **Tauben Datei**

In diesem Fenster können Sie alle entsprechenden Bearbeitungen durchführen, z.B. Tauben einfügen, bearbeiten und entfernen, Abstammungslisten erstellen usw.

Einfügen : eine neue Taube im Bestand hinzufügen Löschen : eine Taube löschen aus dem Bestand Bearbeiten : Daten einer Taube ändern oder ergänzen Suchen : Schnell und einfache Suche der Taube Notizen : Extra Notizen an eine Taube hinzufügen Stammbaum : Abrufen der Stammkarte Hilfe : Das Handbuch ist hier abzurufen

| 🚝 Tauben        | n                              |                     |                      |                  |                           |                 | 2 <u>791</u> | × |
|-----------------|--------------------------------|---------------------|----------------------|------------------|---------------------------|-----------------|--------------|---|
| Gehe nac        | Taubencode Alle                | Taubencodes 💌 Gesc  | hlecht Alle 💌 Sc     | hlag             | NEU                       |                 |              | ^ |
| 🛛 💠 Einfüg      | gen 🛛 💻 Löschen 🛛 📉 Bearbeiten | 🔰 👪 Suchen 🛛 🐴 Kopi | sten                 | 11               | Suchen Leistungen Geschwi | ster            |              |   |
| Land Rin        | ingnummer G Taubenname         | Taubenco Vater      | Mutter Farbe         | Züchter          | Rasse                     | Paar Nr. Schl 🔺 |              |   |
|                 | 2224                           |                     |                      |                  |                           |                 |              |   |
| E               |                                |                     |                      |                  |                           |                 |              |   |
| E .             |                                |                     |                      |                  |                           |                 |              |   |
| E               | Line Louis                     |                     |                      |                  |                           |                 |              |   |
|                 | And Distant Allow              |                     |                      |                  |                           |                 |              |   |
|                 |                                |                     | Contract Strength    |                  |                           |                 |              |   |
| E               |                                |                     |                      |                  |                           |                 |              |   |
| B               |                                |                     |                      |                  |                           |                 |              |   |
| E               |                                |                     |                      |                  |                           |                 |              |   |
| R 1             |                                |                     | THE OWNER OF TAXABLE |                  |                           |                 |              |   |
| Taube           | 70-1101939 V Tau               | hencodes            | Zeigen Bilder        | Thic stevens     | her Bildschim             |                 |              |   |
| Taubennam       | n                              | ~                   | Bild                 | eistungen        |                           |                 |              |   |
| Rasse<br>Farbe  |                                |                     | ha                   | Diagramm O Starr | mbaum 🤧                   |                 |              |   |
| Züchter         |                                |                     | Nac                  | hkommen          |                           |                 |              |   |
| Vater<br>Mutter | 07-1228061 03-1726834          |                     |                      | Notizen          | eleistungen jAld10        |                 |              | ~ |
| Anzahl Taub     | ben: 1213                      |                     |                      |                  |                           |                 | <            | 7 |

| Bearbeiten Taubendatei |                         |  |  |  |  |
|------------------------|-------------------------|--|--|--|--|
|                        |                         |  |  |  |  |
|                        |                         |  |  |  |  |
| Grunddaten             | Ankauf/Verkauf *Dagboek |  |  |  |  |

### Rubrik: Grunddaten Rubrik: Ankauf/Verkauf Rubrik Kalender

| 70-110193  | 19       |        | - | ×     |
|------------|----------|--------|---|-------|
|            |          |        |   |       |
| 1/2-Bruder | /Schw    | ester: |   | <br>_ |
| 08-4763704 |          |        |   |       |
| Zutphen    | 31/      | 298    |   |       |
| Pommeroeu  | 59/      | 183    |   |       |
| 1/2-Bruder | /Schw    | ester: |   |       |
| 09-4772334 | 11000000 |        |   |       |
| Hasselt    | 35/      | 1611   |   |       |
| Zutphen    | 402/     | 16159  |   |       |
| Boxtel     | 16/      | 231    |   |       |
| Zutphen    | 25/      | 347    |   |       |
| Boxtel     | 67/      | 370    |   |       |
| 1/2-Bruder | /Schw    | ester: |   |       |
| 09-4772335 | i.       |        |   |       |
| Zutphen    | 20/      | 16159  |   |       |
| Strombeek  | 42/      | 185    |   |       |
| Gennep     | 70/      | 239    |   |       |
| Zutphen    | 82/      | 244    |   |       |
| 1/2-Bruder | :        |        |   |       |
| 10-4789190 | )        |        |   |       |
| Ravenstei  | 83/      | 1329   |   |       |
| Strombeek  | 97/      | 950    |   |       |
| Zutphen    | 2853/    | 13653  |   |       |
| Rekkem     | 35/      | 112    |   |       |
| Gennep     | 69/      | 208    |   |       |
| Bruder/Sch | weste    |        |   |       |
| 11-4707648 |          |        |   |       |
| Zutphen (A | 18/      | 1507   |   |       |
| Zutphen (A | 43/      | 1744   |   |       |
| Strombeek  | 45/      | 1066   |   |       |
| Arras      | 10/      | 132    |   |       |
| <          |          |        |   | >     |

# Taube Datei hinzufügen und bearbeiten

.Sie können Farben pro Taube für zB eine bestimmte Blutlinie oder Rasse ect setzen. Wenn Sie auf die Schaltfläche Hinzufügen oder Bearbeiten klicken, können Sie Daten auf der Registerkarte Grunddaten hinzufügen oder ändern. Klicken Sie im Feld für die Farbeinstellungen auf die Nummer oder das Farbfeld hinter dem Farbring. Sie sehen einen Zeitplan, aus dem Sie auswählen können. Mit der roten Minus-Taste kann die Farbe wieder entfernt werden Sie können eine Taube einfach über den Stammbaum hinzufügen. Wenn Sie

| Farl | be der Rinanummer 🗌 |  |
|------|---------------------|--|
|      |                     |  |
|      | Carbo Karbon I      |  |
|      | Farbe Nasten        |  |

eine Taube bei den Eltern eingegeben haben, sehen Sie eine grüne Box mit der Ringnummer im Stammbaum, klicken Sie auf das grüne Feld, um den Vater / die Mutter in Ihre Stammbaumdatei aufzunehmen.

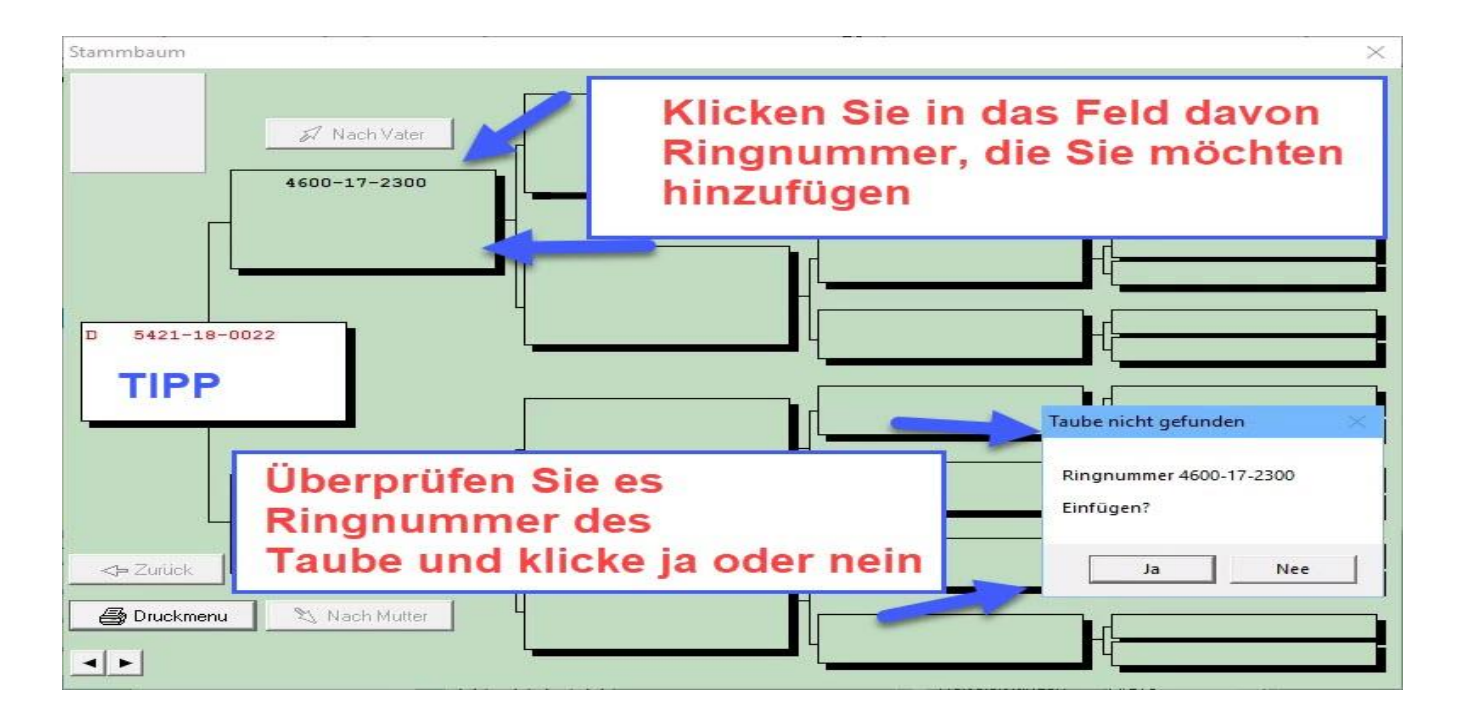

**TIPP:** Wenn Sie auf den weißen Kasten der jungen Taube klicken, können Sie die Eltern eingeben, es ist am besten, auf diese Weise zu arbeiten. Mit dem Fernglas die Tauben aufschauen. Wenn Sie die Tauben direkt eingeben, geht das schief und es wird kein guter Stammbaum angezeigt. Wenn Sie die Tauben mit dem Fernglas nachschlagen, wird die Verbindung hergestellt und die Ländercodes werden sofort korrekt angezeigt, um sie für Ihr ES-System zu verwenden.

New in Compustam 2017 Standard-Ländercode

Denken Sie daran, beim Erstellen eines Stammbaums die richtigen Ländercodes zu verwenden. Sobald die Ländercodes korrekt eingegeben wurden und Sie eine Loft-Liste mit einer oder mehreren Tauben machen, haben sie Recht

# Taube Datei hinzufügen und bearbeiten

| Sie sehen dann den folgenden Bildso  | chirm                                                                                                    |
|--------------------------------------|----------------------------------------------------------------------------------------------------|
| Taube nicht gefunden                 | Einige wichtige Hinweise:                                                                                                    |
| Ringnummer 4600-17-2300<br>Einfügen? | <ul> <li>Das Jahr muss immer mit 4 Ziffern ausgefüllt<br/>werden</li> <li>Eingabefeld mit ändern Die Tabulatortaste<br/>(ein Vorwärtsfeld) oder UMSCHALT + TAB (ein<br/>Feld rückwärts) mit der Maus ist auch möglich.</li> </ul> |
| Ja Nee                               | <ul> <li>Compustam ist so eingestellt, dass es 2<br/>Formate gibt Ringnummern können eingegeben<br/>werden.</li> </ul>                                                                                                    |
|                                      | - Um das niederländische Format einzugeben,<br>überspringen Sie das erste Feld.                                                                                                    |

|                                                                                                    | Notizen                                                    | 🗸 OK 🛛 🗙 Abbrech                         | en                                            |                                                                               |
|----------------------------------------------------------------------------------------------------|------------------------------------------------------------|------------------------------------------|-----------------------------------------------|-------------------------------------------------------------------------------|
| inddaten ankauf/Verkauf Kalender                                                                                                    |                                                            |                                          |                                               |                                                                               |
| And Ringnummer<br>S421 2019 0050<br>aubenname<br>Suchter<br>Niehoff I<br>arbe<br>3L Band I<br>Rasse<br>Vater<br>Land Ringnummer<br>D 2200 2017 0080 | Geschlecht<br>C Vogel<br>C Weibchen<br>C Unbekannt<br>Bild | Bemerkungen                              | Taubencod                                     | es<br>e Duif<br>v<br>v<br>v<br>v<br>v<br>v<br>v<br>v<br>v<br>v<br>v<br>v<br>v |
| Mutter<br>Land Ringnummer<br>D 2200 2018 0060 M                                                                                                    | Paa                                                        | <br>mummer 2019 01-01<br>Schlag<br>Zelle | Farben zum markier<br>Farbe der Ring<br>Farbe | en der Stammkarte<br>nummer                                                   |

Bijv. bij ringnummer 19-1234567 vult u in:  $1^e$  vak leeg  $2^e$  vak 2019 en het  $3^e$  vak 1234567 Bijv. Duits ringnummer 15412-19-34567:  $1^e$  vak 15412  $2^e$  vak 2019 en het  $3^e$  vak 34567

Um die Eltern einer Taube (unten links im Fenster) zu wechseln, können Sie die Suchtasten mit dem Fernglas benutzen. Dann können Sie leicht den Vater oder die Mutter in Ihrer Taubenakte finden. Wenn der Elternteil nicht vorhanden ist, können Sie auch die Ringnummer eingeben. Hinweis: Der letzte Weg erscheint nur die Ringnummer in der Baumstruktur

# Taube Datei hinzufügen und bearbeiten

Wichtiger Hinweis: Wenn Sie nach dem Entdecken einer Taube feststellen, dass die Ringnummer falsch eingegeben wurde, können Sie die Ringnummer nicht ändern. Sie müssen die gesamte Ringnummer der Taube löschen und die korrekte Ringnummer erneut hinzufügen

### Neu in Compustam 2017: Standaard landcode instellen klik hier

|                                                                                                    | Notizen VK XAbbrechen                                |                                                                                                    |
|----------------------------------------------------------------------------------------------------|------------------------------------------------------|----------------------------------------------------------------------------------------------------|
| Land Ringnummer   D 5421   2019 0050     Taubenname     Züchter   Niehoff   Farbe   BL Band   Rasse     Vater   Land   Ringnummer   D   2200   2017   0080 | Geschlecht<br>Vogel<br>Weibchen<br>Unbekannt<br>Bild | Taubencodes       J - Jonge Duif       I       I       I       I       I       I       I       I       I       I       I       I       I       I       I       I       I       I       I       I       I       I       I       I       I       I       I |
| Mutter<br>Land Ringnummer<br>D 2200 2018 0060                                                                                                    | Paarnummer 2019 01-01<br>Schlag Zelle                | Farben zum markieren der Stammkarte<br>Farbe der Ringnummer Farbe Kasten                                                                                                    |

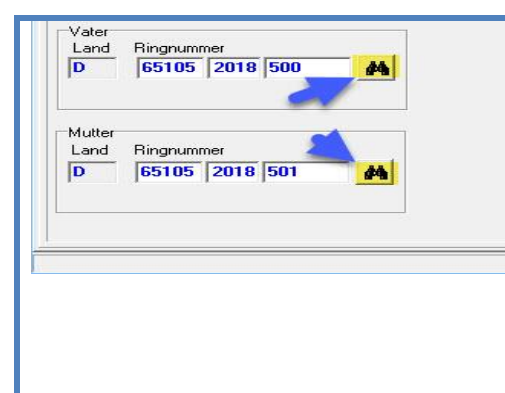

TIPP: Es ist am besten, auf diese Weise zu arbeiten.Durch das Fernglas die Tauben schau auf. Wenn Sie die Tauben direkt eingeben es geht schief und es gibt keinen guten Stammbaum gezeigt. Wenn Sie Tauben mit dem Fernglas suchen Die Verbindung ist gut gemacht und die Ländercodes werden auch direkt angezeigt Verwenden Sie für Ihr ES-System **neu im Standard-Ländercode von compustam 2017** 

Denken Sie daran, wenn Sie auch einen Stammbaum erstellen Verwenden Sie Ländercodes. Wie das Land codiertSobald Sie richtig eingegeben haben und Sie mit einem erstellenoder mehr Tauben eine Loft-Liste als sie gleich sindgut.

# Taube Datei Stambaum

Wenn Sie auf den Button Stammbaum klicken, erhalten Sie ein Stammbaumfenster mit 5 Generationen auf dem Bildschirm. Sie können

Führen Sie die folgenden Dinge mit diesem Bildschirm aus.

| Menü drucken   | Dies bringt Sie zum Druckmenü                                         |
|----------------|-----------------------------------------------------------------------|
| Zu Vater       | Wenn Sie darauf klicken, verschiebt sich das Hochpony zur väterlichen |
|                | Seite                                                                 |
| Zur Mutter     | Wenn Sie darauf klicken, wird der Stammbaum auf die Seite der Mutter  |
|                | verschoben                                                            |
| Zurück         | Wenn Sie die häufigere oder die Mutter angeklickt haben, können Sie   |
|                | diese Schaltfläche verwenden, um zu den Jungen zurückzukehren         |
| Auf Ringnummer | Mit diesem können Sie die Taube bearbeiten                            |

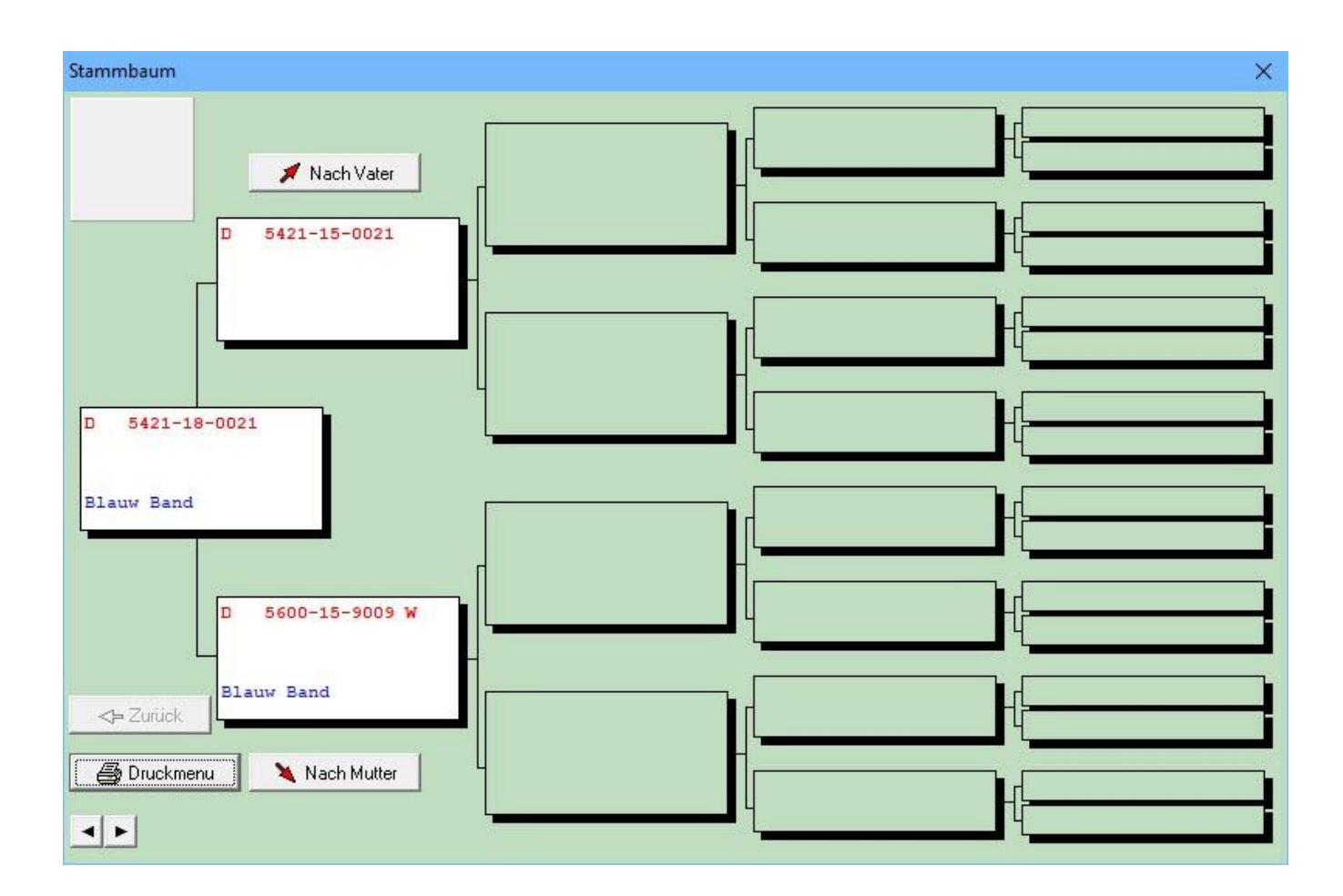

| Stammbaum Zusätzlicher Bildschim      | am unteren Rand des Bildschirms |
|---------------------------------------|---------------------------------|
| Reiseleistungen                       | Taubendaten finde diese Knöpfe  |
| 🚺 Diagramm 🔿 C. Stammbaum             | und via stamboon und dann       |
| Nachkommen C. Beiseleistungen Afd10 💌 | erscheint das Druckmenü das     |
| T'l Notzen                            | Menü, wo Sie die Optionen haben |
|                                       | kann einstellen                 |

### **Registerkarte Allgemein**

In diesem Menü können Sie einem Stammbaum anhand einiger Einstellungen ein schönes Layout geben. Die Einstellungen sind

- Druckformat Anzahl der Generationen von Fotos nach Format (Half A4)
- Druckoptionen und / oder Leistung im Stammbaum (Klick auf weißes Feld)

Sie können auch angeben, ob die Noten aller Tauben auf dem Stammbaum gedruckt werden müssen

- Bilder klicken Sie auf den Pfeil neben dem Textfenster 'Foto der Taube', um etwas anderes auszuwählen. Sie können auch einen Standard festlegen

Foto zuweisen

- Seiteneinstellung: Sie können maximal 10 cm oben und links anwenden.

\* Bitte beachten Sie, dass die gesamte Stammbaumverschiebung möglicherweise nicht auf das Papier passt)

Sie können maximal 90% - 110% der Fächer des Stammbaums in Breite und Höhe einstellen

| 3 Generationen             | ✓ Bemerkungen drucken                                                         | Taubenbild 💌          |
|----------------------------|-------------------------------------------------------------------------------|-----------------------|
|                            | 🔽 🔽 Leistungen drucken 🛛 🏷                                                    | Unterschrift Bild     |
| * 4 Generationen           | 🔲 Bilid für jede Taube drucken                                                |                       |
| 4 Generationen extra       | <ul> <li>Notizen alle Tauben drucken</li> <li>Leere Boxen anzeigen</li> </ul> | 1                     |
| 5 Generationen             | 🔽 Datum drucken                                                               |                       |
| ° 6 Generationen           | Gewünschter Druck 1                                                           | ]                     |
| 7 Generationen             | C Taubenname + Züchter                                                        |                       |
| * Senkrecht 4 Generationen | C Rasse + Züchter                                                             |                       |
| 1/2 Seite                  | C Taubenname + Preisproz.<br>C Rasse + Preisproz.                             |                       |
| * 1/2 Seite + Notizen      | C Züchter + Preisproz.                                                        | Standard Bild zufügen |
| * 1/2 Seite + 3 Bilder     | Geschlecht                                                                    | Seite einrichten      |

# Taube Datei Datenmenü

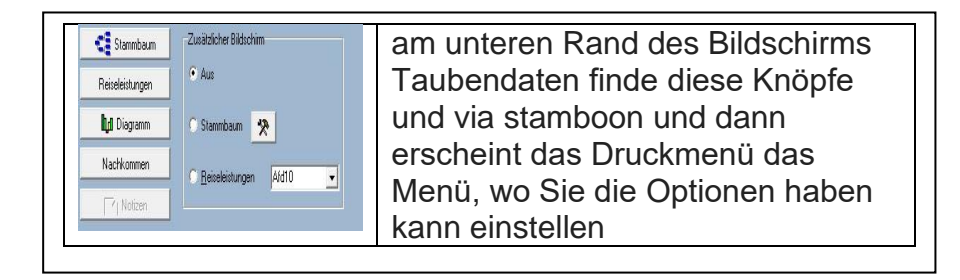

### Registerkarte Farbeinstellungen

Wenn Sie auf die Registerkarte "Farbeinstellungen" klicken, können Sie die Farben auswählen, die Sie dem Baum zuweisen möchten. Sie können angeben, welche Farbe Sie verwenden möchten, und Sie können festlegen, ob sich Schatten um die Felder befinden

| Allgemein                          | Farbeinstellungen     | Kopfz    | zeile |                         |           |
|------------------------------------|-----------------------|----------|-------|-------------------------|-----------|
| chriftarten                        |                       | Fett     | Kusi  | Basskieuren:            |           |
| Standa                             | ard Text              | -        |       |                         |           |
| к                                  | opfzeile              |          |       |                         |           |
| Name                               | Besitzer <b>menne</b> |          |       |                         |           |
| Text in F                          | Flächen <b>Hanne</b>  |          |       | Aangepaste kleuren:     |           |
| Ring                               | nummer 📕              | ~        |       | =====                   |           |
| Taubo                              | enname <b>mana</b>    | 2        | ~     | Aangepaste kleuren defi | niëren >> |
|                                    | Rasse <b>mana</b>     | <b>N</b> |       | OK Annuleren            |           |
| 3                                  | Züchter               | V        |       |                         |           |
| arbeinstellung Ka<br>Standard Farb | sten<br>e             |          | 1     | Schatten einstellen     |           |
| Farbeinstellung                    | g per Taube           |          |       |                         |           |
| * Automatisch m                    | arkieren Inzucht      |          |       |                         |           |
| Geschlecht                         |                       |          |       |                         |           |
|                                    |                       |          |       |                         |           |

### Neu in Compustam 2018

### **Druckoptionen**

-Stammkarten mit Taubenfoto in jeder Taubenbox

- Für die Schriftart ist der Schriftstil für Ringnummer, Taubenname, Rasse und Züchter einstellbar
- Zwei freie Felder auf der Karte für zB E-Mail-Adresse und Website
- Zeigen Sie den Geschlechtscode in der Registrierungsliste an
- In den Zuchtkarten können Taubenname, Rasse und Züchter in einer anderen Farbe gedruckt werden

# Taube Datei Datenmenü

| Stammbaum Zusätzlicher Bildschim | am unteren Rand des Bildschirms |
|----------------------------------|---------------------------------|
| Reseleistungen C. Aus            | Taubendaten finde diese Knöpfe  |
| 📊 Diagramm 🔿 Stammbaum 🔆         | und via stamboon und dann       |
| Nachkommen                       | erscheint das Druckmenü das     |
| Aid1U V. Heiseleistungen Aid1U V | Menü, wo Sie die Optionen haben |
|                                  | kann einstellen                 |

## Tab 'Kopfzeile'

Sie können selbst entscheiden,

welche Kopfzeile beispielsweise in einer anderen Sprache als Niederländisch verwendet werden soll

| and and a                                                                                                    | - Austisktura Kasfasila                         |
|----------------------------------------------------------------------------------------------------|-------------------------------------------------|
| Kopfzeile         B (FR) <pédigree pigeon="">         B (NL)       <stamkaart reisduif="">         • DE       <stamkaart reisduif="">         • DE       <stamkaart reisduif="">         • DE       <stamkaart reisduif="">         • DE       <stamkaart reisduif="">         • DE       <stamkaart reisduif="">         • ES       <pedigrée taube="">         • ES       <pedigrée pigeon="">         • GB       <pedigree for="" pigeon="">         • HU       <galamb törzslapja="">         • HU       <galamb törzslapja="">         • IT       <pedigree colombi="">         • NL       <stamkaart postduif="">         • YU       <rodovnik goluba="">         • Taubenname       &lt;&gt;         • PL       <drzewo genealogiczne="" golebia="" pocztowego=""></drzewo></rodovnik></stamkaart></pedigree></galamb></galamb></pedigree></pedigrée></pedigrée></stamkaart></stamkaart></stamkaart></stamkaart></stamkaart></stamkaart></pédigree> | Ausrichtung Kopfzeile<br>C Zentrieren<br>Rechts |

## Taube Datei Datenmenü

| Stammbaum             | Zusätzlicher Bildschirm | am unteren Rand des Bildschirms |
|-----------------------|-------------------------|---------------------------------|
| Reiseleistungen       | Aus                     | Taubendaten finde diese Knöpfe  |
| <b>iligi</b> Diagramm | 🔿 Stammbaum 😽           | und via stamboon und dann       |
| Nachkommen            | C Reiseleistungen Afd10 | erscheint das Druckmenü das     |
| V Notizen             |                         | Menü, wo Sie die Optionen haben |
|                       |                         | kann einstellen                 |

### Das Endergebnis

kann zunächst auf dem Bildschirm angezeigt werden, um festzustellen, ob der Stammbaum für den Druck geeignet ist. Bewegen Sie die Schieberegler nach unten und nach rechts, um durch den Baum zu gleiten. Sie können auch die Maus auf den Stammbaum setzen, dann mit der linken und rechten Maustaste gedrückt halten und die Maus o bewegen, den Sockel über Ihren Bildschirm bewegen

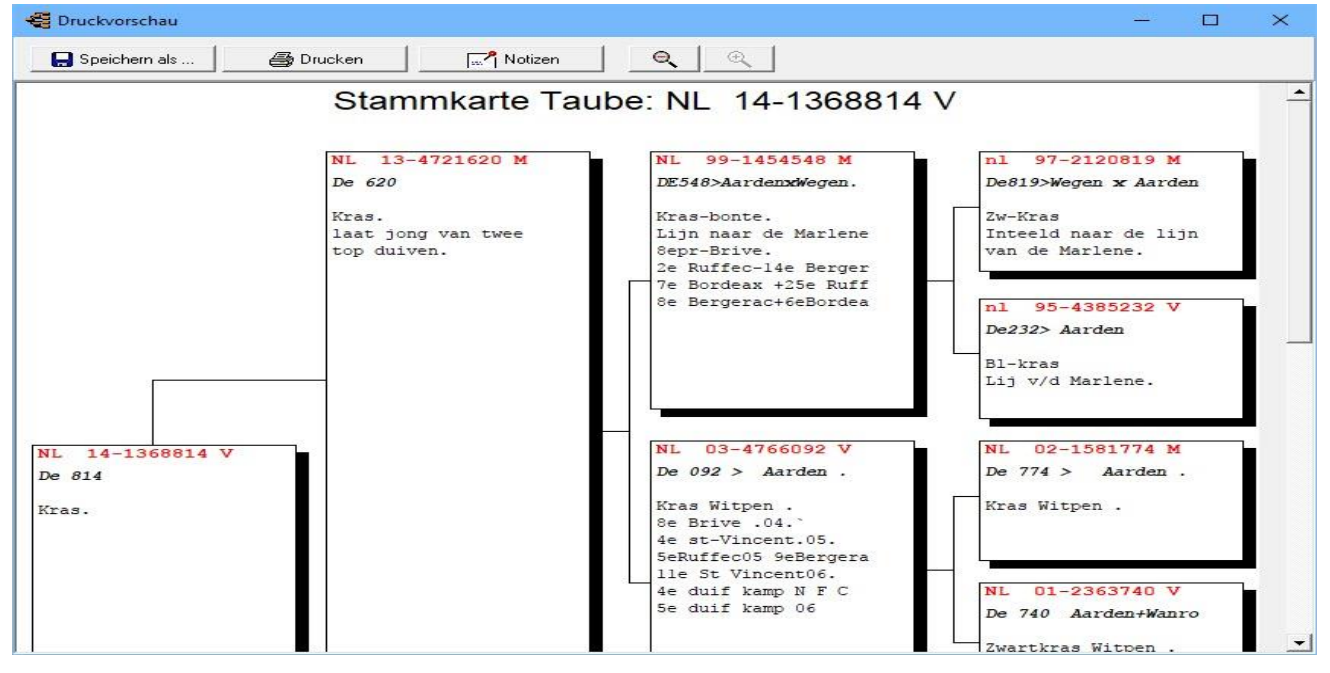

Wenn Sie auf die Schaltfläche Notizen klicken, können Sie alle Notizen pro forma der Tauben sehen, die einen Notizblock auf der ausgewählten Stud-Karte haben. Wenn Sie diese Option aktiviert haben, werden sie nach dem Drucken der Masterkarte gedruckt.

### Neu in Compustam 2018

### **Druckoptionen**

- -Stammkarten mit Taubenfoto in jeder Taubenbox
- Für die Schriftart ist der Schriftstil für Ringnummer, Taubenname, Rasse und Züchter einstellbar
- Zwei freie Felder auf der Karte für zB E-Mail-Adresse und Website
- Zeigen Sie den Geschlechtscode in der Registrierungsliste an
- In den Zuchtkarten können Taubenname, Rasse und Züchter in einer anderen Farbe gedruckt werden

# **Taube Datei Suchring mit Fernglas**

| nddaten   Ankaul/Verkaul   Kalender                                                                                                    | cten                                 | TIPP: Es i                                                                                                    |
|----------------------------------------------------------------------------------------------------|--------------------------------------|----------------------------------------------------------------------------------------------------|
| nd Fingnummer Geschlicht Bernerkungen<br>• 5421 2019 0835 C Vogel                                                                                               | ↑ Texbercodes                        | arbeiten.Dur                                                                                                    |
| aubermane C Webchen C Unbekarmt Lichter                                                                                                    | E - Unikon 💌                         | schau auf. W                                                                                                    |
| athe v                                                                                                    |                                      | es geht schie                                                                                                    |
|                                                                                                    |                                      | Stammbaum                                                                                                    |
| Vater<br>Land Ringmutumet<br>D 5600 2010 2000 🔥                                                                                                    |                                      | Fernolas suc                                                                                                    |
| Muller                                                                                                    | - Faben zum markieren der Stammkarte | Die Verbindi                                                                                                    |
| Land Hingsummer 2013 1                                                                                                    | Farbe der Ringsummer                 | Ländercode                                                                                                    |
| Zele                                                                                                    |                                      | Verwenden                                                                                                    |
|                                                                                                    |                                      |                                                                                                    |
|                                                                                                    |                                      | neu im Star                                                                                                    |
| Vater<br>Land Ringnummer<br>D 65105 2018 500                                                                                                    | -                                    | <b>neu im Star</b><br>Denken Sie<br>der gute ma                                                                        |
| Vater<br>Land Ringnummer<br>D 65105 2018 500                                                                                                    |                                      | neu im Star<br>Denken Sie<br>der gute mae<br>Ländercodes                                                               |
| Vater<br>Land Ringnummer<br>D 65105 2018 500                                                                                                    | -                                    | neu im Star<br>Denken Sie<br>der gute mae<br>Ländercodes<br>und Sie eine                                               |
| Vater       Ringnummer         D       65105       2018       500         Mutter       Land       Ringnummer       0         D       65105       2018       501 |                                      | neu im Star<br>Denken Sie<br>der gute mac<br>Ländercodes<br>und Sie eine<br>Tauben mac                                 |
| Vater<br>Land Ringnummer<br>D 65105 2018 500<br>Mutter<br>Land Ringnummer<br>D 65105 2018 501                                                                   |                                      | neu im Star<br>Denken Sie<br>der gute mae<br>Ländercodes<br>und Sie eine<br>Tauben mac<br>Siehe auch o                 |
| Vater<br>Land<br>Ringnummer<br><b>55105</b> 2018 500<br>Mutter<br>Land<br>Ringnummer<br><b>55105</b> 2018 501                                                   | A                                    | neu im Star<br>Denken Sie<br>der gute mac<br>Ländercodes<br>und Sie eine<br>Tauben mac<br>Siehe auch o<br>Informatione |

**TIPP:** Es ist am besten, auf diese Weise zu arbeiten.Durch das Fernglas die Tauben schau auf. Wenn Sie die Tauben direkt eingeben es geht schief und es gibt keinen guten Stammbaum gezeigt. Wenn Sie Tauben mit dem Fernglas suchen Die Verbindung ist gut gemacht und die Ländercodes werden auch direkt angezeigt Verwenden Sie für Ihr ES-System **neu im Standard-Ländercode von compustam** Denken Sie daran, wenn Sie einen Stammbaum der gute machen Ländercodes, wie die Ländercodes Sobald Sie gut eingedrungen sind und Sie eine Loft-Liste mit einer oder mehreren Tauben machen, haben sie Recht

Siehe auch die folgenden Teile für weitere Informationen Ländercodes und Taubencodes.

Durch das Fernglas können Sie eine Taube in Ihrer Taubenakte nachschlagen. Dazu geben Sie die letzten 3 Ziffern der Ringnummer ein.

TIPP: Wenn Sie die letzten 3 Ziffern eingeben, aber die Taube immer noch nicht erscheint, dann stellen Sie die Suchfunktion auf:

- ab dem Jahr 1900
- Sex alles
- Auswahl bei Taubencode OFF (nicht markiert)
- Auswahl starten

Wählen Sie dann rechts die richtige Taube, wenn Compustam mehrere Tauben findet und klicken Sie auf OK

| he nach   Verkürzt   Erweitert   Suchbegriff | Ringnummer | G    | Taubencodes | Taubenname           |   |
|----------------------------------------------|------------|------|-------------|----------------------|---|
|                                              | 70-1101939 |      |             |                      |   |
| Auswahlkriterien                             | 73-1881171 | V    | 0           |                      |   |
| EndNummer                                    | 74-1302888 | 1 22 | 0           |                      |   |
|                                              | 75-1841919 | M    | 0           |                      |   |
| P                                            | 75-1841925 | V    | 0           |                      |   |
| Von Jahrgang                                 | 79-2133962 |      | 0           |                      |   |
| 2018                                         | 83-0430020 | 82   |             | Zilvervosje          |   |
| 1                                            | 83-1743805 | M    | 0           |                      |   |
| Geschlecht                                   | 84-2155265 | M    | 3           | Late van 1988        |   |
| CAlle                                        | 84-576560  | M    | 1           | Nazaten vanStamdoffe |   |
| Vogel                                        | 85-0164131 | M    | 0           |                      |   |
| C Weibchen                                   | 85-0164424 | V    | 0           |                      |   |
| ( Weberleit                                  | 85-1169818 | M    |             | De 818> Oude Braak . |   |
| Taubencode                                   | 85-8519683 | M    | 10          | De INDURAIN.         |   |
| K - Kweeker +                                | 86-1871663 | V    |             | De 663               |   |
|                                              | 86-559572  | M    |             | Aarden               |   |
|                                              | 87-1047359 | м    | 0           |                      | _ |
| Starten selektieren                          | 87-1130314 | V    | 1           | De 314               |   |
|                                              | 87-1729022 | M    | 10          | De022 Zn Zwartekuif  |   |
|                                              | 87-2329757 | V    |             | "Blauwe Lazeroms"    | - |
|                                              | 87-2625000 | V    |             | KI dr Dolle          | _ |
|                                              | 87-2626016 | M    |             | De 016 KIZ Dolle     |   |
|                                              |            |      |             |                      |   |

# Taube Datei Sucht Taubendaten im Text

Sie können nun in allen Feldern einer Taube gleichzeitig nach einem bestimmten Text suchen

| ehe nach   Verkijrzt   Frweitert   Suchbegriff | Ringnummer | G        | Taubencodes | Taubenname           |    |
|------------------------------------------------|------------|----------|-------------|----------------------|----|
|                                                | 70-1101939 |          |             |                      |    |
|                                                | 73-1881171 | V        | 0           |                      |    |
| Suchbeariff                                    | 74-1302888 | 22       | 0           |                      |    |
|                                                | 75-1841919 | M        | 0           |                      |    |
|                                                | 75-1841925 | V        | 0           |                      |    |
|                                                | 79-2133962 | 100      | 0           |                      |    |
| Suchen                                         | 83-0430020 | - 22     |             | Zilvervosje          |    |
|                                                | 83-1743805 | M        | 0           |                      |    |
|                                                | 84-2155265 | M        |             | Late van 1988        |    |
|                                                | 84-576560  | M        |             | Nazaten vanStamdoffe |    |
|                                                | 85-0164131 | M        | 0           |                      |    |
|                                                | 85-0164424 | V        | 0           |                      |    |
|                                                | 85-1169818 | M        |             | De 818> Oude Braak . |    |
|                                                | 85-8519683 | M        |             | De INDURAIN.         |    |
|                                                | 86-1871663 | V        |             | De 663               |    |
|                                                | 86-559572  | M        |             | Aarden               |    |
|                                                | 87-1047359 | M        | 0           |                      |    |
|                                                | 87-1130314 | V        |             | De 314               |    |
|                                                | 87-1729022 | M        |             | De022 Zn Zwartekuif  |    |
|                                                | 87-2329757 | V        |             | "Blauwe Lazeroms"    |    |
|                                                | 87-2625000 | V        |             | KI dr Dolle          |    |
|                                                | 87-2626016 | M        |             | De 016 KIZ Dolle     |    |
|                                                |            | 111 - 22 | C.1.        |                      | 10 |

### **Serien Stammkartendruck**

Mit dieser Option können Sie mehrere Stammkarten drucken. Klicken Sie "Tauben" "Serien Stammkartendruck"

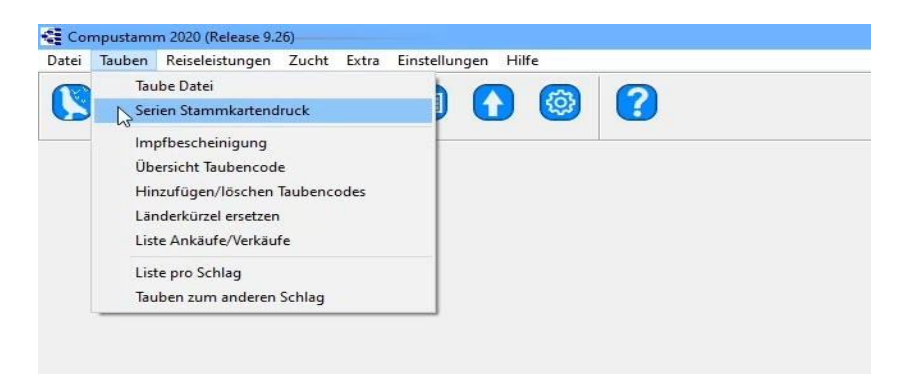

Suchen Sie mit dem Fernrohr ab welchen Ringnummer gedruckt werden soll. In diesem Beispiel von 09072-2019-560 bis 09072-2019-570. Gleichzeitig können Sie selektieren nach Taubencode, dann werden nur innerhalb diese Serie die Tauben ausgedruckt mit den betreffenden Merkmal.

| Serien Stammkartendruck             |                     | ×   |
|-------------------------------------|---------------------|-----|
| -Soklar                             | Entleeren der Liste |     |
| C Alle                              | 🔶 Taube eingeben    |     |
|                                     | 🗕 Taube löschen     |     |
| von Ringnummer 5421 2019 0035 🛛 🚜 🦢 | 🗃 Druckmenu         |     |
|                                     | Ausdruckliste       |     |
| bis Ringnummer 5421 2019 0075       | Bingnummern         | 1   |
|                                     | ▶ 5421-19-0050      |     |
|                                     | 5421-19-0051        |     |
| Taubencode  J-Jonge Duit            | 5421-19-0052        |     |
|                                     | 5421-19-0053        |     |
|                                     | 5421-19-0054        |     |
| Selektieren                         | 5421-19-0055        |     |
|                                     | 5421-19-0056        |     |
| 7                                   | 5421-19-0057        | - 1 |
|                                     | 5421-19-0058        |     |
| <u> </u>                            | 5421-19-0059        |     |
|                                     | 5421-19-0060        |     |
|                                     | 5421-19-0061        |     |
| Tipp: wenn Sie ein Loft drucken     | 5421-19-0062        |     |
| möchten Denken Sie daran dass       | 5421-19-0063        |     |
| No deppet and                       | 5421-19-0064        |     |
| sie doppen sind                     | 5421-19-0065        |     |
| verwendete Zahlen                   | 5421-19-0066        |     |
| SO HOK 1 = 01                       | 5421-19-0067        |     |
|                                     | 26                  |     |

Drücken Sie "Druckmenu" zur Stammkarte Optionen, Wahl der gewünschte Ausdruck

Drücken Sie "Drucken", so wird die Anzahl Stammkarten angezeigt, mit "JA" wird gestartet

# Impfbescheinigung

| 1 | lauben | Reiseleistungen    | Zucht    | Extra t | instellung | jen Hi | lte | 23 |  |
|---|--------|--------------------|----------|---------|------------|--------|-----|----|--|
| 2 | Tau    | ibe Datei          |          |         | h          |        |     | 6  |  |
| 5 | Ser    | ien Stammkarten    | druck    |         | P          | Û      | £23 |    |  |
| _ | NIm    | ofbescheinigung    |          |         |            |        |     |    |  |
|   | Üb     | ersicht Taubenco   | de       |         |            |        |     |    |  |
|   | Hir    | zufügen/löscher    | Taubenc  | odes    |            |        |     |    |  |
|   | Lär    | nderkürzel ersetze | n        |         |            |        |     |    |  |
|   | List   | e Ankäufe/Verkä    | ufe      |         |            |        |     |    |  |
|   | List   | e pro Schlag       |          |         |            |        |     |    |  |
|   | Tau    | iben zum anderei   | n Schlag |         |            |        |     |    |  |

In Menü Impfliste kann diese über Taubencode ausgedruckt werden.

Über Einstellungen können bestimmte Tauben mit Taubecode gedruckt werden. Mit "Drucken" wird die Liste ausgedruckt die vomTierarzt gestempelt und unterschrieben wird.

| lmpfbescheinigung  | -                 | - <u></u> - | □ ×     |
|--------------------|-------------------|-------------|---------|
| Einstellungen      | Taubencode Schlag | liste       | )rucken |
| Ringnummer         | ~                 |             | N       |
| D 5421-19-0050     |                   |             | 63      |
| D 5421-19-0051     |                   |             |         |
| D 5421-19-0052     |                   |             |         |
| D 5421-19-0053     | 2                 |             |         |
| D 5421-19-0054     |                   |             |         |
| D 5421-19-0055     |                   |             |         |
| D 5421-19-0056     |                   |             |         |
| D 5421-19-0057     |                   |             |         |
| D 5421-19-0058     |                   |             |         |
| D 5421-19-0059     |                   |             |         |
| D 5421-19-0060     |                   |             |         |
| D 5421-19-0061     |                   |             |         |
| D 5421-19-0062     |                   |             |         |
| D 5421-19-0063     |                   |             |         |
| D 5421-19-0064     |                   |             |         |
| D 5421-19-0065     |                   |             |         |
| D 5421-19-0066     |                   |             |         |
| D 5421-19-0067     |                   |             |         |
| D 5421-19-0068     |                   |             |         |
| D 5421-19-0069     |                   |             |         |
| D 5421-19-0070     |                   |             |         |
| D 5421-19-0071     |                   |             |         |
| D 5421-19-0072     |                   |             |         |
| D 5421-19-0073     |                   |             |         |
|                    | *                 |             |         |
| nzahl gefunden: 26 |                   |             |         |

### Neu

Sie können jetzt auch eine Impfaussage machen Ersetzen Sie den neuen Ländercode-Menüpunkt

### Selektieren nach Taubencodes

Mittels des eingegebenen Codes kann in verschiedenen Gruppen sortiert werden. Achten Sie auf die Möglichkeit und/oder..

| and the second second second second                                                                                                    |                   |       |                  |                  |              |               |                                                                                        |       |
|----------------------------------------------------------------------------------------------------|-------------------|-------|------------------|------------------|--------------|---------------|----------------------------------------------------------------------------------------|-------|
| Auswahlkriterien<br>Taubencodes                                                                                                    | icodes V und/oder | Gesch | hlecht<br>le     | Schlag<br>ⓒ Alle |              | Listenlayout  | Anzahl gefu                                                                            | nden  |
|                                                                                                    | C und<br>C oder   |       | igel<br>'eibchen |                  |              | Liste zum/zur |                                                                                        |       |
| [<br>                                                                                                    | -                 | C AI  | le<br>2020       | Selek            | (tier        | 👌 Bildschirm  |                                                                                        | mbaur |
|                                                                                                    | <u> </u>          |       |                  |                  |              | Datei         |                                                                                        |       |
| Ringnummer                                                                                                    | Taubenname        |       | G Farbe          |                  | Vater        | Mutter        | Taubencodes                                                                            | 1     |
|                                                                                                    |                   |       |                  |                  |              |               |                                                                                        |       |
| 6510-20-3450                                                                                                    |                   |       |                  |                  | 65105-18-500 | 65105-18-501  | J                                                                                      | _     |
| 6510-20-3450<br>6510-20-3451                                                                                                    |                   |       |                  |                  | 65105-18-500 | 65105-18-501  | J                                                                                      |       |
| 6510-20-3450<br>6510-20-3451<br>6510-20-3452                                                                                                    |                   |       |                  |                  | 65105-18-500 | 65105-18-501  | J                                                                                      |       |
| 6510-20-3450<br>6510-20-3451<br>6510-20-3452<br>6510-20-3453                                                                                                    |                   |       |                  |                  | 65105-18-500 | 65105-18-501  | J<br>J<br>J                                                                            |       |
| 6510-20-3450<br>6510-20-3451<br>6510-20-3452<br>6510-20-3453<br>6510-20-3453<br>6510-20-3454                                                                                                    |                   |       |                  |                  | 65105-18-500 | 65105-18-501  | J<br>J<br>J                                                                            |       |
| <ul> <li>6510-20-3450</li> <li>6510-20-3451</li> <li>6510-20-3452</li> <li>6510-20-3453</li> <li>6510-20-3454</li> <li>6510-20-3455</li> </ul>                                                                                                    |                   |       |                  |                  | 65105-18-500 | 65105-18-501  | J<br>J<br>J<br>J<br>J                                                                  |       |
| <ul> <li>6510-20-3450</li> <li>6510-20-3451</li> <li>6510-20-3452</li> <li>6510-20-3453</li> <li>6510-20-3453</li> <li>6510-20-3454</li> <li>6510-20-3455</li> <li>6510-20-3456</li> </ul>                                                                                                    |                   |       |                  |                  | 65105-18-500 | 65105-18-501  | J<br>J<br>J<br>J<br>J<br>J                                                             |       |
| <ul> <li>6510-20-3450</li> <li>6510-20-3451</li> <li>6510-20-3452</li> <li>6510-20-3453</li> <li>6510-20-3453</li> <li>6510-20-3454</li> <li>6510-20-3455</li> <li>6510-20-3456</li> <li>6510-20-3457</li> </ul>                                                                                                    |                   |       |                  |                  | 65105-18-500 | 65105-18-501  | J<br>J<br>J<br>J<br>J<br>J<br>J<br>J<br>J<br>J<br>J                                    |       |
| <ul> <li>6510-20-3450</li> <li>6510-20-3451</li> <li>6510-20-3451</li> <li>6510-20-3452</li> <li>6510-20-3454</li> <li>6510-20-3456</li> <li>6510-20-3456</li> <li>6510-20-3458</li> <li>6510-20-3458</li> </ul>                                                                                                    |                   |       |                  |                  | 65105-18-500 | 65105-18-501  | J<br>J<br>J<br>J<br>J<br>J<br>J<br>J<br>J                                              |       |
| ▶ 6510-20-3450<br>6510-20-3451<br>6510-20-3452<br>6510-20-3453<br>6510-20-3454<br>6510-20-3455<br>6510-20-3456<br>6510-20-3456<br>6510-20-3458<br>6510-20-3459                                                                                                    |                   |       |                  |                  | 65105-18-500 | 65105-18-501  | J<br>J<br>J<br>J<br>J<br>J<br>J<br>J<br>J<br>J<br>J<br>J<br>J<br>J<br>J<br>J<br>J<br>J |       |
| ▶ 6510-20-3450<br>6510-20-3451<br>6510-20-3452<br>6510-20-3453<br>6510-20-3454<br>6510-20-3455<br>6510-20-3455<br>6510-20-3457<br>6510-20-3457<br>6510-20-3459<br>6510-20-3459                                                                                                    |                   |       |                  |                  | 65105-18-500 | 65105-18-501  | J<br>J<br>J<br>J<br>J<br>J<br>J<br>J<br>J<br>J<br>J<br>J<br>J<br>J<br>J                |       |
| <ul> <li>▶ 6510-20-3450</li> <li>6510-20-3451</li> <li>6510-20-3452</li> <li>6510-20-3453</li> <li>6510-20-3454</li> <li>6510-20-3455</li> <li>6510-20-3456</li> <li>6510-20-3458</li> <li>6510-20-3458</li> <li>6510-20-3459</li> <li>6510-20-3450</li> <li>6510-20-3461</li> </ul>                                               |                   |       |                  |                  | 65105-18-500 | 65105-18-501  | 1<br>1<br>1<br>1<br>1<br>1<br>1<br>1<br>1<br>1<br>1<br>1<br>1<br>1                     |       |
| <ul> <li>▶ 6510-20-3450</li> <li>▶ 6510-20-3451</li> <li>▶ 6510-20-3452</li> <li>▶ 6510-20-3453</li> <li>▶ 6510-20-3454</li> <li>▶ 6510-20-3456</li> <li>▶ 6510-20-3456</li> <li>▶ 6510-20-3457</li> <li>▶ 6510-20-3457</li> <li>▶ 6510-20-3458</li> <li>▶ 6510-20-3459</li> <li>▶ 6510-20-3461</li> <li>▶ 6510-20-3462</li> </ul> |                   |       |                  |                  | 65105-18-500 | 65105-18-501  | 1<br>1<br>1<br>1<br>1<br>1<br>1<br>1<br>1<br>1<br>1<br>1<br>1<br>1                     |       |
| ▶ 6510.20.3450<br>6510.20.3451<br>6510.20.3452<br>6510.20.3452<br>6510.20.3453<br>6510.20.3454<br>6510.20.3456<br>6510.20.3456<br>6510.20.3456<br>6510.20.3459<br>6510.20.3453<br>6510.20.3463<br>6510.20.3463                                                                                                    |                   |       |                  |                  | 65105-18-500 | 65105-18-501  | 1<br>1<br>1<br>1<br>1<br>1<br>1<br>1<br>1<br>1<br>1<br>1<br>1<br>1                     |       |

Beispiel: Sie wählen zwei Taube Code Code Code K und D. Wenn Sie diese Option verwenden, und wählen Sie

nur die Vögel, die beide Codes haben.

Verwenden Sie die Option, oder Sie wählen, dass Tauben Code K

haben den Code, D, und die Tauben, dass sowohl Code K und D

Mit dem Tabellen-Layout-Taste einen Bildschirm, wo Sie angeben können, welche Felder gedruckt werden sollen tritt Sie können auch die Reihenfolge zu bestimmen, indem Sie auf ein Feld oder mit Pfeile ziehen es nach unten. nach oben oder In der Spalte Größe" angeben, wie groß die Felder sind (Anzahl der Zeichen) gedruckt. mit

der "Standard" in das Feld unten-Taste, um die ursprünglichen Einstellungen

wiederherstellen. Diese Einstellungen gelten nur für die Drucklisten

| der Auswahl<br>Feldname | Große |   | 1                    |
|-------------------------|-------|---|----------------------|
| Ringnummer              | 16    |   |                      |
| ✓ Taubenname            | 20    |   | Kopfzeile            |
| - Rasse                 | 20    |   |                      |
| 🗸 Farbe                 | 20    |   |                      |
| Züchter                 | 20    |   |                      |
| Taubencodes             | 10    |   |                      |
| Land                    | 5     | - |                      |
| Geschlecht              | 1     |   |                      |
| ✓ Vater                 | 16    | 1 |                      |
| Mutter                  | 16    |   |                      |
| Bernerkung 1            | 20    |   |                      |
| Bernerkung 2            | 20    |   | Standard Einstellung |
| Bemerkung 3             | 20    |   | 🗸 ОК                 |
| Bernerkung 4            | 20    |   |                      |
| Bernerkung 5            | 20    |   |                      |
| Schlag                  | 2     |   |                      |
| Gekauft von             | 20    |   |                      |
| Ankaufsdatum            | 10    |   |                      |
| Ankaufspreis            | 7     | - |                      |
| Ankauf Nr.              | 10    |   |                      |
| Ankauf Kode             | 1     |   |                      |
| Verkauft an             | 20    |   |                      |
| Verkaufsdatum           | 10    |   |                      |
| Verkaufspreis           | 7     |   |                      |
| Verkauf Order Nr.       | 10    |   |                      |
| Verkauf Code            | 1     |   |                      |

Es sollte auf der Breite sein. Nun Kenntnis Durch die Wahl zu viele Felder Abschnitt der Liste kann außerhalb der Ränder des Papiers fallen

# Länderkürzel ersetzen

Dies ist eine neue Option in Compustam und kann verwendet werden, um falsche Ländercodes gleichzeitig zu ändern. Die Ländercodes werden auf Ihrem Loft list.udp verwendet und auch Ihr ES-System verwendet die Ländercodes. Neu: Jetzt auch ohne Änderung eines Ländercodes in den angegebenen Ländercode wechseln. Geben Sie auch sofort einen Ländercode ein

| 🚭 Länderkürzel ersetzen | 1  |  | × |
|-------------------------|----|--|---|
| Landcode D              | )E |  | • |
| Ändern in 🚺             | )  |  | • |
|                         | ок |  |   |

Das UDP-Format bietet Platz für vier Stellen im Ländercode. Allerdings bieten nicht alle Hersteller von ES-Systemen vier Stellen Platz für Ländercodes im Brummsystem. Aus diesem Grund sind die Ländercodes auf zwei Zeichen begrenzt

| Von                     | NR | LAND       | LANDCODE | NR | LAND        | LANDCODE |
|-------------------------|----|------------|----------|----|-------------|----------|
| Compustam 2018          | 1  | België     | В        | 17 | Polen RP    | RP       |
| wird automatisch        | 2  | Bulgarije  | BU       | 18 | Portugal    | Р        |
| der Standard            | 3  | Denemarken | DK       | 19 | Roemenië    | RE       |
| beim Betreten           | 4  | Duitsland  | D        | 20 | Schotland   | SU       |
| Neue Taube              | 5  | Engeland   | UK       | 21 | Slovenië    | SV       |
|                         | 6  | Frankrijk  | F        | 22 | Slowakije   | SL       |
| Standaard Landcode      | 7  | Hongarije  | HU       | 23 | Spanje      | ES       |
| instellen               | 8  | lerland    | IE       | 24 | Thailand    | TH       |
| Legen Sie den           | 9  | Italië     | I        | 25 | Tsjechië    | TJ       |
| Standard-               | 10 | Luxenburg  | L        | 26 | Wales       | WH       |
| Ländercode fest         | 11 | Malta      | МА       | 27 | Zweden      | S        |
| uber Menupunkt          | 12 | Marokko    | МО       | 28 | Zwitserland | СН       |
| Benutzerdaten           | 13 | Nederland  | NL       | 29 | USA         | US       |
| Welcher Ländercode      | 14 | Noorwegen  | NO       | 30 | China       | CN       |
| U?die                   | 15 | Ostenrijk  | Α        | 31 | Taiwan      | TW       |
| Standard-<br>Ländercode | 16 | Polen      | PL       | 32 | Onbekend    | XX       |

Die am häufigsten verwendeten Ländercodes sind 1, 4 und 13 und stellen sie als Großbuchstaben dar.

# Hinzufügen/Löschen Taubencode

Hier ist die Möglichkeit, die Taubencodes-Datei listenweise zu bearbeiten. Sie selektieren die Tauben und markieren mit der Maustaste die Codefelder, die Sie bearbeiten wollen.

| Auswahlkriterien    | Ringnummer   | Taubenname | G | T | T | T | T | TT | T | T   | T | T | ~ |
|---------------------|--------------|------------|---|---|---|---|---|----|---|-----|---|---|---|
| EndNummer           | 5421-18-0021 |            |   | J |   |   |   |    | 1 |     |   |   |   |
|                     | 5421-18-0022 |            |   | J |   |   |   |    |   |     |   |   |   |
| √on Jahrgang        | 5421-18-0023 |            |   | J |   |   |   |    |   |     |   |   |   |
| 2018                | 5421-18-0024 |            |   | J |   |   |   |    |   |     |   |   |   |
|                     | 5421-18-0025 |            |   | J |   |   |   |    |   |     |   |   |   |
| Geschlacht          | 5421-18-0026 |            |   | J |   |   |   |    | 1 |     |   |   |   |
| Alle                | 5421-18-0027 |            |   | J |   |   |   |    |   |     |   |   |   |
| C Vogel             | 5421-18-0028 |            |   | J |   |   |   |    |   |     |   |   |   |
| C Weibchen          | 5421-18-0029 |            |   | J |   |   |   |    |   |     |   |   |   |
|                     | 5421-18-0030 |            |   | J |   |   |   |    | 1 |     |   |   |   |
| Taubencode          | 5421-18-0031 |            |   | J |   |   |   |    |   |     |   |   |   |
|                     | 5421-18-0032 |            |   | J |   |   |   |    |   |     |   |   |   |
|                     | 5421-18-0033 |            |   | J |   |   |   |    | 1 |     |   |   |   |
|                     | 5421-18-0034 |            |   | J |   |   |   |    | 1 |     |   |   |   |
|                     | 5421-18-0035 |            |   | J |   |   |   |    |   |     |   |   |   |
|                     | 5421-18-0036 |            |   | J |   |   |   |    |   |     |   |   |   |
|                     | 5421-18-0037 |            |   | J |   |   |   |    |   |     |   |   |   |
| Starten selektieren | 5421-18-0038 |            |   | J |   |   |   |    | 1 |     |   |   |   |
|                     | 5421-18-0039 |            |   | J |   |   |   |    |   |     |   |   |   |
|                     | 5421-18-0040 |            |   | J |   |   |   |    |   |     |   |   | ~ |
|                     |              |            |   |   |   |   |   |    |   |     |   |   |   |
| Taubenco            | des ersetzen |            | ŀ | • |   | • | 1 |    | 1 | ►I. | 1 |   |   |

Über die Schaltfläche "Taubencodes ersetzen" kann man jetzt ein Taubencode auswechseln (zB R gegen Z)

| 3 <u></u>   |                                   | ×   |
|-------------|-----------------------------------|-----|
| iong unikoi | n                                 | •   |
| - Vliegduif |                                   | •   |
| IK          |                                   |     |
|             | - jong uniko<br>- Vliegduif<br>JK | - D |

# Liste Ankäufe/Verkäufe

Überblick über gekaufte und verkaufte Tauben

| Liste Minadrey ve                                |             |          |            |       |                                  |         |        |           |           | - |
|--------------------------------------------------|-------------|----------|------------|-------|----------------------------------|---------|--------|-----------|-----------|---|
| Nuswahl<br>● <u>Merkauft an</u><br>─ Gekauft von | < All       | o >      | <u> </u>   | Von 1 | Atieren Datum<br>1 1 2017 bis 31 | 12 2017 | 避 Dri  | icken     |           |   |
| s                                                | tarten sele | ektieren |            | Anzał | 6 Gesamt<br>0 0                  | betrag  |        |           |           |   |
| ngnummer                                         | Land        | Geschled | Taubenname |       | Name                             | Datum   | Betrag | Order Nr. | OrderCode |   |
|                                                  | 12          | 3 3      |            | 1     |                                  |         |        | 13        |           |   |
|                                                  |             |          |            |       |                                  |         |        |           |           |   |
|                                                  |             |          |            |       |                                  |         |        |           |           |   |
|                                                  |             |          |            |       |                                  |         |        |           |           |   |
|                                                  |             |          |            |       |                                  |         |        |           |           |   |
|                                                  |             |          |            |       |                                  |         |        |           |           |   |
|                                                  |             |          |            |       |                                  |         |        |           |           |   |
|                                                  |             |          |            |       |                                  |         |        |           |           |   |
|                                                  |             |          |            |       |                                  |         |        |           |           |   |
|                                                  |             |          |            |       |                                  |         |        |           |           |   |
|                                                  |             |          |            |       |                                  |         |        |           |           |   |
|                                                  |             |          |            |       |                                  |         |        |           |           |   |
|                                                  |             |          |            |       |                                  |         |        |           |           |   |
|                                                  |             |          |            |       |                                  |         |        |           |           |   |
|                                                  |             |          |            |       |                                  |         |        |           |           |   |
|                                                  |             |          |            |       |                                  |         |        |           |           |   |
|                                                  |             |          |            |       |                                  |         |        |           |           |   |
|                                                  |             |          |            |       |                                  |         |        |           |           |   |
|                                                  |             |          |            |       |                                  |         |        |           |           |   |

# Liste pro Schlag

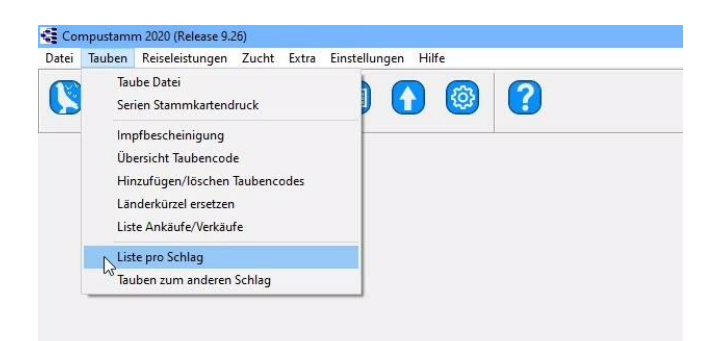

Mit "Liste pro Schlag" kann man eine Liste zusammenstellen nach Bestand, Bildschim oder Drucker.

Ebenso kann man über Schaltfläche Stammbaum direkt eine selektierte Taube aufrufen. Über die Schaltfläche "Taubendatei" kann man die Daten der vorher selektierten Taube ändern

| Liste pro Schla<br>Schlag | 9             | Anzahl gefunden |       |        |           |      |
|---------------------------|---------------|-----------------|-------|--------|-----------|------|
| 01                        | Listenlayout  | 8               |       |        |           |      |
|                           | Liste zum/zur |                 |       |        |           |      |
| Selektier                 | Brucker       |                 |       |        |           |      |
|                           | Bildschirm    |                 |       | 🗧 Star | mmbaum    |      |
|                           | 📙 Datei       |                 |       | ≽ Taub | be Datei  |      |
|                           |               | 1.              |       |        |           |      |
| ngnummer                  | Taubenname    | G Farbe         | Vater | Mutter | Taubencod | es / |
|                           |               |                 |       |        |           | 37   |
|                           |               |                 |       |        |           |      |
|                           |               |                 |       |        |           | 1    |
|                           |               |                 |       |        |           |      |
|                           |               |                 |       |        |           |      |
|                           |               |                 |       |        |           |      |

# Tauben zum anderen Schlag

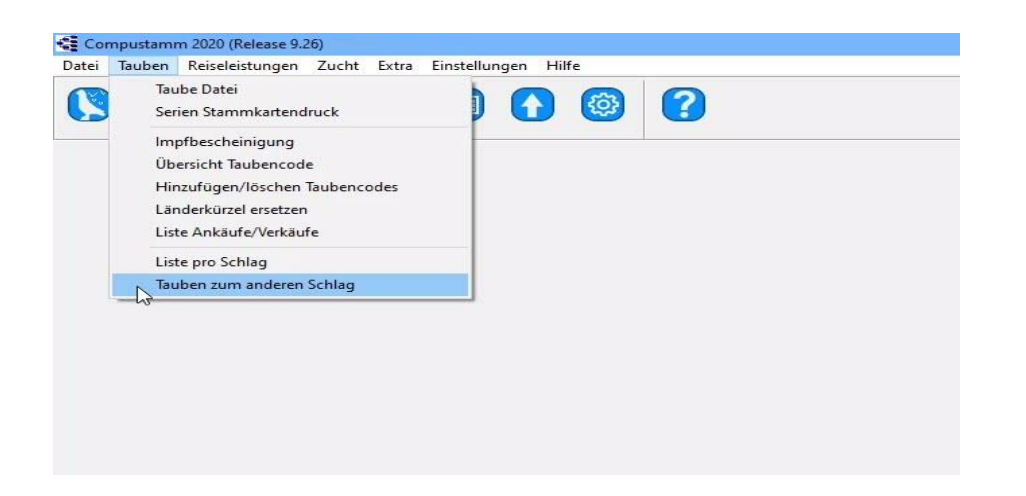

In diesem Menu können Sie Tauben aus einem bestimmten Schlag einem anderen Schlag zuweisen

| 🕰 Tauben zum anderen Schlag |         |    | × |
|-----------------------------|---------|----|---|
| All Tauben v                | .Schlag | 01 |   |
| wechseln nach               | Schlag  | 02 |   |
| Start                       |         |    |   |
|                             |         |    |   |

# Reiseleistungen

Eingeben Flüge Eingeben Reiseleistungen Löschen Reiseleistungen Reiseleistungen pro Flug Reiseleistungen pro Taube Suchen beste Taube Jahresübersicht Reiseleistungen Spitzenpreise Schalag Übernahme Reiseleistungen vom Listenrechener Berechnen alle Aspunkte

#### Installation index

Datei Tauben Reiseleistungen Zucht Extra Einstellungen Hilfe Fragen

### Neu in Compustam 2018 Reiselestuigen

- -Suche nach der besten Leistung von Brüdern und Schwestern einer Taube
- Beim Austausch von Familienstammdaten können Bestleistungen hinzugefügt werden Kommentare
- Die Suche nach den besten Tauben kann gleichzeitig in mehrere Richtungen gesucht werden
- -Performations pro Taube zeigen alle Level gleichzeitig an

# Eingeben Flüge

In dieses Menu koennen Sie die Flugdaten einfuehren Geben Sie in das Feld Datum ein z.b. 21-09-2019

Sie koennen eine vorhandene Flugnummer aendern durch "Flugnummer aendern

| Flug                 | Anzahl Tauben |                   |
|----------------------|---------------|-------------------|
| Flugdatum Flugnummer | BV            |                   |
|                      | Flugg.        | Notizen           |
| Auflaßort            | Regional      | 🜩 Einfügen        |
| Duiven 👻             | National      |                   |
| Entfernung           | Ebene 5       | Eöschen           |
| 136592,000           | Ebene 6       | Conichem          |
| Windrichtung         | Ebene 7       |                   |
| NW 💌                 | Ebene 8       | 🗸 ок              |
| Windbezeichnung      | Ebene 9       |                   |
|                      | Ebene 10      | X Abbrechen       |
| [emp                 | Ebene 11      |                   |
|                      | Ebene 12      |                   |
| Wetter               | Ebene 13      | Flugnummer ändern |
|                      | Ebene 14      |                   |
|                      | Ebene 15      |                   |
|                      | Ebene 16      |                   |

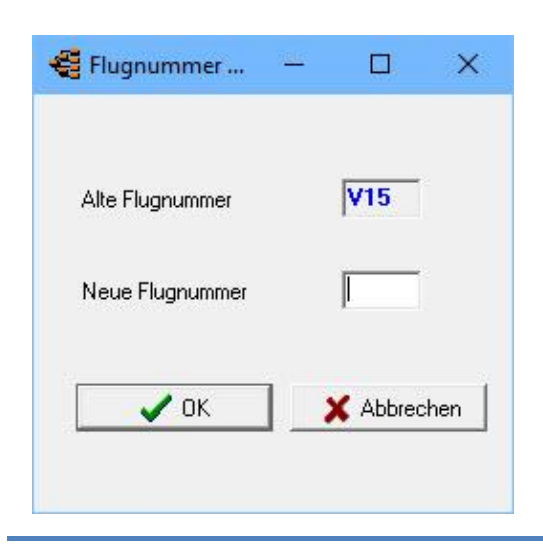

# Eingeben Reiseleistungen

In diesem Menü geben Sie die Leistungen der Tauben ein. Sie haben auch die Möglichkeit durch die Daten zu blättern

| OK         Abbrechen           Flug         Flugnummer         Ergebnisse         Ges.T.         Preis         ASP         Leist.P.           15         04         2019         V15         Image: Sec.T.         Preis         ASP         Leist.P.           Rv         Flugg.         Flugg.         Flugg.         Ges.T.         Preis         ASP         Leist.P.           Rv         Flugg.         Flugg.         Ges.T.         Preis         ASP         Ges.T.         Ges.T.         Preis         ASP         Ges.T.         Ges.T.         Preis         ASP         Ges.T.         Ges.T.                                                                                                    | ingeben Reiseleistungen     |                              |          |          |            |              | ×  |
|----------------------------------------------------------------------------------------------------|-----------------------------|------------------------------|----------|----------|------------|--------------|----|
| Flug       Fugnummer       Duiven       Fugnummer       Ergebnisse       Ges. T.       Preis       ASP       Leist.P.         Rv       Rv       Rv       Stoto 18:501       Stoto 18:502       Stoto 18:502       Stoto 18:505       Stoto 18:505       Stoto 18:505       Stoto 18:505       Stoto 18:505       Stoto 18:505       Stoto 18:505       Stoto 18:505       Stoto 18:505       Stoto 18:505       Stoto 18:505       Stoto 18:505       Stoto 18:505       Stoto 18:505       Stoto 18:506       Stoto 18:506       S                                                                                                    | V OK X Abbrechen            | Speichern                    |          |          |            |              |    |
| Flugatum       Flugnummer       Data       Data<                                                                                                    | Flug                        |                              |          | 400      | 1.000      | Tauben       | ^  |
| 115       04       2013       V15       V15       V                                                                                                    | Flugdatum Flugnummer Duiven | Ges.                         | I. Preis |          |            | 5410-18-400  |    |
| Ringnummer       Flugg.       Flugg.       65105-18-502         Geschwindigkeit       National       Ebene 5       55105-18-505         Bemerkung       Ebene 6       Ebene 7       55105-18-510         Ankunftszeit       Ebene 9       Ebene 10       Ebene 11         Datum Ankunft Zeit Ankunft       Ebene 11       Ebene 12       Ebene 12         Ebene 13       Ebene 14       Ebene 15       Ebene 16       Ebene 16                                                                                                    | 15 04 2019 V15 🚜 🖂 🔺        |                              |          | <u> </u> |            | 65105-18-501 |    |
| Ringnummer       Regional       Estions-18-505         Geschwindigkeit       Image: State State                           |                             | Flugg.                       |          | <u> </u> |            | 65105-18-502 |    |
| 65105       2018       505       Image: Contract of the second second | Ringnummer                  | Regional                     |          |          |            | 65105-18-505 |    |
| Geschwindigkeit       Ebene 5       Ebene 6       Ebene 7         Bemerkung       Ebene 7       Ebene 7       Ebene 7         Ankunftszeit       Datum Ankunit       Zeit Ankunit       Ebene 10       Ebene 10         Angabe       Ebene 13       Ebene 13       Ebene 14       Ebene 15         Ebene 15       Ebene 15       Ebene 15       Ebene 15       Ebene 16                                                                                                    | 65105 2018 505 🙀 🍨 🔹        | <ul> <li>National</li> </ul> |          | 1        |            | 65105-18-506 |    |
| Geschwindigkeit       Ebene 6       Image         Bemerkung       Image       Ebene 7       Image         Ankunftszeit       Ebene 9       Image       Image         Angabe       Image       Image       Image       Image         Angabe       Image       Image       Image       Image       Image         Image       Image       Image       Image       Image       Image       Image         Image       Image       Ima                                                                                                    |                             | Ebene 5                      |          |          |            | 65105-18-510 | 5  |
| Bemerkung     Ankunftszeit   Datum Ankunft     Zeit Ankunft     Ebene 7   Ebene 8   Ebene 9   Ebene 10   Ebene 11   Ebene 12   Ebene 13   Ebene 14   Ebene 15   Ebene 16                                                                                                    | Geschwindigkeit             | Ebene 6                      |          |          |            |              |    |
| Bemerkung     Ankunftszeit   Datum Ankunft     Zeit Ankunft     Ebene 8   Ebene 9   Ebene 10   Ebene 11   Ebene 12   Ebene 13   Ebene 14   Ebene 15   Ebene 16                                                                                                    |                             | Ebene 7                      |          |          |            |              |    |
| Ankunftszeit   Datum Ankuntt   Zeit Ankuntt   Angabe     Ebene 10   Ebene 10   Ebene 11   Ebene 12   Ebene 13   Ebene 14   Ebene 15   Ebene 16                                                                                                    | Bemerkung                   | Ebene 8                      | i i      | -ii      |            |              |    |
| Ankunftszeit       Ebene 10       Ebene 10         Datum Ankunft       Zeit Ankunft       Ebene 10       Ebene 11         Angabe       Ebene 12       Ebene 13       Ebene 13         Ebene 14       Ebene 15       Ebene 15       Ebene 16                                                                                                    | •                           | Ebene 9                      |          | Í        |            |              |    |
| Datum Ankunft         Zeit Ankunft         Ebene 11         Ebene 11           Angabe         Ebene 12         Ebene 13         Ebene 13           Ebene 13         Ebene 14         Ebene 15         Ebene 16                                                                                                    | Ankunftszeit                | Ebene 10                     |          |          |            |              |    |
| Angabe     Ebene 12                                                                                                    | Datum Ankunft Zeit Ankunft  | Ebene 11                     |          |          |            |              |    |
| Angabe     Ebene 13                                                                                                    |                             | Ebene 12                     | 1        | 1        | — <u>—</u> |              |    |
| Angabe Ebene 14 Ebene 15 Ebene 16 6                                                                                                    | A                           | Ebene 13                     |          | -iiii    |            |              |    |
| Ebene 15                                                                                                    | Angabe                      | Ebene 14                     |          | 1        |            |              |    |
| Ebene 16                                                                                                    | 1.0                         | Ebono 15                     |          |          |            |              |    |
|                                                                                                    |                             |                              |          |          |            |              |    |
| 6                                                                                                    |                             | EDene 16                     |          | 1        | 1          |              | ~  |
|                                                                                                    |                             | ( <u> </u>                   |          |          |            | 6            | 19 |

# Löschen Reiseleistungen

### Löschen Reiseleistungen pro Taube Löschen Reiseleistungen pro Flug Löschen Reiseleistungen nach Datum

# Löschen Reiseleistungen pro Taube

Hier haben Sie die Möglichkeit, die Reiseleistungen pro Taube zu löschen. Geben Sie dazu die Ringnummer ein oder suchen Sie über das Fernrohr die Taube.

| Binanummer | <br>🗸 ок        |
|------------|-----------------|
|            | <br>🗙 Abbrechen |

# Löschen Reiseleistungen pro Flug

Hier haben Sie die Möglichkeit, die Reiseleistungen pro Flug zu löschen.

Geben Sie dafür das Datum und die Flugnummer ein oder suchen Sie über das Fernrohr den

| ig<br> | <b>F</b> hannan an | 🗸 ОК        |
|--------|--------------------|-------------|
| gaatum |                    | 🗙 Abbrechen |

### Löschen Reiseleistungen nach Datum

Hier haben Sie die Möglichkeit, die Reiseleistungen nach Datum zu löschen. Gebeb Sie die beiden Daten von/bis ein.

| lektieren Datum |         |      |  |
|-----------------|---------|------|--|
| Von 🔲           | bis     |      |  |
|                 |         |      |  |
|                 |         |      |  |
| l or            | Y Abbra | chen |  |

# Reiseleistungen pro Flug

Im oberen Fenster können Sie den Flug auswählen, indem Sie darauf klicken. Im darunterliegenden Fenster werden die Tauben mit allen erzielten Erfolgen erscheinen. Durch Klicken auf die Registerkarten 1 bis 16 können Sie festlegen, welche Ebenen (zB Abteilung oder Assoziation) Sie anzeigen möchten. - <u>Das zuletzt gewählte Jahr im Suchfenster wird</u> <u>bei der Suche nach einem</u> Flug gespeichert

| 🚭 Leistungen pro Flug |                        |                            |                       |                         |                          | 5              | - 0 | × |
|-----------------------|------------------------|----------------------------|-----------------------|-------------------------|--------------------------|----------------|-----|---|
| Jahr<br>▲ 2019 ►      | 🏘 Suchen Flug          | 🚑 Drucken                  | Notizen               | Sortie                  | rung<br>ingnummer C Plaz | ierung         |     |   |
| RV Flugg, Regiona     | al National Ebene 5 Et | oene 6   Ebene 7   Ebene 8 | Ebene 9 Ebene 10 Eber | ne 11 Ebene 12 Ebene 13 | Ebene 14 Ebene 15        | Ebene 16       |     |   |
| Flugdatum Flugnummer  | r Auflaßort            | Entfernung Windrichtung    | Windbezeichnung       | Wetter                  | Tempe Ges.               |                |     | ^ |
| ▶ 15-04-2019 V15      | Duiven                 | 136592,000 NW              |                       |                         |                          |                |     |   |
| 22-04-2019 V16        | Deume                  | 196395,000 SO              |                       |                         |                          |                |     |   |
| 29-04-2019 V17        | Weert                  | SO                         |                       |                         |                          |                |     |   |
| 06-05-2019 V18        | Heusden-Zolder         | SO                         |                       |                         |                          |                |     | ~ |
| Bingpummer            | G Taubenname           | Geschwindigkeit Bemerk     | una                   | Zeit Ankunft Preis      | ASP Lei                  | stungspunk Ang |     | _ |
| ► 5410-18-400         |                        | acseriminaligiteit beinein | cong                  | Zok Ankarite Prois      |                          | stangspann Ang |     |   |
| 65105-18-501          |                        |                            |                       |                         |                          |                |     |   |
| 65105-18-502          |                        |                            |                       |                         |                          |                |     |   |
| 65105-18-505          |                        |                            |                       |                         |                          |                |     |   |
| 65105-18-506          |                        |                            |                       |                         |                          |                |     |   |
| 65105-18-510          |                        |                            |                       |                         |                          |                |     |   |
| 250 UI                |                        |                            |                       |                         |                          |                |     |   |
|                       |                        |                            |                       |                         |                          |                |     |   |
|                       |                        |                            |                       |                         |                          |                |     |   |
|                       |                        |                            |                       |                         |                          |                |     |   |
|                       |                        |                            |                       |                         |                          |                |     |   |
|                       |                        |                            |                       |                         |                          |                |     |   |
|                       |                        |                            |                       |                         |                          |                |     | ~ |
| C Stammbaum           |                        |                            |                       |                         |                          |                |     |   |

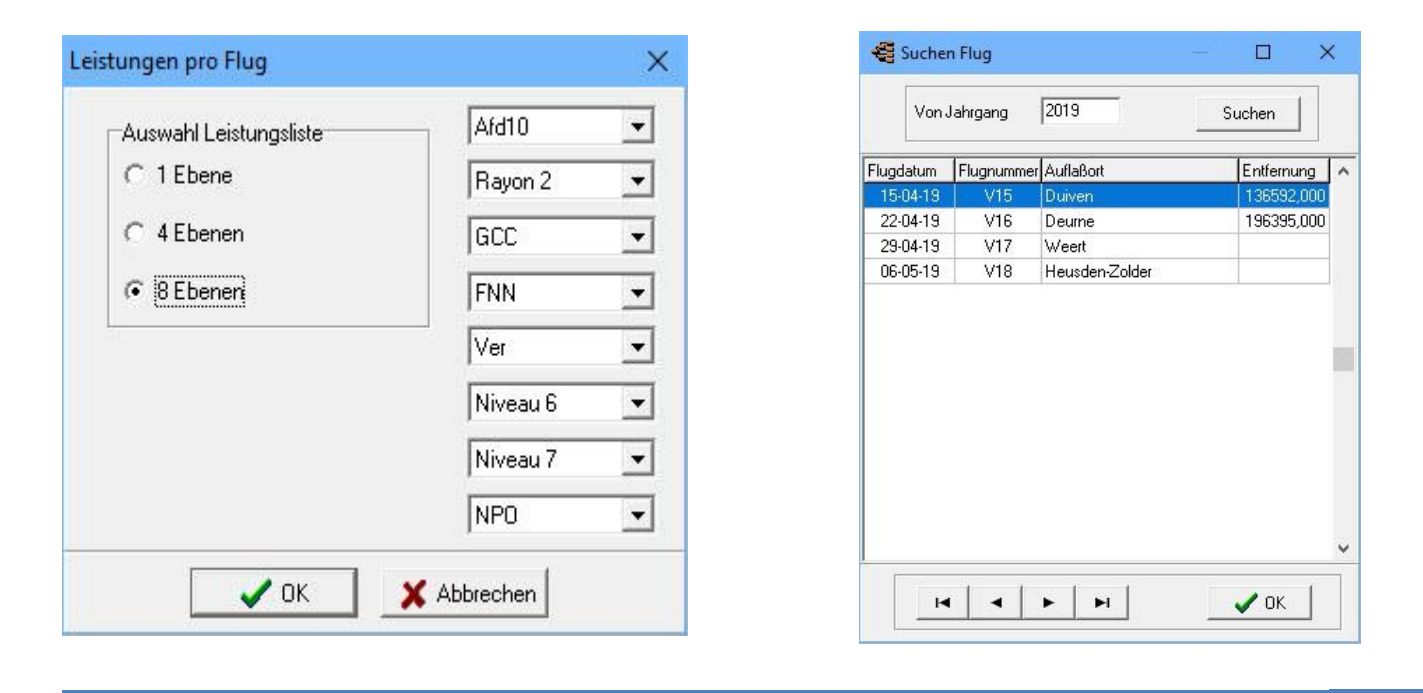

### Reiseleistungen pro Taube

In der Eltern-Fenster können Sie die Taube durch Anklicken auswählen. Das Kind Fenster erscheinen Flüge mit allen Leistungen. Durch Klick auf die Registerkarten 1/16, können Sie Ebenen (z. B. Verband Kreis Div.) Sie möchten zu sehen. Durch Drücken der "Taste" Best Performance Klick Compustam der Suche nach der besten Leistung der Taube In Benutzerdaten (Leistungs Registerkarte) können Sie Kriterien für die Auswahl angeben

| alle a | Leistung                 | en pro    | laube   |            |                |             |               |                 |         |         |          |             |                |         |                 |        | 1 <u></u> 1 | × |
|--------|--------------------------|-----------|---------|------------|----------------|-------------|---------------|-----------------|---------|---------|----------|-------------|----------------|---------|-----------------|--------|-------------|---|
|        | RV Flu                   | igg.   Ri | egional | National   | bene 5 Ebene 6 | Ebene 7     | bene 8 E      | bene 9 Ebene 10 | Ebene 1 | 1 Ebene | 12 Ebene | 13 Ebene 14 | Ebene 15 Ebene | 16      |                 |        |             |   |
|        | Ringnumme                | er        | Land    | Geschlecht | Farbe          | Tau         | bencodes      | Vater           | Mutter  | ý.      |          |             |                |         |                 |        |             | ^ |
| Þ      | 5410-18-40               | 0         | D       | •          |                |             |               |                 |         |         |          |             |                |         |                 |        |             |   |
|        | 65105-18-5<br>CE10E 10 E | 00        | D       |            |                |             |               |                 |         |         |          |             |                |         |                 |        |             |   |
|        | 65105-18-5               | 01        | D       |            |                |             |               |                 |         |         |          |             |                |         |                 |        |             |   |
| H      | 03103-10-3               | 102       | U       |            |                |             |               |                 |         |         |          |             |                |         |                 |        |             | ~ |
|        | Flugdatum                | Flugn     | ımm Au  | flaßort    | Entfernung     | Geschwindig | Bemerkun      | g               | Ang     | Preis   | Ges.T.   | ASP         | Leistungspunk  | Windrid | Windbezeichnung | Temper | Wetter      | ^ |
| ▶      | 15-04-19                 | V15       | Du      | iiven      | 136592,000     |             |               |                 |         |         |          |             |                | NW      |                 |        |             |   |
|        | 22-04-19                 | V16       | De      | ume        | 196395,000     |             |               |                 | 1.5     |         |          |             |                | SO      |                 | 6 2    |             | 4 |
|        |                          |           |         |            |                |             |               |                 |         |         |          |             |                |         |                 |        |             |   |
|        |                          |           |         |            |                |             |               |                 |         |         |          |             |                |         |                 |        |             |   |
|        |                          |           |         |            |                |             |               |                 |         |         |          |             |                |         |                 |        |             |   |
|        |                          |           |         |            |                |             |               |                 |         |         |          |             |                |         |                 |        |             |   |
|        |                          |           |         |            |                |             |               |                 |         |         |          |             |                |         |                 |        |             |   |
|        |                          |           |         |            |                |             |               |                 |         |         |          |             |                |         |                 |        |             |   |
|        |                          |           |         |            |                |             |               |                 |         |         |          |             |                |         |                 |        |             |   |
|        |                          |           |         |            |                |             |               |                 |         |         |          |             |                |         |                 |        |             |   |
|        |                          |           |         |            |                |             |               |                 |         |         |          |             |                |         |                 |        |             |   |
|        |                          |           |         |            |                |             |               |                 |         |         |          |             |                |         |                 |        |             |   |
|        |                          |           |         |            |                |             |               |                 |         |         |          |             |                |         |                 |        |             |   |
|        |                          |           |         |            |                |             |               |                 |         |         |          |             |                |         |                 |        |             |   |
|        |                          |           |         |            |                |             |               |                 |         |         |          |             |                |         |                 |        |             |   |
|        |                          |           |         |            |                |             |               |                 |         |         |          |             |                |         |                 |        |             |   |
|        |                          |           |         |            |                |             |               |                 |         |         |          |             |                |         |                 |        |             |   |
|        |                          |           |         |            |                |             |               |                 |         |         |          |             |                |         |                 |        |             |   |
|        |                          |           |         |            |                |             |               |                 |         |         |          |             |                |         |                 |        |             |   |
|        |                          |           |         |            |                |             |               |                 |         |         |          |             |                |         |                 |        |             |   |
|        |                          |           |         |            |                |             |               |                 |         |         |          |             |                |         |                 |        |             |   |
|        |                          |           |         |            |                |             |               |                 |         |         |          |             |                |         |                 |        |             |   |
|        |                          |           |         |            |                |             |               |                 |         |         |          |             |                |         |                 |        |             |   |
|        |                          |           |         |            |                |             |               |                 |         |         |          |             |                |         |                 |        |             | ~ |
| E      | Selektieren              | Datum     |         |            |                | Auswał      | l Angaben     |                 |         | -       |          |             |                |         |                 |        |             |   |
|        | □ Von                    | 01 0      | 201     | j his      | 31 12 2019     | T Tau       | ibe bei ersti | e Anga          | ahen    |         |          |             |                |         |                 |        |             |   |
| L      |                          |           | 1       |            | 11             |             |               | 1 71195         |         |         |          |             |                |         |                 |        |             |   |
| 4      | Suchen                   | Ringnun   | nmer    | Beste Reis | eleistungen    | 🖨 Dru       | cken          | ling Diag       | gramm   |         |          |             |                |         |                 |        |             |   |

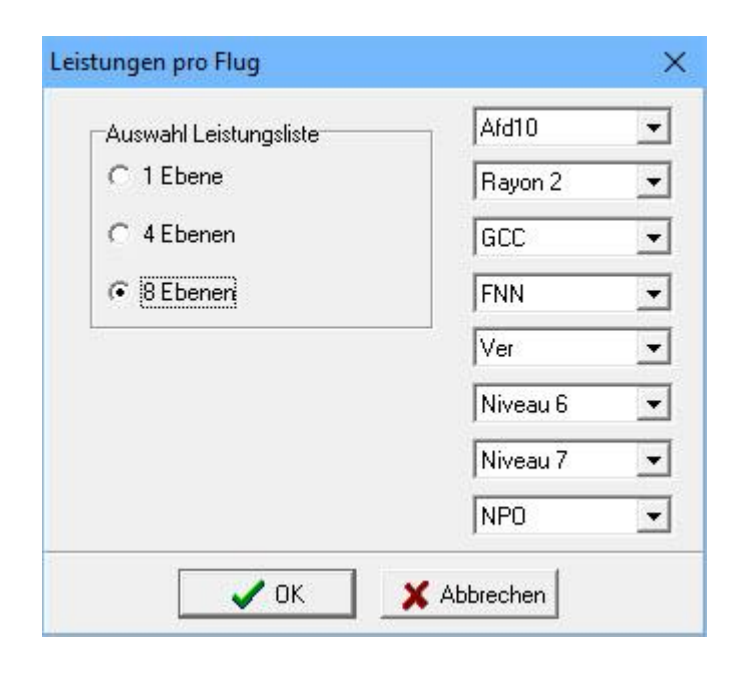
## Beste Leistungen pro Taube

Über Schaltfläche Einstellungen kann man jetzt bestimmte Kriterien selektieren (zB Flüge über 500 km).

| 🕰 Beste Leistungen pro Taube                                                                                                    | 1 <u>1111</u> | × |
|----------------------------------------------------------------------------------------------------|---------------|---|
| Ringnummer 5410-18-400 Ejnstellungen 🚭 Drucken                                                                                                    |               |   |
| Flugdatum       Flugnummer       Auflaßort       Entfernung       Preis       Ges. T. Ang       Geschwindigkeit       Klassierungsproz.       Beste Eb.         Image: State State Stat |               |   |

### Suchen beste Taube

In diesem Menü können Sie die Tauben unter bestimmten Kriterien auswählen. Mit der Option "Erweitert" können Sie noch weitere Kriterien auswählen

| 🕰 Suchen beste Taube                                                                                                    |                        |                    |            |              |                          | □ ×               |              |
|----------------------------------------------------------------------------------------------------|------------------------|--------------------|------------|--------------|--------------------------|-------------------|--------------|
| Selektieren Datum           Von         1         1         2019         bis         31         12         2019           Ebene | Erweitert >>           | Sonstige Kriterien | bis 1500   | Km           | Geschlech<br>Alle        | nt                |              |
| Flugg.                                                                                                    | Sortierung             | Temperatur 0       | bis 35     | J            | Taubenco<br> *-Alle Ta   | ode<br>aubencod 💌 |              |
| Minimum Anzahl Flüge<br>Minimum Teilnahme 1 Flüge                                                                               | C Preisprozente        | Windrichtung       | ∟ N<br>∟ S | □ NO<br>□ SW | <b>□</b> 0<br><b>□</b> ₩ | r so<br>r nw      | <b>Г</b> Var |
| Ringnummer Taubenname G Anzahl I                                                                                                | Flüge Anzahl Preise Kl | 🥅 Taube bei erste  | Angal      | ben          |                          |                   |              |
|                                                                                                    |                        |                    |            |              |                          |                   |              |
|                                                                                                    |                        |                    |            |              |                          |                   |              |
|                                                                                                    |                        |                    |            |              |                          |                   |              |
|                                                                                                    |                        |                    |            |              |                          |                   |              |
| Suchen vollendet                                                                                                    |                        |                    |            |              |                          |                   |              |

### Jahresübersicht (Reiseleistungen)

Mit einem Jahres Bewertungen, können Sie Flüge und haben somit einen Überblick über die Preispunkte oder möglicherweise pro Paar.

Wenn Sie jährlich Boot haben, werden Sie in der linken Spalte sehen, sind die Flüge Sie eingegeben haben. An der Spitze, können Sie das Jahr zu ändern. Sie wählen einen oder mehrere Flüge durch einen Doppelklick mit der Maus oder mit Hilfe \* oder Brief

dann auf ein-oder ausschalten

In der rechten Spalte können Sie die Ebene, die Sie sehen wollen, einen Überblick zu wählen. Wenn Sie einen selektiven Überblick haben wollen , können Sie auch Taube Code auszuwählen. Wenn Sie diese Informationen eingestellt, können Sie auf die Schaltfläche Auswählen. Compustam jetzt berechnet auf Basis Ihrer Einstellungen . Wenn Sie auf den Artikel klicken Preis oder Liste erscheint mit einigen Preisen oder Punkte. Sie können auch nach Geschlecht filtern. Sie können auch die Eltern der Leistung Tauben, dann können Sie schnell herausgreifen, die guten Paare

Sie können die Schriftgröße

Je größer die Schrift, desto weniger Flüge nach Druck

Mit der Print -Taste, um die Liste zu einem Drucker, in dem Sie die Möglichkeit, eine Datei, um die Daten zu speichern drucken.

Neu in dieser Version sie Charts pro Taube

Dies kann mit Farbe und Optionen aus dem Tagebuch zu verlinkenden eingestellt werden. Es gibt jetzt die Möglichkeit, über eine neue Option in der jährlichen Taube zu finden

| 🝓 Jahresübe                          | ersicht             |    | 225         |                                    |                   |                                |           |                                                      |              |                                                                                                   |                            |                     |            | 1) <u>1111</u> |          | × |
|--------------------------------------|---------------------|----|-------------|------------------------------------|-------------------|--------------------------------|-----------|------------------------------------------------------|--------------|---------------------------------------------------------------------------------------------------|----------------------------|---------------------|------------|----------------|----------|---|
| Jahr<br>2019<br>Schnell selek<br>Ein | ktieren<br>•<br>Aus |    |             | Ebene<br>Taubencode<br> ¬ Per Paar | RV<br> * - Alle T | aubenco<br>Sortierun<br>C Paar | des 💌     | Geschlecht<br>C Alle<br>C Vögel<br>C Weibch<br>Preis | nen          | <ul> <li>Preis</li> <li>ASP</li> <li>Drucken</li> <li>Buchstabeng</li> <li>Maximale An</li> </ul> | grösse 6<br>nzahl der Flüg | itarten selektieren |            |                |          |   |
| Flugi Datum                          | Auflaßort           | TI | ~ [         | Ringnummer                         | V                 | 15 15-04                       | V16 22-04 | V17 29-04                                            | V18 06-05    | 5 Gesamt                                                                                          | PrKm                       |                     |            |                |          | ^ |
| > V15 15-04                          | Duiven              | NW | 1           | 5410-18-400 -                      |                   | 92                             | . 84      |                                                      |              |                                                                                                   | 0,00                       | 0                   |            |                |          |   |
| > V16 22-04                          | Deume               | SO | 11          | 65105-18-500                       |                   |                                | 12        | -                                                    |              | (                                                                                                 | 0,00                       | 0                   |            |                |          |   |
| > V17 29-04                          | Weert               | SO |             | 65105-18-501                       |                   | 12                             |           |                                                      |              | (                                                                                                 | 0,00                       | 0                   |            |                |          |   |
| > V18 06-05                          | Heusden-Zolder      | SO |             | 65105-18-502                       | 9 - 11 - 1        | 34                             | () SS     | -                                                    |              | (                                                                                                 | 0,00                       | 0                   |            |                |          |   |
|                                      |                     |    |             | 65105-18-505                       |                   | 82                             |           |                                                      |              | (                                                                                                 | 0,00                       | 0                   |            |                |          |   |
|                                      |                     |    |             | 65105-18-506                       |                   | 12                             |           |                                                      |              | (                                                                                                 | 0,00                       | 0                   |            |                |          |   |
|                                      |                     |    |             | 65105-18-510                       |                   |                                |           |                                                      |              | (                                                                                                 | 0,00                       | 0                   |            |                |          |   |
|                                      |                     |    |             |                                    |                   |                                |           |                                                      |              |                                                                                                   |                            |                     |            |                |          |   |
|                                      | Diagramm3           | 2  | <u>•   </u> | €S Stamm                           | abaum             |                                | Suchen    | Grap                                                 | ihik<br>Gran | bik                                                                                               | Einstellur                 | ogen                | 🔁 Diagramm | ha             | Diagramm | 2 |
|                                      | - Agramito          |    |             |                                    | in south          |                                | - cacher  |                                                      | fiffit unap  |                                                                                                   | 2 in Asterior              |                     | <u>-</u>   |                |          |   |
| Anzahl Flüge s                       | elektiert: 4        |    |             |                                    |                   |                                |           | Anza                                                 | hl Tauben    | 7                                                                                                 |                            |                     |            |                |          | 1 |

### **Spizenpreise Schlag**

| E Spitzenpreise Schlag                                                           |                                                        |                                |                                                                        | - ( | ) X     |
|----------------------------------------------------------------------------------|--------------------------------------------------------|--------------------------------|------------------------------------------------------------------------|-----|---------|
| Selektier                                                                        | Geschlecht Alle Taubencode *-Alle Taubencod            | Anzahl Preise                  | iätzlicher Bildschirm<br>Aus<br>Stammbaum 🏂<br><u>R</u> eiseleistungen |     | <b></b> |
| Preis 1 Preis 2 Preis 3 Preis 4 Preis 5 Preis 6<br>Preis Ringnummer G Taubenname | Preis 7   Preis 8   Preis 9   Preis 10<br>Vater Mutter | Flugnummer Flugdatum Auflaßort | Wind Ges.                                                              |     |         |
|                                                                                  |                                                        |                                |                                                                        |     |         |

### Leistungspreise

- Anzeige der Ringnummern Taube und Eltern
- Eingabe von Geschlecht, Entladeplatz, Wind, Anzahl der Tauben Concours
- Grafikdisplay-Leistung
- Direktansicht Stammbäume

# Tip:

Wenn Sie nicht von Head Lofts drucken können, klicken Sie zuerst auf "Auswählen" und dann können Sie drucken.

## Übernahme Reiseleistungen vom Listenrechner

Legen Sie die Diskette des Fluges in Laufwerk A und wählen Sie: "Übernahme Reiseleistungen". Wählen Sie die richtige Ebene und die Daten werden überspielt. Achtung! Fragen Sie Ihren Listenrechner nach einer Diskette mit Compustamm-Einteilung

| 🥰 Übernahme Reiseleist | tungen vom Listen-Red | chner         |            | 1 <u>1111</u> 0 | $\times$ |
|------------------------|-----------------------|---------------|------------|-----------------|----------|
| 🗁 Öffne                | en Leistungsdatei     | Vereinsnummer | Züchternum | nmer            |          |
|                        |                       |               | 1          |                 | <br>     |
|                        |                       |               |            |                 |          |
|                        |                       |               |            |                 |          |
|                        |                       |               |            |                 |          |
|                        |                       |               |            |                 |          |
|                        |                       |               |            |                 |          |
|                        |                       |               |            |                 |          |
|                        |                       |               |            |                 |          |
|                        |                       |               |            |                 |          |
|                        |                       |               |            |                 | 1        |

# Berechnen alle Aspunkte

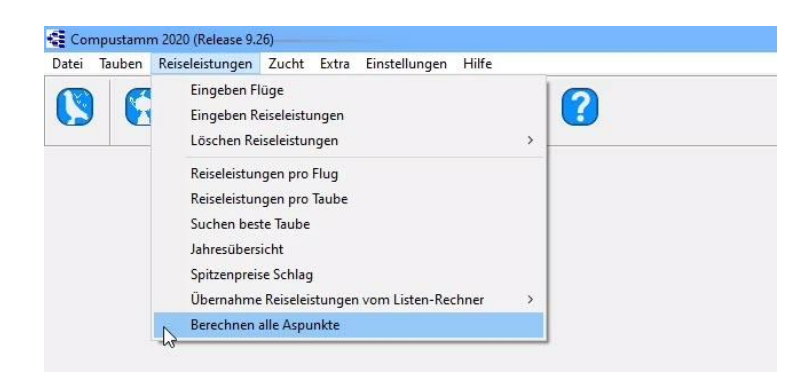

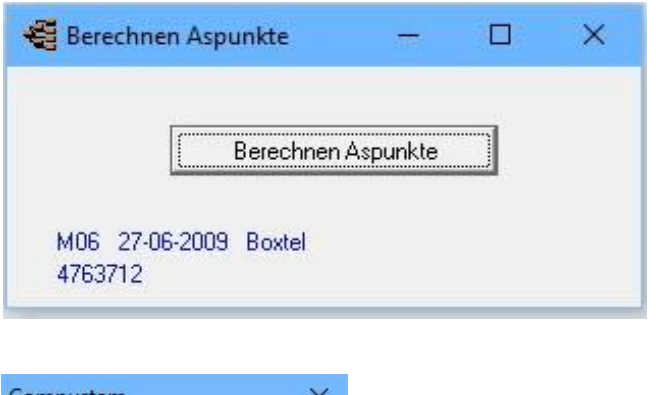

| Compustam         | ×           |
|-------------------|-------------|
| Berechnen Aspunkt | e vollendet |
| OK                |             |

#### **Zucht**

Auswahl Paarungstermine Eingeben der Paarungen Eingeben der Nachzucht Ringenserie einfügen Blättern Paarungen Nachzucht Nachkommen Pro-Forma Stammbaum Paarungsliste Zucht pro Runde Drucken Zellenkarten Liste Jungtauben Suchen Jungtaube in Zuchtdatei Kopieren Zuchtjahr

#### Installation index

Datei Tauben Reiseleistungen Zucht Extra Einstellungen Hilfe Fragen

### Neu in Compustam 2018

#### Paare und Zucht

-Linie Kultivierung pro Runde kann nach Datum sortiert werden Ei-1 -Ist die Jungtaube in Zuchtdaten bereits vorhanden, wird eine Fehlermeldung angezeigt, mit welcher Verknüpfungsnummer, Fachnummer und Rundennummer es gehört -Funktion im Menü 'Datei' und Bildschirmverknüpfung Zucht, um Braten und Stall in Taubendaten zu aktualisieren

- Wenn Herden eingeführt werden, Stall und Eimer Nummer in Taube Datei aktualisiert werden - Bei der Suche nach Paaren auf verkürzte Ringnummer von Vater und Mutter

#### Auswahl Paarungstermine

Wenn Sie auf "Auswahl Paarungstermine" klicken wird folgendes angezeigt.

Wenn einer der Eingabefelder gefüllt wird mit ein Datum werden automatisch alle andere Daten generiert. Auch die Treibzeit wird berücksichtigt

| 🚭 Auswahl Paarungstermine | <u>1997</u> |            |
|---------------------------|-------------|------------|
| Paarungsdatum             | 25 11 2019  | Montag     |
| Anzahl Tage bis Eiablage  | 10          |            |
| Ei 1                      | 05 12 2019  | Donnerstag |
| Brüten (2 Ei)             | 07 12 2019  | Samstag    |
| 10 Tage brüten            | 17 12 2019  | Dienstag   |
| Angepickt                 | 24 12 2019  | Dienstag   |
| Schlupftermin             | 25 12 2019  | Mittwoch   |
| Junge 7 Tage              | 01 01 2020  | Mittwoch   |
| Junge 14 Tage             | 08 01 2020  | Mittwoch   |
| Junge 21 Tage             | 15 01 2020  | Mittwoch   |
| Absetzen                  | 20 01 2020  | Montag     |
| Berechnen 🎒 🕼             | Drucken     |            |

#### Angenommen, Sie wollen den Winter Zucht

Sie wird der 1. Januar Ringe des Ring Administrator erhalten möchten Sie direkt zu den Jugendlichen schieben Sie können einen jungen neu Ringe rund 7 Tagen Dann füllen Sie hinter "Junge 7 Tagen das Datum. In diesem Fall 01-01-2020 wandelt direkt das Programm von verschiedenen Terminen

Sie können sehen, das beste Paar Datum 25. November 2019. Bei einer Fahrzeit von 10 Tagen. Haben die Vögel, die für mehr als 10 Tage und die Verbindung zwischen dem 1. Ei können Sie natürlich die Anzahl der erhöhen oder verringern Tage.

Und sofort berechnet das Programm das neue Datum Drehmoment.

#### Vorteile:

- Jetzt müssen Sie nicht haben, um von dem Datum auf dem Kalender selbst zählen

- Wenn Sie zwischen wollen Urlaub kann ein schneller Weg, um eine ideale Paar Datum berechnen

so Ihre Vögel während Ihrer Abwesenheit zu züchten

- Sie können auf diese Weise berechnen, wenn Sie den Jungen über Entwöhnung bereit haben
- Sie können Nest eine ideale Position für Flüge berechnen

#### Eingeben der Paarungen

Durch das Hinzufügen Klicken Sie auf Schaltfläche fügt eine neue Paar, wenn Sie bearbeiten, doppelklicken Sie auf, um das Drehmoment Sie bearbeiten können, dieses Paar /, um durch Klicken auf die Schaltfläche Löschen, ändern bearbeiten Entfernt das Drehmoment ausgewählt. Dies wird durch den blauen Balken mit einem schwarzen Dreieck dort Erklärung siehe angegeben. Repower Sie doppelklicken Sie auf einen Jungen bestimmt Paar bringt Sie direkt in

Mit neuen Drehmomenteingangs füllen loft / backen ohne in Beispiel Sie haben ein paar von Dachboden und 2 ist in der 3. Zuchtbuch dann in der folgenden füllen :. **02-03** mit der Bestellnummer folgenden Mittelwert in der 1. Kupplung von einigen Hahn im Käfig Sätze / broedbak wie Seriennummer 1, wenn die gleiche Schwanz wird über eine neue Henne verbunden dann, dass die Seriennummer 2, der Hahn wird weiter über dann verbunden zu bekommen, dass die Seriennummer 3 ect.

mit dem Fernglas können Sie nachschlagen diejenigen betreffend Hahn oder Henne Geben Sie den fünften Tag, und Sie können auch das Rennen geben.

den Bildschirm Wartung Kultur.

| 🖌 ОК          | X Abbrechen    | <b>?</b> <u>H</u> ilfe |           |
|---------------|----------------|------------------------|-----------|
| Paarung       |                |                        |           |
| Zuchtjahr     | 2020           |                        |           |
| Zellen Nr     | 01-01          |                        |           |
| Nr.           | 1              |                        |           |
| Vater         | 65105 2018 500 | M                      | -         |
| Mutter        | 65105 2018 501 | A                      | Pro-Forma |
| Paarungsdatum | 25 11 2019     |                        |           |
| Racca         | -              | -                      |           |

| Desc         Sold aug/s         Image: Sold aug/s         Sold Aug/s         Sold A                                                                                                    | Kijk op de volgende<br>pagina voor<br>verdere<br>uitleg over koppel<br>en kweekgegevens |
|----------------------------------------------------------------------------------------------------|-----------------------------------------------------------------------------------------|
| Annah Pane 2<br> Farak 1(612 basis   Gr2basis   Gr2basis |                                                                                         |

Die Pro-forma-Taste können auch eine Pro-forma-Stammbaum zeigt Ihnen auch auf der Grundlage der ausgewählten Taube Codes einige der Väter und Mütter und die Schaltfläche

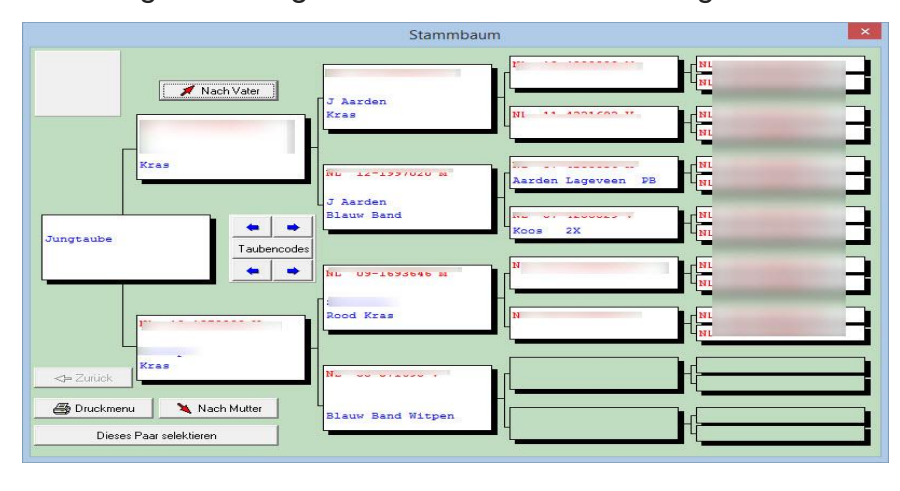

dieses Drehmoment über diese Herde getroffen werden, um zu sehen und wachsende Daten

### Eingeben der Paarungen

Jedes Jahr müssen Sie erneut in die Zuchtherde und Daten. Hinter Zuchtjahr Sie durch Sie dehen zurück unc gehen Sie geradeaus. In Go, gehen Sie direkt zum richtigen Stift und Eimer

z. Stall 4 Geschwindigkeit 4, dann 04 bis 04 (siehe auch bei neuen Drehmomenteingangs füllen loft / backen ohne in)

Die 🖌 🔺 🕨 🖬 mittleren Tasten nehmen Sie ein paar vorne oder nach hinten

| 🚭 Paarungen/Nachzucht           | t                |               |                             |                                                 | - 🗆 | 1 | ×    |
|---------------------------------|------------------|---------------|-----------------------------|-------------------------------------------------|-----|---|------|
| Datei                           |                  |               |                             |                                                 |     |   |      |
| Zuchtjahr < 2020<br>Einfügen Lü | Gehe na          | earbeiten     | <b>▲   ▶   ▶ </b><br>Suchen | Zusätzlicher Bildschirm<br>C Aus<br>C Stammbaum | *   |   | ^    |
| Labr Zelle Nr. Nr.              | Vətər            | Mutter        | Paarungsdatum B             | 1200a                                           |     | _ |      |
| 2020 01-01 1                    | 65105-18-500     | 65105-18-501  | 25-11-2019                  | 10000                                           |     |   |      |
| ▶ 2020 01-02 2                  | 65105-18-503     | 65105-18-504  | 25-11-2019                  |                                                 |     |   |      |
|                                 |                  |               |                             |                                                 |     | ~ |      |
| Anzahl Paare: 2                 |                  |               |                             |                                                 |     |   |      |
| Runde N Ei 1 Datum Ei 2         | 2 Datum Schlüpfd | latum Junge 1 | Junge 2                     | Bemerkung                                       |     |   |      |
|                                 |                  |               |                             |                                                 |     |   | > // |

# Blättern Paarungen Nachzucht

| 🚭 Paarungen/Nachzucht                                                                                                    |                                                 | – 🗆 X           |
|----------------------------------------------------------------------------------------------------|-------------------------------------------------|-----------------|
| Datei                                                                                                    |                                                 |                 |
| Zuchijahr 2020  Gehe nach                                                                                                    | Zusätzlicher Bildschim<br>C Aus<br>Stammbaum    | Pro-Forma Stam^ |
| Anzahl Paare: 2           Runde N Ei 1 Datum         Ei 2 Datum         Schlüpfdatum         Junge 1         Junge 1         Ju | rgsdatum Rasse<br>2019<br>2019<br>2013          | Jungtaube       |
| <b>ZU</b><br>- \$                                                                                                    | usätzliche Bildschirm<br>Sofortwiedergabe Stamm | bäume           |

- Direkte Anpassungsoptionen Stammbaum

| Allgemein Farbeinstellu  | ingen Kopfzeile             |                       |
|--------------------------|-----------------------------|-----------------------|
| ormat Stammbaum          | Optionen                    | Bild 1                |
| 3 Generationen           | 🔽 Bemerkungen drucken       | Taubenbild 💌          |
|                          | 🔽 Leistungen drucken 🛛 🛠    | Unterschrift Bild     |
| 4 Generationen           | Notizen alle Tauben drucken |                       |
|                          |                             |                       |
| 4 Generationen extra     | Leere Boxen anzeigen        |                       |
| 5 Generationen           | 🔲 Datum drucken             |                       |
|                          | Gewünschter Druck 1         | 1                     |
| * 6 Generationen         | Taubenname + Rasse          |                       |
|                          | C Taubenname + Züchter      |                       |
| 7 Generationen           | C Rasse + Züchter           |                       |
| Senkrecht 4 Generationen | C Taubenname + Preisproz.   |                       |
|                          | Rasse + Preisproz.          |                       |
| ° 1/2 Seite              | C Züchter + Preisproz.      |                       |
|                          | Gewünschter Druck 2         | 1                     |
| 7 1/2 Seite + Notizen    | 🕫 Email C Faxnummer         | Standard Bild zufügen |
| 1/2 Seite + 3 Bilder     | Geschlecht                  | 1.1                   |
|                          | 🕫 Buchstabe 🔿 Symbol        | Seite einrichten      |
|                          | nd.                         |                       |
|                          |                             | 100                   |

-

| Menüpunkt: Wachsen> Erhaltungszüchtung<br>Mit einem Fernglas können Sie Herden und Bearbeiten aufrufen oder fügen Sie keine Runden<br>und durch Klicken auf das Symbol mit Taube bearbeiten die Details der Junge in das<br>Datumsfeld voller Datum z. 2018.01.04 eingeben. Die Striche werden automatisch eingetragen. |
|----------------------------------------------------------------------------------------------------|
| Die mittleren 📕 📕 Fasten nehmen Sie ein paar vorne oder nach hinten                                                                                                    |
| Wenn Sie etwas geändert haben, vergessen Sie nicht, 🔄 🛛 🖓 🖉 klicken Sie auf                                                                                                    |
|                                                                                                    |

Eingeben der Nachzucht

| Kweekjaar terug | (1) | Koppel terug (2) | Koppel vooruit | (3) | Kweekjaar vooruit | (4) |  |
|-----------------|-----|------------------|----------------|-----|-------------------|-----|--|
|                 |     |                  |                |     |                   |     |  |

| aarung<br>Zuch<br>Zelle<br>Paarnurr | tjahr 2020<br>9 Nr. 01-01<br>1mer 1 | Vater 65105-18-5<br>Mutter 65105-18-5<br>Paarungsdatum 25-11-2019<br>Rasse | oo<br>oi<br>Wah                 | ilen zuchtpaar          |                    |
|-------------------------------------|-------------------------------------|----------------------------------------------------------------------------|---------------------------------|-------------------------|--------------------|
| nde Nr. 💡                           | 5. L                                |                                                                            |                                 |                         |                    |
| -lunde 1                            | Runde 2   Runde 3                   | Runde 4   Runde 5                                                          | Runde 6   Runde 7               | Runde 8   Runde 9       |                    |
| Ei 1 D<br>05 1                      | atum<br>2 2019                      | Ei 2 Datum<br>07 12 2019                                                   | Schlüpfdatu<br>25 12 20         | m<br>)19                | Ru Junge 1 Junge 2 |
| 651                                 | ) 2020 3450                         |                                                                            |                                 | -                       | 1 3450             |
|                                     | ≽ Taube Datei                       |                                                                            | ≽ Taube Datei                   |                         |                    |
| Beme                                | kung bei Runde                      |                                                                            | Ring-Serie der<br>muss gefütter | Jugendlichen<br>twerden | 6                  |
| F                                   |                                     |                                                                            |                                 |                         |                    |

**TIPP:** Am besten arbeiten Sie auf diese Weise mit dem Fernglas, um die Tauben aufzusuchen. Wenn Sie die Tauben direkt eingeben, geht das schief und es wird kein guter Stammbaum angezeigt. Wenn Sie das Fernglas benutzen, um nach Tauben zu suchen, ist die Verbindung gut gemacht und die Ländercodes werden auch sofort angezeigt, um sie für Ihr ES-System zu verwenden. Denken Sie daran, wenn Sie einen Stammbaum verwenden, um die richtigen Ländercodes zu verwenden. Sobald die Ländercodes korrekt eingegeben wurden und Sie eine Loft-Liste mit einer oder mehreren Tauben machen, haben sie Recht.

Weitere Informationen finden Sie in den folgenden Abschnitten Ländercodes, Dove-Codes

### Compustam 2020 Handbuch Deutsch

### Erhaltungszüchtung

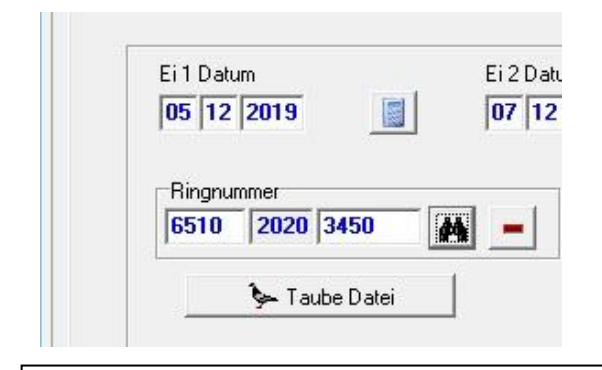

Wenn Sie auf die Schaltfläche Details klicken Taube der Bildschirm rechts Klicken verkürzt Registerkarte. Im ersten Feld auf die letzten beiden Ziffern des Jahres, und in der zweiten Boxdie letzten drei Ziffern der Ringnummer Ihrer Wahl Wenn Sie fertig sind, klicken Sie auf OK Es gibt bereits eine Ringnummer als diese Taube erscheint

| iehe nach Verkürzt Erweitert Suchhenriff | Ringnummer | G   | Taubencodes | Taubenname       |   |  |
|------------------------------------------|------------|-----|-------------|------------------|---|--|
|                                          | 70-110193  | V.  |             |                  |   |  |
| Gehe nach                                | 73-188117  | ٧   | 0           |                  |   |  |
|                                          | 74-130288  |     | 0           |                  |   |  |
| Jahr (kurz) EndNummer                    | 75-184191  | М   | 0           |                  |   |  |
|                                          | 75-184192  | ٧   | 0           |                  | 1 |  |
| 1 1<br>(v) (v)                           | 79-21339E  | 1   | 0           |                  | 1 |  |
| (0.0) (0.0.0)                            | 83-043002  | 1.2 |             |                  |   |  |
|                                          | 83-174380  | М   | 0           |                  | - |  |
|                                          | 84-21552E  | М   |             | A 4 10           | 7 |  |
|                                          | 84-57656C  | М   |             | from second      | 1 |  |
|                                          | 85-016413  | М   | 0           |                  | - |  |
|                                          | 85-016442  | ٧   | 0           |                  | - |  |
|                                          | 85-851968  | М   |             | 1.00.000         | - |  |
|                                          | 85-116981  | M   |             | A REPORT OF LAND | 1 |  |
|                                          | 86-559572  | М   |             | -                |   |  |
|                                          | 86-18716E  | V   |             | 1.0              | - |  |
|                                          | 87-262500  | V   |             | 1.0.0            | - |  |
|                                          | 87-262601  | М   |             | And Arrists      |   |  |
|                                          | 87-172902  | М   |             | and in cases     |   |  |
|                                          | 87-113031  | V   |             | 1.1              | - |  |
|                                          | 87-104735  | M   | 0           | -                | 7 |  |
|                                          | 87-232975  | V   |             | Second Second    | - |  |
|                                          |            | 1.  |             |                  | _ |  |

|                                                                           | Motizen                                                                                                    |                                                                             |
|---------------------------------------------------------------------------|----------------------------------------------------------------------------------------------------|-----------------------------------------------------------------------------|
| unddaten Ankauf/Verkauf Kalender                                          |                                                                                                    |                                                                             |
| And Ringnummer<br>D Vater<br>Land Ringnummer<br>Vater<br>D 5600 2018 2300 | Geschlecht<br>Vogel<br>Weibchen<br>Unbekannt<br>Bild<br>Bild<br>Gunbekannt<br>Bild<br>Gunbekannt<br>Bild<br>Gunbekannt<br>Compustam<br>2018<br>Standard-<br>Ländercode<br>über den<br>Menüpunkt<br>einstellungen<br>Zuchterangaber | n                                                                           |
| Mutter<br>Land Ringnummer<br>D 5600 2018 2305                             | Paarnummer 2019 -<br>Schlag<br>Zelle                                                                                                    | Farben zum markieren der Stammkarte<br>Farbe der Ringnummer<br>Farbe Kasten |

Geben Sie die Informationen, die Sie wissen, z. B. Farbe und Rasse und Taube Namen und gegebenenfalls, ob es einen Hahn oder Henne ist es wichtig, dass Sie füllen Sie das Formular so weit wie möglich vor allem, wenn Sie diese Taube Taube oder exportieren möchten

### **Ringserie einfügen**

Hier können Sie eine Serie Ringnummern einfügen

| von Ringnummer | 6510 2020 3450       |             |
|----------------|----------------------|-------------|
| bis Ringnummer | 6510 2020 3500       | X Abbrechen |
| Land           | D 💌                  |             |
| Züchter        | Nirhoff 📃 💌          | ]           |
| Taubencode     | J - Jonge duiven 📃 🔻 | ]           |

Sie können einmal die Ringnummern aus einer Reihe von jungen Tauben zu den Tauben hinzufügen

Geben Sie das Jahr der Tauben, und starten Sie dann die Ringnummer.

Die ersten fünf Ziffern der Ausgangsringnummer werden automatisch an das Ende der Ringnummer kopiert.

Am Ende der Ringnummer, die letzten 3 Stellen sollte jedoch hinzugefügt werden. Sie können bis zu 200 Vögel auf einmal eingeben. Große Serie eingeführt werden. Da mehrere kleine Serie

Wenn eine Reihe von jungen Vögeln auf diese Weise eingeführt wird. Kann mit einem Youngster schnell für Erhaltungszucht eingegeben werden die Suchfunktion

**Neu in Version 2018 Compustam:** ist, dass eine Taube Code kann in den Ring Serie hinzugefügt, um direkt einzugeben.

# Nachkommen

Hier können Sie die Nachkommen einzelner Tauben bis zu 99 Generationen auswählen.

| achkommen                          |                                 |                                                                                                    |     |
|------------------------------------|---------------------------------|----------------------------------------------------------------------------------------------------|-----|
| Ringnummer<br>2012 1045666         | Taubencodes  · Alle Taubencodes | Geschlecht     Selektier     Stammbaum     Anzahl gefunden     Cusätzlicher Bildschirm       Alle     Image: Stammbaum     Anzahl gefunden     Reiseleistungen     Reiseleistungen | ) 🔽 |
| Gen Ringnummer G Taubenname Tauben | ncodes Vater                    | Mutter                                                                                                    | ^   |
| ▶ 1 13-4726932 M VE                | 12-1997015                      | 12-1045666                                                                                                    |     |
| 1 13-4726946 -                     | 12-1997015                      | 12-1045666                                                                                                    |     |
| 1 14-4749865 V VE                  | 12-1997009                      | 12-1045666                                                                                                    |     |
|                                    |                                 |                                                                                                    |     |
|                                    |                                 |                                                                                                    | ~   |
|                                    |                                 | v   c                                                                                                    | >   |

# Pro-Forma Stammbaum

| Pro-Forma Stammbaum                                                                                                    | Beide Eltern werden entweder manuell oder<br>durch Fernrohr-Funktion eingegeben, und<br>das Programma gibt den Stammbaum mit 5<br>Generationen. Mit den Pfeilen kann man<br>vorwärts oder rückwärts blättern.                                                                                                    |
|----------------------------------------------------------------------------------------------------|----------------------------------------------------------------------------------------------------|
| • •                                                                                                    | Sie können die Pfeile verwenden, um sich<br>vorwärts oder rückwärts durch die Hähne<br>oder Hühner zu bewegen.                                                                                                    |
| Taubencodes                                                                                                    | Wenn Sie Taubencode wählen können Sie<br>nach eigene Taubencode ein Auswahl<br>machen, z.B. Zuchttaube, Flugtaube, Rasse<br>usw                                                                                                    |
| Über die Druckfunktion zu Pro-forma-Stamm         sammauf Papier         Sammaur         Image: Stammaur         Image: Stammaur <t< td=""><td>500-10-300 V         500-10-301 N         500-10-302 V         500-10-303 N         500-10-304 V         500-10-305 N         500-10-307 N         500-10-305 V         500-10-305 V         500-10-307 V</td></t<> | 500-10-300 V         500-10-301 N         500-10-302 V         500-10-303 N         500-10-304 V         500-10-305 N         500-10-307 N         500-10-305 V         500-10-305 V         500-10-307 V |
| Nach Vater                                                                                                    | Mit Auswahl "Nach Vater" und "Nach<br>Mutter" können Sie beliebig viele<br>Möglichkeiten selektieren. Mit "Drucken" wird<br>der Ausdruck angestossen.                                                                                                    |

#### Paarungsliste

Sie können diese Option verwenden, um eine Liste von Herden eines bestimmten Jahres um ein Jahr einzugeben, und dann Auswählen drücken, um die Liste mit der Druckoption zu generieren, mit der Sie die Liste drucken können.

| 🚭 Paaru   | ungsliste   | i.           |       |                   |                              |               | 9 <u>—</u> 9 | × |
|-----------|-------------|--------------|-------|-------------------|------------------------------|---------------|--------------|---|
| Zuchtjał  | nr 🔳        | 2020 🕨       |       | Selektier 📔 🎒 Dru | ucken                        |               |              |   |
| Ab Schla  | ag / Zeller | n Nr. 🗧      |       | ZZ-ZZ Gewünsch    | nter Druck<br>Inname C Rasse | a             |              |   |
| Zelle Nr. | Paar Nr.    | Vater        | Vater | Mutter            | Mutter                       | Paarungsdatum | ^            |   |
| 01-01     | 1           | 65105-18-500 |       | 65105-18-501      |                              | 25-11-2019    |              |   |
| 01-02     | 2           | 65105-18-503 |       | 65105-18-504      |                              | 25-11-2019    |              |   |
|           |             |              |       |                   |                              |               |              |   |
|           |             |              |       |                   |                              |               | ~            |   |
| 2         |             |              |       |                   |                              |               |              | 1 |

Hinweis: Beim Drucken können Sie eine Druckeinstellung für den Pigeon-Namen oder die Rasse festlegen

### Zucht pro Runde

Durch Eingabe des Anbaujahres und der Rundenzahl können Sie mit der Druckoption eine Liste der Rassen pro Rot erstellen. Sie können die Liste ausdrucken.

| Zuch      | t pro Runde |       |          |              |              |               |           |                            |                |    |           | $\times$ |
|-----------|-------------|-------|----------|--------------|--------------|---------------|-----------|----------------------------|----------------|----|-----------|----------|
| Zuchtjahr | 2020        | Run   | de Nr. 🚺 | s            | elektieren   | Drucken       | Sort<br>C | ierung<br>Zelle Nr./Paar N | r. 🧿 Eil Datum |    |           |          |
| Zellen N  | Paar Nr. Ei | 1     | Ei 2     | Schlüpfdatum | Junge 1      | Farbe Junge 1 | G1 Jur    | nge 2                      | Farbe Junge 2  | G2 | Bemerkung |          |
| 0101      | 2           | 05-12 | 07-12    | 25-12        | 6510-20-3450 |               |           |                            |                | -  |           |          |
|           |             |       |          |              |              |               |           |                            |                |    |           |          |
|           |             |       |          |              |              |               |           |                            |                |    |           |          |
|           |             |       |          |              |              |               |           |                            |                |    |           |          |
|           |             |       |          |              |              |               |           |                            |                |    |           |          |
|           |             |       |          |              |              |               |           |                            |                |    |           |          |
|           |             |       |          |              |              |               |           |                            |                |    |           |          |
|           |             |       |          |              |              |               |           |                            |                |    |           |          |
| <         |             |       |          |              |              |               |           |                            |                |    |           | >        |

Hinweis: Beim Drucken können Sie eine Sortierung angeben. Bestes Drehmoment Nr. Oder 1. Ei

### **Drucken Zellenkarten**

Nach Eingabe des Paarungsjahres und der Paarnummer können Zellenkarten gedruckt werden.

|            | Zuchtjahr 2020   | -                    |  |
|------------|------------------|----------------------|--|
| Ab         | Zellen Nr. 01-01 | bis Zellen Nr. 01-04 |  |
| <b>.</b> . |                  |                      |  |
| Drucker    | -<br>            |                      |  |
|            | 😂 Klein          | 🖨 Grossformat        |  |

Sie können Tickets drucken Drehmoment durch Eingabe der Landwirtschaft Jahr und das Drehmoment Nummer, wo Sie es und die Anzahl der Drehmoment, wo Sie am Ende mit wollen zu starten. Drücken Sie die Taste Drucken, um die Tickets aus zu drucken.

Vorsicht mit Dachboden und backen Nummerierung zweistellig zB verwendet 02-02

#### Liste Jungtauben

Mit Hilfe des eingegebenen Codes kann in verschiedenen Gruppen sortiert werden. Achten Sie auf die Möglichkeit "und/oder".

z.B. Sie selektieren über 2 Taubencodes, den Code "R" und den Code "Z". Wenn Sie "und" wählen, selektieren Sie nur die Tauben, die beide Codes haben. Wenn Sie "oder" wählen, selektieren Sie die Tauben, die entweder Code "R" oder Code "Z" haben

| Ciste Jungtaub                                                                                                    | en                                                                                                    |              |                       |        |                                                                                                    |               |                                                                    |       |
|----------------------------------------------------------------------------------------------------|----------------------------------------------------------------------------------------------------|--------------|-----------------------|--------|----------------------------------------------------------------------------------------------------|---------------|--------------------------------------------------------------------|-------|
| Auswahlkriterien<br>Taubencodes                                                                                                    | codes V und/oder                                                                                                    | Gesch        | lecht<br>e            | Schlag |                                                                                                    | Listenlayout  | Anzahl gefu                                                        | inden |
|                                                                                                    | C und     G oder                                                                                                    | C Vi<br>C We | gel<br>eibchen        | ∩ Γ    |                                                                                                    | Liste zum/zur |                                                                    |       |
|                                                                                                    |                                                                                                    | Ja<br>21     | hr<br>020             | Sele   | ktier                                                                                                    | 👌 Bildschirm  |                                                                    | nmbau |
|                                                                                                    | -                                                                                                    |              |                       |        |                                                                                                    | 📙 Datei       |                                                                    |       |
| Ringnummer                                                                                                    | Taubenname                                                                                                    | 1            | G Farb                | e      | Vater                                                                                                    | Mutter        | Taubencodes                                                        | ^     |
|                                                                                                    |                                                                                                    |              | and the second second |        | and the second second se |               |                                                                    |       |
| 6510-20-3450                                                                                                    |                                                                                                    |              |                       |        | 65105-18-500                                                                                                    | 65105-18-501  | J                                                                  |       |
| 6510-20-3450<br>6510-20-3451                                                                                                    |                                                                                                    |              |                       |        | 65105-18-500                                                                                                    | 65105-18-501  | J                                                                  |       |
| 6510-20-3450<br>6510-20-3451<br>6510-20-3452                                                                                                    |                                                                                                    |              |                       |        | 65105-18-500                                                                                                    | 65105-18-501  | J<br>J                                                             |       |
| 6510-20-3450<br>6510-20-3451<br>6510-20-3452<br>6510-20-3453                                                                                                    |                                                                                                    |              |                       |        | 65105-18-500                                                                                                    | 65105-18-501  | J<br>J<br>J                                                        |       |
| 6510-20-3450<br>6510-20-3451<br>6510-20-3452<br>6510-20-3453<br>6510-20-3453<br>6510-20-3454                                                                                                    |                                                                                                    |              |                       |        | 65105-18-500                                                                                                    | 65105-18-501  | J<br>J<br>J<br>J<br>J                                              |       |
| <ul> <li>6510-20-3450</li> <li>6510-20-3451</li> <li>6510-20-3452</li> <li>6510-20-3453</li> <li>6510-20-3454</li> <li>6510-20-3455</li> </ul>                                                                                                    |                                                                                                    |              |                       |        | 65105-18-500                                                                                                    | 65105-18-501  | J<br>J<br>J                                                        |       |
| 6510-20-3450<br>6510-20-3451<br>6510-20-3452<br>6510-20-3452<br>6510-20-3453<br>6510-20-3454<br>6510-20-3455<br>6510-20-3456                                                                                                    | Image: Control of the second second |              |                       |        | 65105-18-500                                                                                                    | 65105-18-501  | J<br>J<br>J<br>J<br>J                                              |       |
| <ul> <li>6510-20-3450</li> <li>6510-20-3451</li> <li>6510-20-3451</li> <li>6510-20-3452</li> <li>6510-20-3453</li> <li>6510-20-3454</li> <li>6510-20-3455</li> <li>6510-20-3456</li> <li>6510-20-3457</li> </ul>                                                                                                    |                                                                                                    |              |                       |        | 65105-18-500                                                                                                    | 65105-18-501  | J<br>J<br>J<br>J<br>J<br>J                                         |       |
| 6510-20-3450<br>6510-20-3451<br>6510-20-3452<br>6510-20-3452<br>6510-20-3453<br>6510-20-3454<br>6510-20-3455<br>6510-20-3457<br>6510-20-3458                                                                                                    |                                                                                                    |              |                       |        | 65105-18-500                                                                                                    | 65105-18-501  | J<br>J<br>J<br>J<br>J<br>J<br>J<br>J<br>J<br>J                     |       |
| 6510-20-3450<br>6510-20-3451<br>6510-20-3452<br>6510-20-3453<br>6510-20-3454<br>6510-20-3455<br>6510-20-3456<br>6510-20-3456<br>6510-20-3458<br>6510-20-3459                                                                                                    |                                                                                                    |              |                       |        | 65105-18-500                                                                                                    | 65105-18-501  | J<br>J<br>J<br>J<br>J<br>J<br>J<br>J<br>J<br>J                     |       |
| 6510-20-3450<br>6510-20-3451<br>6510-20-3452<br>6510-20-3452<br>6510-20-3454<br>6510-20-3455<br>6510-20-3455<br>6510-20-3457<br>6510-20-3458<br>6510-20-3459<br>6510-20-3459                                                                                                    |                                                                                                    |              |                       |        | 65105-18-500                                                                                                    | 65105-18-501  | J<br>J<br>J<br>J<br>J<br>J<br>J<br>J<br>J<br>J<br>J<br>J<br>J<br>J |       |
| 6510-20-3450<br>6510-20-3451<br>6510-20-3452<br>6510-20-3453<br>6510-20-3454<br>6510-20-3455<br>6510-20-3455<br>6510-20-3457<br>6510-20-3459<br>6510-20-3459<br>6510-20-3460<br>6510-20-3461                                                                                                    |                                                                                                    |              |                       |        | 65105-18-500                                                                                                    | 65105-18-501  | J<br>J<br>J<br>J<br>J<br>J<br>J<br>J<br>J<br>J<br>J<br>J<br>J      |       |
| 6510-20-3450           6510-20-3451           6510-20-3452           6510-20-3453           6510-20-3454           6510-20-3454           6510-20-3455           6510-20-3456           6510-20-3456           6510-20-3456           6510-20-3458           6510-20-3458           6510-20-3458           6510-20-3459           6510-20-3459           6510-20-3460           6510-20-3461           6510-20-3462 |                                                                                                    |              |                       |        | 65105-18-500                                                                                                    | 65105-18-501  |                                                                    |       |
| 6510-20-3450<br>6510-20-3451<br>6510-20-3453<br>6510-20-3453<br>6510-20-3454<br>6510-20-3455<br>6510-20-3456<br>6510-20-3456<br>6510-20-3458<br>6510-20-3459<br>6510-20-3461<br>6510-20-3463                                                                                                    |                                                                                                    |              |                       |        | 65105-18-500                                                                                                    | 65105-18-501  |                                                                    |       |

Durch Eingabe der Ringnummer oder mit Hilfe des Fernrohrs kann eine Jungtaube ausgewählt werden

| 510 2020 3450           | Suchen    |              |
|-------------------------|-----------|--------------|
| aar Daten               | 121 10 10 |              |
| Cuchtjahr Zelle Nr. Nr. | Runde Nr. | Schlüpfdatum |
| 020 01-01 1             |           | 20-12-2013   |
| Vater 65105-18-         | 500       |              |
| Mutter 65105-18-        | 501       |              |
| Rasse                   |           |              |
| Paarungsdatum 25-11-201 | 9         |              |
| aube Datei              |           |              |
| Farbe                   |           |              |
| Geschlecht              |           |              |
| Bemerkungen             | ~         |              |
|                         |           |              |
|                         |           |              |
|                         |           |              |
|                         |           |              |
|                         |           |              |

## Kopieren Zuchtjahr

Sie koennen das alte Zuchtjahr kopieren nach ein neues Zuchtjahr. Vorteil ist das Sie alle Paare im neuen Jahr erhalten koennen und danach aendern wenn notwendig.

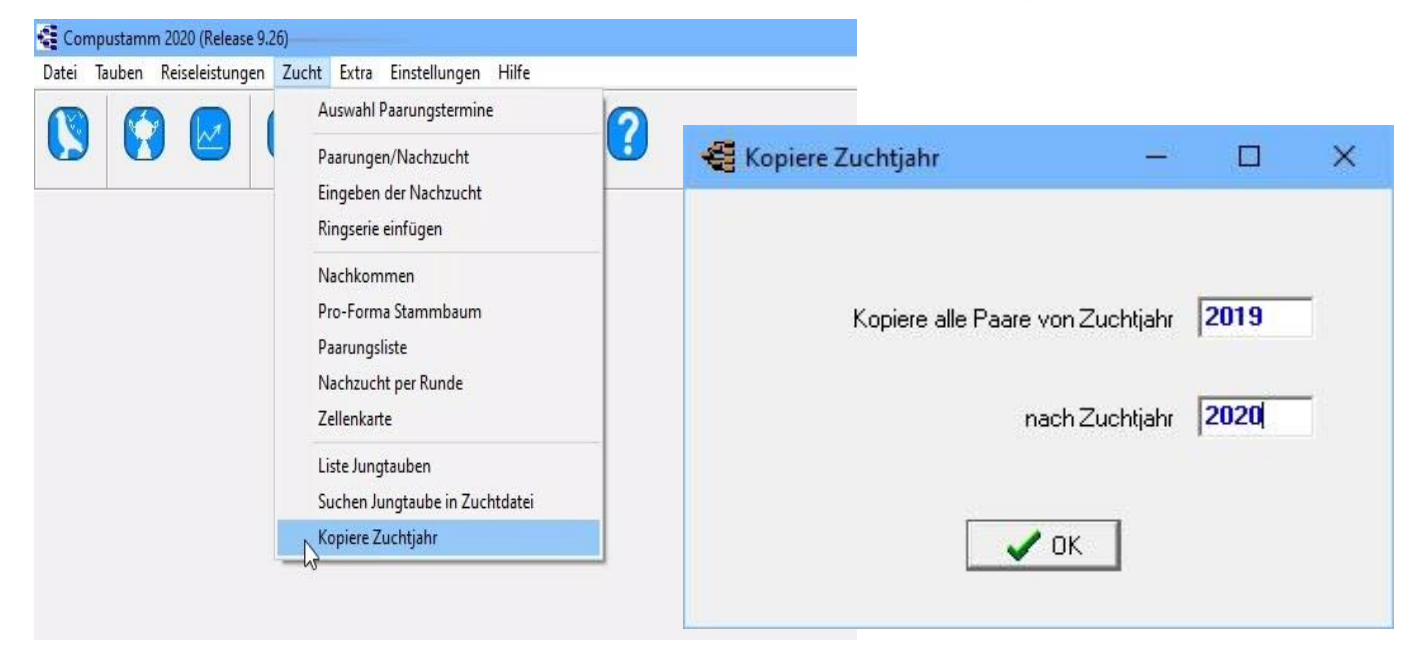

## Extra

Flug Analyse Kalender

#### Installation index

Datei Tauben Reiseleistungen Zucht Extra Einstellungen Hilfe Fragen

### **Flug Analyse**

Flug Analyse ist ein Programm, der die Fluglinie darstellt zwischen Auflassort und Heimatort. Mehrere "Heimatorte" können ausgewählt worden zum Vergleich. Als Heimatort können Sie Ihre eigene Breite- und Länge-Koordinaten eingeben.

Wählen Sie "Flug Analyse" dann geben Sie der Auflassort ein, und von Auflassort bis Heimatort erscheint die Fluglinie und die Entfernung wird angezeigt.

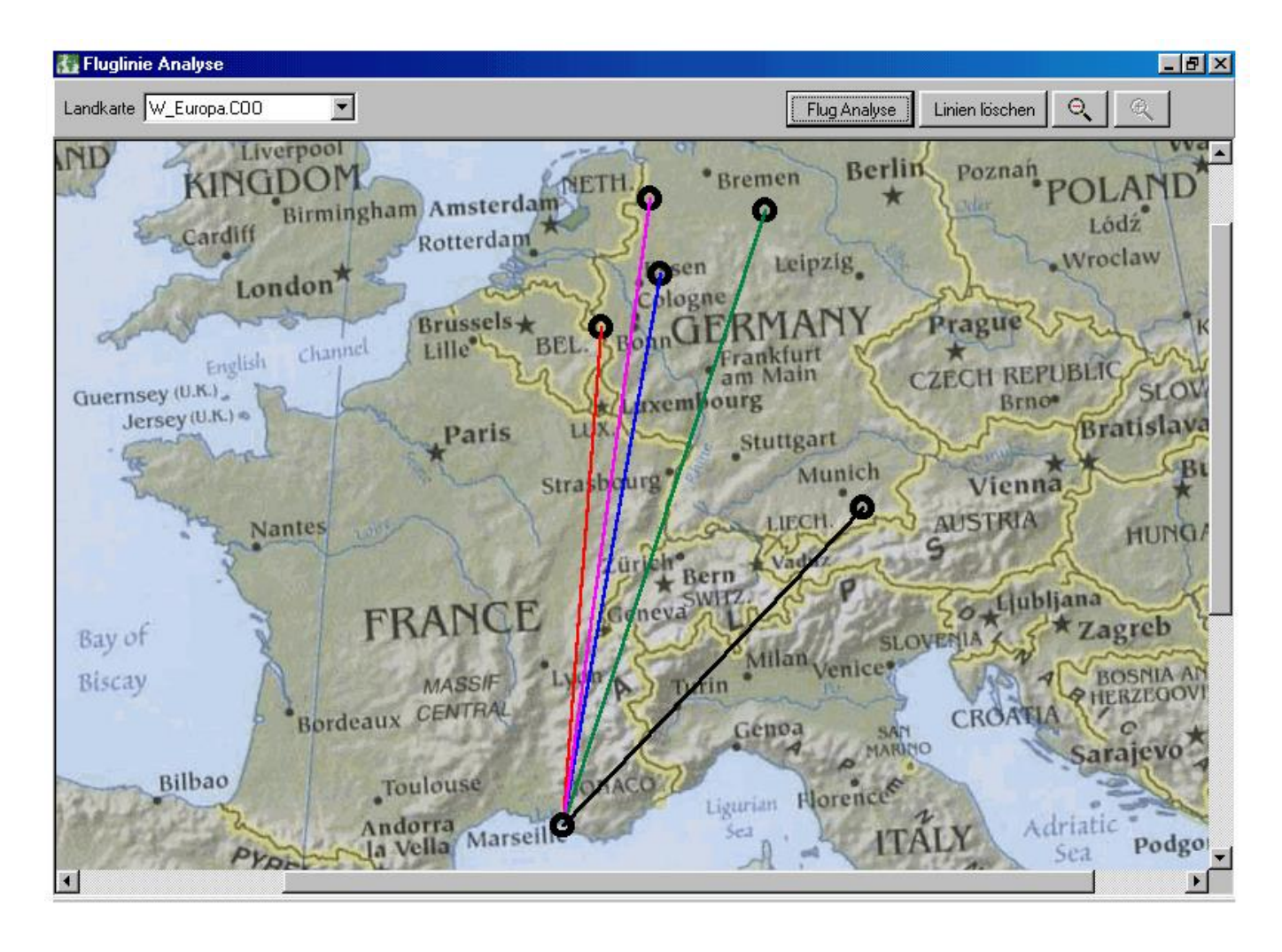

### Kalender

Im Kalender können Sie pro Tag mehrere Ereignisse eintragen

Nach Datumwahl kann anschliessend über Schaltfläche "grün Plus" ein Ereignis eingegeben werden. Sie können eine oder mehrere Tauben dem Ereignis zu zufügen.

Unter "Selektion hinzufügen" besteht die Möglichkeit alle Tauben die per Taubencode oder per Schalg selektiert wurden hinzu zufügen.

Mit "Selektion löschen" werden die selektierten tauben wieder gelöscht.

| 🕰 Kalender                                                                 |                                                                                               | <u></u> 1                                                                              |             | ×        |
|----------------------------------------------------------------------------|-----------------------------------------------------------------------------------------------|----------------------------------------------------------------------------------------|-------------|----------|
| Bearbeiten                                                                 |                                                                                               |                                                                                        |             |          |
| Datum 27-11-2019                                                           | • - 8                                                                                         | Tau                                                                                    | ben         |          |
| <ul> <li>✓ 2019 ►</li> <li>✓ November ▼ ►</li> </ul>                       | Datum         Ereignis         Statu ~           I 27-11-2019         Duiven in Bad         - | +                                                                                      |             |          |
| Mo Di Mi Do Fr Sa So<br>1 2 3                                              |                                                                                               | Selektio                                                                               | n hinzufüg  | en       |
| 4 5 6 7 8 9 10                                                             |                                                                                               | Selekt                                                                                 | ion loscher | <u>^</u> |
| 11 12 13 14 15 16 17<br>18 19 20 21 22 23 24<br>25 26 27 28 29 30<br>Heute | <                                                                                             | Tauben<br>6510-20-3450<br>6510-20-3451<br>6510-20-3452<br>6510-20-3453<br>6510-20-3454 |             | Ŷ        |
| Periode                                                                    | Ereignis Duiven in Bad                                                                        | 6510-20-3455                                                                           |             |          |
| Tag 💌                                                                      |                                                                                               | 6510-20-3456                                                                           |             |          |
|                                                                            | Kategorie                                                                                     | 6510-20-3457                                                                           |             |          |
| Status                                                                     | Status                                                                                        | 6510-20-3458                                                                           |             |          |
| Alle                                                                       | Image: Offen C Erledigt                                                                       | 6510-20-3459                                                                           |             |          |
| Kategorie                                                                  | Bezeichnung                                                                                   | 6510-20-3460                                                                           |             |          |
| Alle Kategorien                                                            |                                                                                               | 6510-20-3461                                                                           |             |          |
| Alle Kategolien                                                            |                                                                                               | 6510-20-3462                                                                           |             |          |
| 1                                                                          |                                                                                               | 6510-20-3463                                                                           |             |          |
| 7 Wochenansicht                                                            |                                                                                               | 6510-20-3464                                                                           |             |          |
|                                                                            |                                                                                               | 6510-20-3465                                                                           |             | ~        |
| 31 Monatansicht                                                            |                                                                                               | 51                                                                                     |             |          |

#### Das Tagebuch besteht aus drei Teilen

- Datum und Display
- Die Aktionen, die noch nicht durchgeführt werden
- Die Tauben, wo die eingegebenen Datum Operationen angewendet wird

#### Datum und Anzeige

Die fett gedruckten Zahlen im Monat bedeutet, dass an diesem Tag, eine oder mehrere Aktivitäten, aufgetreten.

Sie können an jedem beliebigen Tag klicken oder gehen Sie zu einem anderen Monat oder Jahr.

Wenn Sie auf die Schaltfläche klicken heute, das aktuelle Datum eingestellt ist

Die Anzeige kann durch das Setzen der folgenden Selbst eingestellt werden

- Zeitraum
- Status
- Kategorie

Wenn Sie oder Wochenkalender, Monatskalender, klicken Sie auf die Schaltfläche wird eine Liste in einem Vorschau-Bildschirm erhalten die Sie ausdrucken können.

| 🝓 Kalender           | Mit der Menüoption Bearbeiten können Sie                                                                                                 |
|----------------------|----------------------------------------------------------------------------------------------------|
| Bearbeiten           | den Handteil bearbeiten oder verschieben                                                                                                 |
|                      |                                                                                                    |
| Datum 27-11-2019     | Maniinunkti Aktion varaabiahan                                                                                                    |
| 1 2010 1             | menupunkt: Aktion verschieben                                                                                                    |
|                      | 🚭 Verschieben nach — 🗆 🗙                                                                                                    |
| November 💌 🕨         | <ul> <li>↓  2019</li> <li>▶  </li> </ul>                                                                                                 |
| Mo Di Mi Do Fr Sa So | ✓ November ▼ ►                                                                                                    |
| 1 2 3                | Mo Di Mi Do Fr Sa So<br>1 2 3                                                                                                    |
| 4 5 6 7 8 9 10       | 4 5 6 7 8 9 10<br>11 12 13 14 15 16 17                                                                                                   |
| 11 12 13 14 15 16 17 | 18         19         20         21         22         23         24           25         26         27         28         29         30 |
| 18 19 20 21 22 23 24 | Verschieben nach                                                                                                    |
| 25 26 27 28 29 30    | 27-11-2019                                                                                                    |
|                      | 🗸 ок                                                                                                    |
| Heute                |                                                                                                    |
| Ansicht              | Manünunkt: Kanjaran nach                                                                                                    |
| Periode              |                                                                                                    |
| Tag 🔹                |                                                                                                    |
|                      | 🚭 Kopieren nach — 🗆 🗙                                                                                                    |
| Status               | 4 2019 N                                                                                                    |
| Alle                 | November ▼ ►                                                                                                    |
|                      | Mo Di Mi Do Fr Sa So                                                                                                    |
| Kategorie            |                                                                                                    |
| Alle Kategorien      | 18 19 20 21 22 23 24<br>25 26 27 28 29 30                                                                                                |
|                      |                                                                                                    |
| 17 Washenansisht     | Kopieren nach                                                                                                    |
|                      | 27-11-2013                                                                                                    |
| 31 Monatansicht      | 🗸 ок                                                                                                    |
|                      |                                                                                                    |
|                      |                                                                                                    |

## Der Akt durchgeführt wird oder durchgeführt werden

Wenn Sie das grüne Plus-Taste drücken, um eine Aktion hinzuzufügen.

Wenn Sie drücken die rote Minus-Taste entfernt eine Aktion.

Wenn Sie die Aktion (so blau) wählen können einen Status für den betreffenden Betrieb zu gewährleisten. Abgeschlossene oder hervorragend. Verlässt ein Betrieb nun nicht mehr tut dies in der Haupt

Sie können eine Beschreibung für die Aktion / Veranstaltung angeben.

Die Taste an der Oberseite des Bildschirms, Platte speichert Daten in Compustam

#### Kalender

| <b>D</b><br>in Bad | Statu  |
|--------------------|--------|
| in 6a0             |        |
|                    |        |
|                    |        |
|                    | >      |
| in Bad             |        |
| •                  |        |
|                    |        |
| C Erledigt         |        |
|                    | in Bad |

#### Die Tauben, die den Betrieb und das Datum eingereist.

Mit dem grünen Plus-Button ein Tauben hinzuzufügen.

Mit dem roten Minus-Taste ein Taube (die blau markiert), um zu löschen In den Auswahltaste fügt ein Stein eine ganze Auswahl an einen Taubenschlag oder Code mit der Clear-Taste Auswahl macht die ganze Auswahl wieder leer

Dies ist wieder ein Beispiel, wenn Sie in der Grafik auf Taube, die Sie in der Grafik sehen können, schauen

Tage, an denen ein Ereignis aufgetreten ist. Stellen Sie sich 3 Punkte eine Taube in der gleichen Woche aus

und Sie erstellen mit Taube auf einem guten Ergebnis können Sie sofort sehen, das Diagramm, das der Buggy einen positiven Beitrag zur Performance.

Umgekehrt ist natürlich auch möglich. Wenn minderwertige präsentiert kann es angebracht sein, dass ein bestimmtes Ereignis ist zB Krebs zu heilen

In der Registerkarte "Journal" ist Pflege Taube können, was die Veranstaltung mit der entsprechenden sehen Dove getan hat oder getan werden sollte

### Kalender

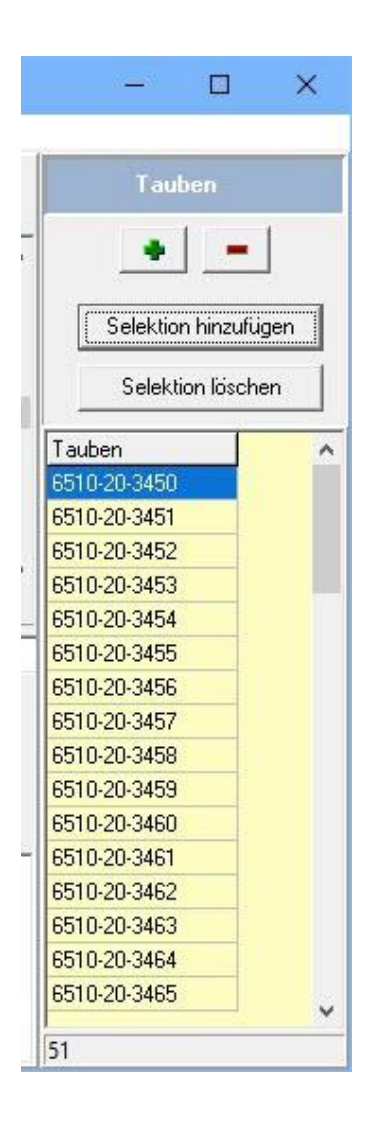

Wenn Sie die Plus-Taste drücken, werden Sie einen Bildschirm wie sehen afgebeeld.er hier sind vier Registerkarten, die Sie verwenden können, zu wählen Taube / Taube Option. erweitert Sie können aus einer Vielzahl von Möglichkeiten auswählen und dann Druck. Auswahl Start

| Von Jahrgang<br>2016<br>Geschlecht<br>C Vögel<br>C Vögel<br>Weibchen<br>Taubencode<br>* - Alle Taubencode             | Auswahlkriterien      |   |  |
|----------------------------------------------------------------------------------------------------|-----------------------|---|--|
| Von Jahrgang<br>2016<br>© dile<br>© Vögel<br>© Weibchen<br>Taubencode<br>* - Alle Taubencode •<br>Starten selektieren |                       |   |  |
| 2016<br>Geschlecht<br>← Alle<br>← Vögel<br>← Weibchen<br>Taubencode<br>「* - Alle Taubencode ▼<br>Starten selektieren  | Von Jahrgang          |   |  |
| Geschlecht<br>Alle<br>Vögel<br>Weibchen<br>Taubencode<br>- Alle Taubencode                                            | 2016                  |   |  |
| C Vigel<br>C Veibchen<br>Taubencode<br><sup>*</sup> - Alle Taubencode ▼<br>Starten selektieren                        |                       |   |  |
| C Weibchen<br>Taubencode<br>T-Alle Taubencode ▼<br>Starten selektieren                                                | C Vögel               |   |  |
| Taubencode<br>* - Alle Taubencode -<br>Starten selektieren                                                            | C Weibchen            |   |  |
| Starten selektieren                                                                                                   | Taubencode            |   |  |
| Starten selektieren                                                                                                   | * - Alle Taubencode 👻 |   |  |
|                                                                                                    | Starten selektieren   |   |  |
|                                                                                                    | 🖌 OK 🛛 🗙 Abbrechen    | 1 |  |
| OK Abbrechen                                                                                                    |                       | 2 |  |

Nach der Eingabe dieser Veranstaltung, können Sie sofort auf dem Hauptbildschirm zu sehen, so werden Sie gewarnt, ist

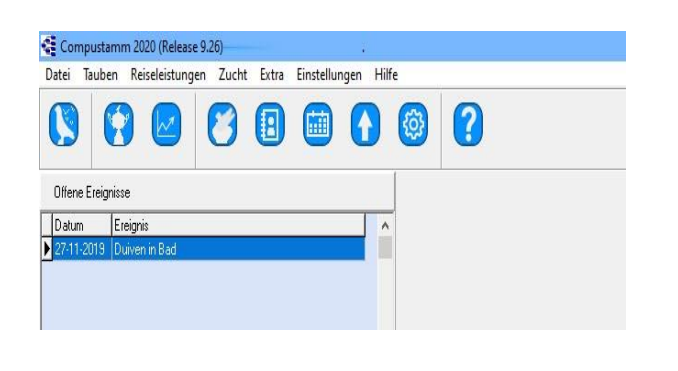

Hilfe: Ich bekomme, um zu sehen, wenn Sie kein Start Compustam Tagebuch. Lösung Stellen Sie sicher, dass Sie diese Option ausgewählt haben Zum Menü - Punkt Einstellungen> User Registerkarte Daten dann Tagebuch

## Einstellungen

Züchterangaben Schagdaten Leistungdaten Zuchtdaten Kalender Schrifarten Cloud – NEW in Compustam 2020 9.26 meine Compustam Cloud Adressen Einstellungen Ländercodes Rassen TaubenFarben TaubenFarben

#### Installation index

Datei Tauben Reiseleistungen Zucht Extra Einstellungen Hilfe Fragen

# Züchterangaben

#### Züchterdaten

Hier können Sie Ihre persönlichen Daten eingeben. Nächstes Feld durch <TAB>, zurück mit <Shift - TAB>.

### Leistungsdaten

|                             | Speichern           | 🗸 ок            | X Abbrechen                  |    |
|-----------------------------|---------------------|-----------------|------------------------------|----|
| rsönliche Daten Schlagdaten | Leistungsdaten   Zu | ichtdaten   Hau | ptfenster Schriftarten Cloud |    |
| .izenzdaten                 | 1                   | Adresse         |                              | -  |
| Lizenznummer                |                     | Adresse         | Klauwershoek 4               |    |
| Lizenzname                  |                     | PLZ             | 1501 NA                      |    |
| Kundennummer                |                     | Wohnort         | Zaandam                      |    |
| Koordinaten                 |                     |                 |                              |    |
| Breite                      | 11,                 | Telefon (1)     | +31(0)202134115              |    |
| Länge +/-                   | 1.1.2               | Telefon (2)     |                              |    |
|                             |                     | ⊤Zusätzliche    | ,<br>e Felder                |    |
| Landcode D                  |                     | www.cor         | npuclub.nl                   |    |
|                             |                     | info@co         | mpuclub.nl                   |    |
| Standard-Lande              | ercode              |                 |                              | 11 |
|                             |                     |                 |                              |    |

# Standard-Ländercode

| Von                 | NR              | LAND             | LANDCODE | NR | LAND        | LANDCODE |
|---------------------|-----------------|------------------|----------|----|-------------|----------|
| Compustam 2018      | <mark>1</mark>  | België           | B        | 17 | Polen RP    | RP       |
| wird automatisch    | 2               | Bulgarije        | BU       | 18 | Portugal    | Ρ        |
| der Standard        | 3               | Denemarken       | DK       | 19 | Roemenië    | RE       |
| beim Betreten       | <mark>4</mark>  | <b>Duitsland</b> | D        | 20 | Schotland   | SU       |
| Neue Taube          | 5               | Engeland         | UK       | 21 | Slovenië    | SV       |
|                     | 6               | Frankrijk        | F        | 22 | Slowakije   | SL       |
| Standard Ländercode | 7               | Hongarije        | HU       | 23 | Spanje      | ES       |
| eingestellt         | 8               | lerland          | IE       | 24 | Thailand    | TH       |
| Legen Sie den       | 9               | Italië           | 1        | 25 | Tsjechië    | TJ       |
| Standard-Ländercode | 10              | Luxenburg        | L        | 26 | Wales       | WH       |
| fest                | 11              | Malta            | MA       | 27 | Zweden      | S        |
| uber Menupunkt      | 12              | Marokko          | MO       | 28 | Zwitserland | СН       |
| Benutzerdaten       | <mark>13</mark> | Nederland        | NL       | 29 | USA         | US       |
| Welcher Ländercode  | 14              | Noorwegen        | NO       | 30 | China       | CN       |
| U?die               | 15              | Ostenrijk        | Α        | 31 | Taiwan      | TW       |
| Standard-Ländercode | 16              | Polen            | PL       | 32 | Onbekend    | XX       |

### Schagdaten

Geben Sie Ihre Loftlistendaten ein, sobald Sie ein Feld ausgefüllt haben. Verwenden Sie die Tabulatortaste, um mit der Tastenkombination UMSCHALT + TAB-Tasten zum nächsten Feld zu springen, um ein Feld zurückzugeben.

| Geburtsdatum        | 17 06 1939       | Bestandsliste für das Jahr 2020<br>Ringserie Jungtauben |  |
|---------------------|------------------|---------------------------------------------------------|--|
| Vereinsname         | PV de Vredesduit | 1020100 bis 1020120                                     |  |
| Abteilung           | 5                | bis bis                                                 |  |
| hrdaten<br>Jhrmarke | Uhrnummer        | Taubencode Schlagliste       Jonge duiven       ✓       |  |

**Tipp:** Denken Sie daran, dass Sie die Jungtiere eingeben, bevor Sie mit der Zucht beginnen Die Ringserie der Jungtiere kann über den Menüpunkt Zucht ring series einfügen werden

| ron Ringnummer  6510 | 2020 3450 | 🖌 Start einfügen |
|----------------------|-----------|------------------|
| bis Ringnummer 6510  | 2020 3500 | 🗙 Abbrechen      |
| Land D               | •         |                  |
| Züchter Nirhoff      | <u>•</u>  |                  |
| Taubencode J-Jonge d | luiven 🔽  |                  |
| 0-3500               |           |                  |

Sie enthalten auch die folgenden Teile für weitere Informationen Ändern Sie Ländercodes, Taubencodes

### Leistungsdaten

Es gibt 16 Ebenen wo die Leistungen eingetragen werden. Die Beschreibung kann man selber bestimmen, z.B. Kreis, Bezirk, RV. Hinter die Namen der Ebenen koennen Sie angeben ob die Daten verarbeitet werden sollen beim besten Leistungen.

Auswahlkriterien, z.|B. nur Eintragung bei mindestens 1000 Tauben in Rennen, und oder bei 1:10 Ergebnissen der besten 10 Prozent des Fluges

| Be | schreibung Reis | eleistunge | en  |          |   | Kriterien beste Leistungen         |
|----|-----------------|------------|-----|----------|---|------------------------------------|
| 1. | RV              | •          | 9.  | Ebene 9  | • | Verhältnis bestel eistungen 1 · 1  |
| 2. | Flugg.          | •          | 10. | Ebene 10 | ~ |                                    |
| 3. | Regional        | •          | 11. | Ebene 11 | ~ |                                    |
| 4. | National        | •          | 12. | Ebene 12 | ~ | Minimum Teilnahme Wettflugtauben 0 |
| 5. | Ebene 5         | •          | 13. | Ebene 13 |   | Mindest Entfernung                 |
| 6. | Ebene 6         | ~          | 14. | Ebene 14 | • |                                    |
| 7. | Ebene 7         | ~          | 15. | Ebene 15 | ~ | Taubencode für Reisetauben         |
| 8. | Ebene 8         | -          | 16. | Ebene 16 |   |                                    |
|    |                 |            |     |          |   |                                    |

### Zuchtdaten

Geben Sie hier den Taubencode für die Zuchtdaten ein, sobald Sie ein Feld ausgefüllt haben, mit der TAB-Taste springen Sie zum nächsten Feld mit der Tastenkombination UMSCHALT + TAB, um ein Feld zurück zu geben. Sie können auch die Maus verwenden.

| Züchterangaben                                                                      | × |
|-------------------------------------------------------------------------------------|---|
| Speichern VC X Abbrechen Neu                                                        |   |
| Persönliche Daten Schlagdaten Leistungsdaten Zuchtdaten Kalender Schriftarten Cloud |   |
|                                                                                     |   |

# Kalender

Hier können Sie einstellen, ob nach dem Start von Compustam 2018 die Aktionen auf dem Hauptbildschirm angezeigt werden und wie viele Tage eine Aktion angezeigt werden soll

| Züchterangaben                                                                                                    |                              |     | × |
|----------------------------------------------------------------------------------------------------|------------------------------|-----|---|
| Speichern 🗸                                                                                                    | OK X Abbrechen               | Neu |   |
| Persönliche Daten       Schlagdaten       Leistungsdaten       Zuchtdat         Kalenderdarstellung im Hauptfenster         Offene Ereignisse anzeigen im Hauptfenster         Anzahl Tage im Voraus anzeigen       10 | en Kalender Schriftarten Clo | pud |   |
|                                                                                                    |                              |     |   |

## Schriftarten

Geben Sie hier ein, ob der gedruckte Buchstabe auf Ihrem Bildschirm und auf dem Papier groß oder klein angezeigt werden soll Hier können Sie auch festlegen, ob vertikale Zeilen zwischen den Spalten in allen Zeilen mit Spalten gedruckt werden sollen

| thterangaben                                             |                                                               |  |
|----------------------------------------------------------|---------------------------------------------------------------|--|
|                                                          | General CK X Abbrechen                                        |  |
| Persönliche Daten Schla<br>Standard Schreibart<br>Normal | agdaten Leistungsdaten Zuchtdaten Kalender Schriftarten Cloud |  |
| C Gross                                                  |                                                               |  |
| 🗖 Zwischenlinien in l                                    | isten                                                         |  |
|                                                          |                                                               |  |
|                                                          |                                                               |  |
|                                                          |                                                               |  |
|                                                          |                                                               |  |

|   | 10 |
|---|----|
| υ | 10 |
|   |    |

|                                          | eichern 🗸 OK 🔀 Abbrechen                    | NEU |  |
|------------------------------------------|---------------------------------------------|-----|--|
| Persönliche Daten Schlagdaten Leistungso | daten Zuchtdaten Kalender Schriftarten Couc |     |  |
| Datensicherung in die Compustamm-Cloud   | 43                                          |     |  |
| Alle 0 Wochen                            | Jetzt sichern                               |     |  |
| 0 = Nie                                  |                                             |     |  |
|                                          |                                             |     |  |
|                                          |                                             |     |  |
|                                          |                                             |     |  |
|                                          |                                             |     |  |
|                                          |                                             |     |  |
|                                          |                                             |     |  |
|                                          |                                             |     |  |
|                                          |                                             |     |  |
|                                          |                                             |     |  |
|                                          |                                             |     |  |

Automatisches Backup in die Compustam Cloud

### Adressen

Hier können Sie die Adressen eingeben vom Käufer, Verkäufer, Züchter, und anderen. Diese Datei ist verbunden mit der Stammdatei.

| Auswahl   |             |        |          |            |             |    | × |
|-----------|-------------|--------|----------|------------|-------------|----|---|
| C Käufer  | C Verkäufer | C Zücł | nter C   | ~ Sonstige | Alle        |    |   |
| Einfügen  | 💻 Löschen   | Bea    | arbeiten | 🍂 Suchen   | 🛛 💣 Drucken |    |   |
| Name      | Adresse     |        | PLZ      | Wohnort    | Lar         | nd | 1 |
| Compacian | Nauweisriu  | JEK 4  | 1301 NA  | Zaanuam    |             |    |   |
|           |             |        |          |            |             |    |   |
|           |             |        |          |            |             |    |   |

|                          |         | 🗸 OK 🕺 🗶 Abbrechen |
|--------------------------|---------|--------------------|
| Name<br>B Nichoff        |         | Geschlecht         |
| Adresse<br>am Drieland 2 | Fax     | Status             |
| PLZ<br>48599             | Handy   | Verkäufer          |
| Wohnort<br><b>Genou</b>  | Notizen | ✓ Züchter          |
|                          |         | 1                  |
| Land<br>Germeny          |         |                    |
| Email                    |         |                    |

## Einstellungen

#### Ländercode

Hier können Sie Ihre Ländercodes eingeben

| Landcode | Landname   | <b>^</b>   |      |
|----------|------------|------------|------|
| в        | Belgie     | 🚽 Einfügen |      |
| BU       | Bulgarie   |            |      |
| D        | Duitseland | 💻 Löschen  |      |
| DK       | Denemarken | Eoschen    | -    |
| F        | Frankrijk  | E Devite   |      |
| HU       | Hongarie   | Bearbe     | iten |
| 1        | Italie     |            |      |
| IE       | lerland    |            |      |
| L        | Luxemburg  |            |      |
| MA       | Malta      |            |      |
| мо       | Marokko    |            |      |
| NL       | NEDERLAND  |            |      |
| NLD      | NEDER test |            |      |
| NLD.     | NEDER 2    |            |      |
| UK       | Engeland   |            |      |

#### Rassen

Hier können Sie Ihre Rassen eingeben

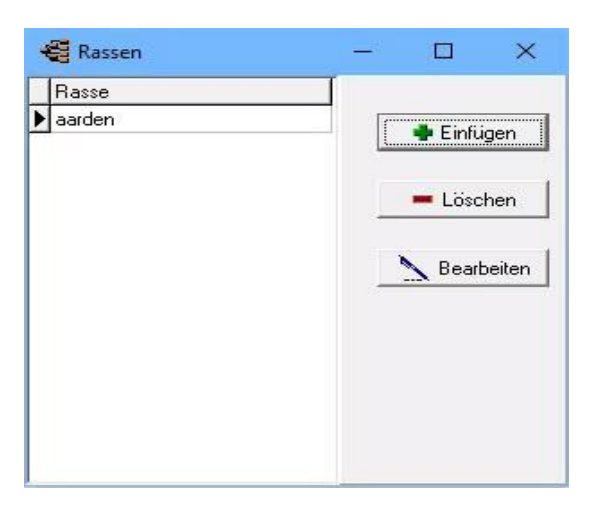

#### **Taubenfarben**

Hier können Sie Taubenfarben eingeben.

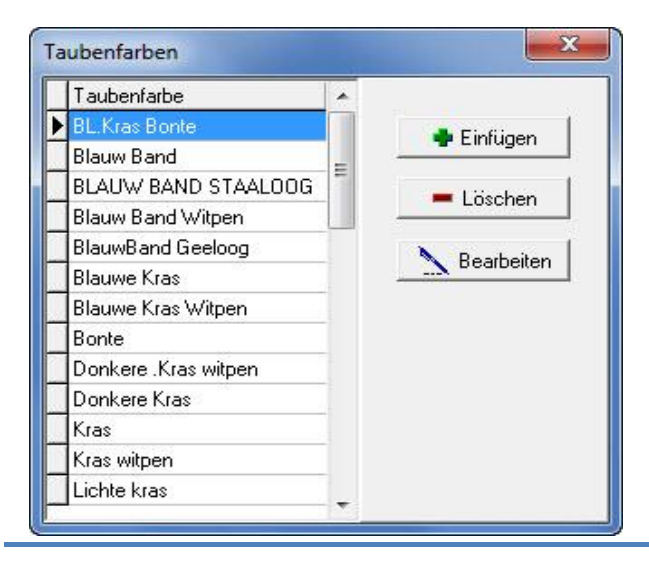

### Einstellungen

#### Taubencodes

Hier können Sie Taubencodes eingeben

#### Taubencode Bezeichnung Unikon 🔶 Einfügen Jonge duiven Kweke 💻 Löschen Vliegduif erie einfügen in Taub 📐 Bearbeiten von Ringnummer 2020 🥒 Start einfügen bis Ringnummer 2020 X Abbrechen -Land • Züchter -Taubencode [

Geben Sie hier die häufig verwendeten Taubencodes ein

Geben Sie hier einen neuen Taubencode ein, wenn Sie Tauben für jemand anderen züchten

dann können Sie es direkt verwenden, wenn Sie eine Ringserie hinzufügen möchten

Fügen Sie die Ringserie hinzu, indem Sie auf den Menüeintrag Zucht Ringserie einfügen

### Kalender Kategorien

Hier können eigene Kategorien entwickelt und verarbeitet werden. Zum Beispiel: Tauben trainieren, impfen, Kuren, usw.

Hinzufügen: eine Kategorie hinzufügen Löschen: eine kategorie löschen Bearbeiten um eine selektierte kategorie zu ändern

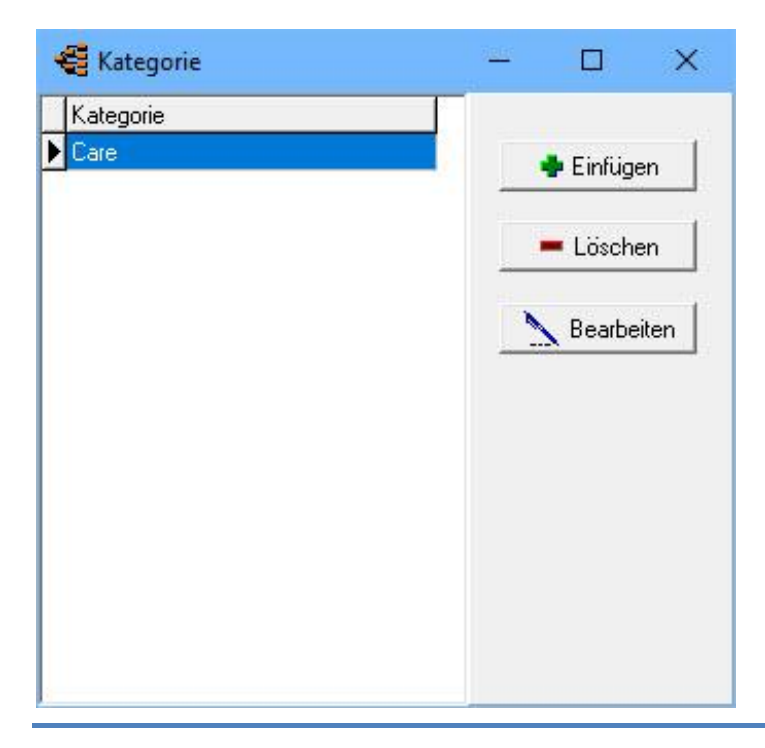

## Hilfe

Hilfe Info

Übrige Verbindungen

#### Installation index

Datei Tauben Reiseleistungen Zucht Extra Einstellungen Hilfe Fragen

### Info

Bei weiteren Problemen können Sie uns erreichen auf Email-Adresse <u>info@compuclub.nl</u> oder telefonisch bei Herr Niehoff 02562-5941 In beiden Fällen brauchen wir Ihre Lizenznummer, Name und Compustamm-Versionsnummer. Fragen

masterindex

|     |                                                                             | seite |
|-----|-----------------------------------------------------------------------------|-------|
|     | Nur Menü Lizenzdatei, Datensicherung, Reorganisieren und Hilfe erscheint.   | 111   |
|     | Keine Reiseleistungen gefunden                                              | 111   |
|     | Fehler in Compustam 2020 und Windows 7 Betriebssysteme                      | 112   |
|     | Die Unterstützung für Windows 7 endet am 14. Januar 2020                    |       |
|     | Fehler in Compustam 2020 und Windows 8.1 Betriebssysteme                    | 114   |
|     | Fehler in Compustam 2020 und Windows 10 Betriebssysteme                     | 117   |
|     | Mögliche Fehlermeldung nach der Aktualisierung von Windows 7 oder           | 120   |
|     | Windows 8.1 auf Windows 10                                                  |       |
|     | Wie kann ich beginnen, einen neuen Baum.                                    | 124   |
| New | Ich gebe die Eltern ein, aber ich sehe keinen Stammbaum                     | 126   |
|     | Wie werden die Stammdaten gefülltIch bekomme die Jahreszahl 2099 statt 1999 | 126   |
|     | Ich bekomme ein Windows-Fehlermeldung                                       | 126   |
|     | Beim Drucken fehlen einige Spalten auf dem Papier                           | 126   |
|     | Ich finde die Taube nicht mit der Suchfunktion new new                      | 127   |
|     | die wichtigsten Tasten in compustam 2018                                    | 128   |
|     | Graphiken                                                                   | 128   |
|     | Week en maand kalender                                                      | 129   |
|     | Rubrik: Grunddaten                                                          | 130   |
|     | Rubrik Ankauf/Verkauf                                                       | 131   |
|     | Rubrik Kalender                                                             | 132   |
|     | Drucken                                                                     | 133   |
|     | Hinzufügen Rasse, Farbe, Züchter, Taubencode, Land                          | 134   |
|     | Eine Sicherung der Inbetriebnahme wieder auf einem USB-Stick Wie das        | 135   |
|     | geht?                                                                       |       |
|     | Exchange-Daten auf einem USB-Stick Wie das geht?                            | 136   |
|     | Service Compuclub                                                           | 137   |
|     | Copyright                                                                   | 139   |
|     |                                                                             |       |
|     |                                                                             |       |

#### Übrige Verbindungen

#### Installation index

Datei Tauben Reiseleistungen Zucht Extra Einstellungen Fragen
# Nur Menü Lizenzdatei, Datensicherung, Reorganisieren und

Es gibt zwei mögliche Ursachen, die Sie daran hindern, die Menüpunkte einzugeben

1. Compustam 2020 ist das letzte Mal falsch geschlossen. Einige Dateien wurden beschädigt Sie müssen nun zuerst Dateien mit dem Menüpunkt Datei ausführen, um die Dateien von Compustam 2020 zu reparieren.

 Es ist auch möglich, dass eine falsche Registrierungsdatei geladen wurde Bitte geben Sie die Daten des Registrierungsformulars in Compustam 2017, die Sie auf der Compustam 2017 erhalten haben, erneut ein - Sie können keine Registrierungsdatei einer anderen Version verwenden

Wenn diese Optionen keine Verbesserung bieten, machen Sie bitte "Sicherheitsdaten" und kontaktieren Sie uns über die unten angegebene E-Mail-Adresse. Geben Sie Ihre Mitgliedsnummer an - Name, Adresse, Telefonnummer - Telefon-E-Mail-Adresse Beschreiben Sie Ihr Problem und senden Sie die Datei 'Sicherheitsdaten' (Winstam9.bck) mit der E-Mail als Anhang

Problemdatei an Compuclub senden (E-Mail)

## zurück zu den Fragen

## Keine Reiseleistungen gefunden

Wenn Sie versuchen die Diskette mit Reiseleistungen von Ihrem Listenrechner zu laden, haben Sie die falsche Einteilung gewählt. Die standard Einteilung ist PR\_FLUG.DAT. Wenn Ihre Einteilung nicht vorhanden ist, fragen Sie die Einteilung von Ihrem Listenrechner, und nehmen Sie Kontakt mit uns auf, damit wir die Einteilung in das Programm erweitern können,

durch Update über Internet.

## zurück zu den Fragen

# Fehler in Compustam 2020 und Windows 8.1 Betriebssysteme

Die folgenden Fehlermeldungen können in Compustam 2020 auftreten Windows 8.1

- Bei der Erstellung einer Sicherheit, kann der folgende Fehler auftreten Berichts zB 30.05.2019 ist kein gültiges Datum, wenn Sie wiederherstellen möchten. Sicherungs
- Wenn Leistung anfordert die gleiche Fehlermeldung angezeigt. zB 30.05.2019 ist kein gültiges Datum.

Die Lösung: Windows 8.1 Betriebssysteme Fragen

Starten Sie Ihren Windows 8.1 PC oder Laptop und Startbildschirm

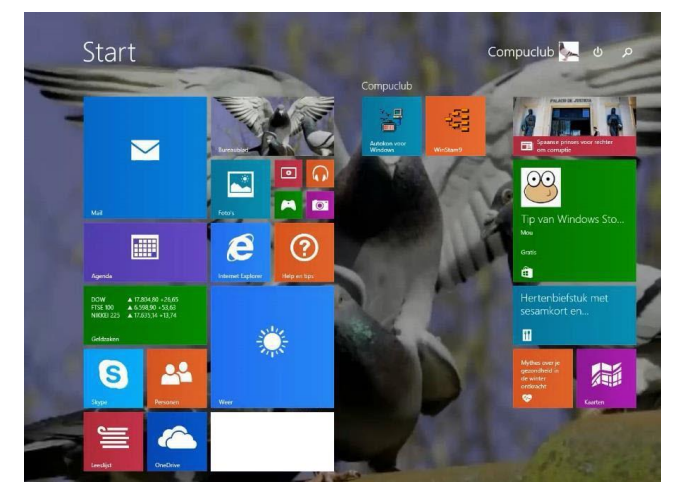

# 2. Geben Sie " **Systemsteuerung** " und drücken Sie die Enter-Taste

der folgende Bildschirm angezeigt

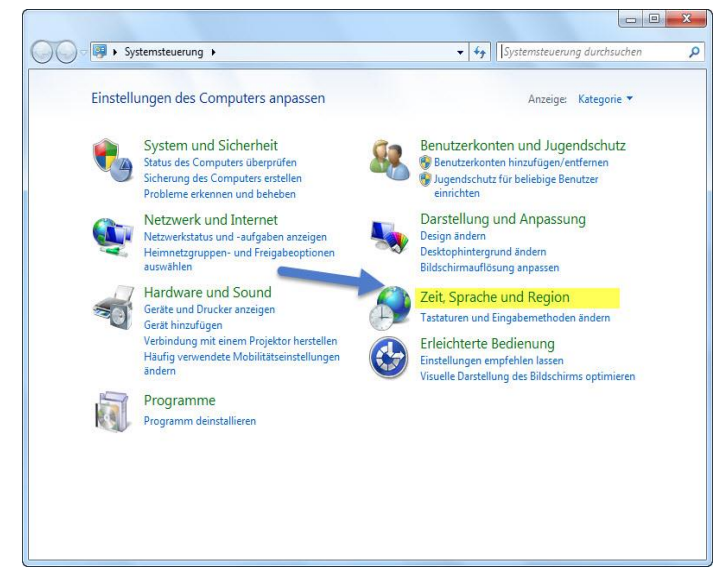

## zurück zu den

Weiter U-Bahn-Windows-8.1-Schnittstelle

In Windows 8.1, können Sie direkt auf dem Desktop wie in Windows Vista und Windows 7 gehen kann.

Rechten Maustaste auf eine beliebige Stelle auf der Taskleiste und wählen Sie Eigenschaften

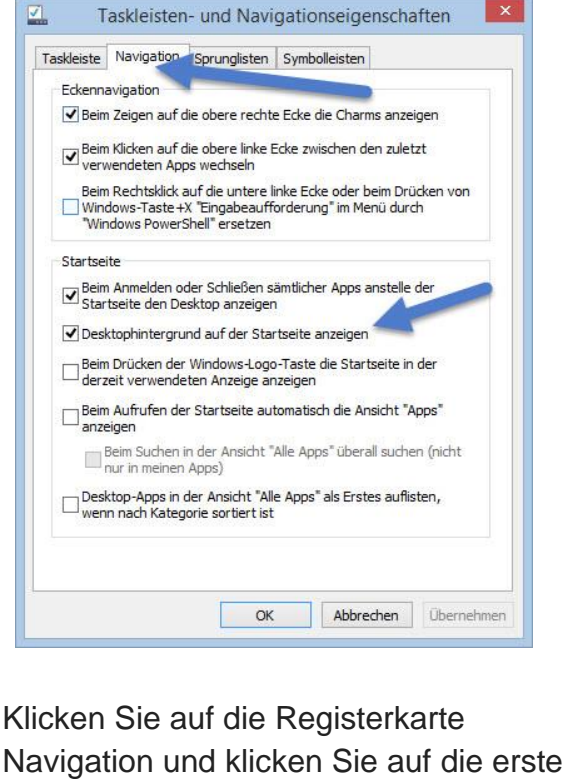

Navigation und klicken Sie auf die ers Option unter der Rubrik Home-Bildschirm.

## Fehler in Compustam 2020 und Windows 8.1 Betriebssysteme

3. Klicken Uhr Sprache und Region

Der folgende Bildschirm erscheint

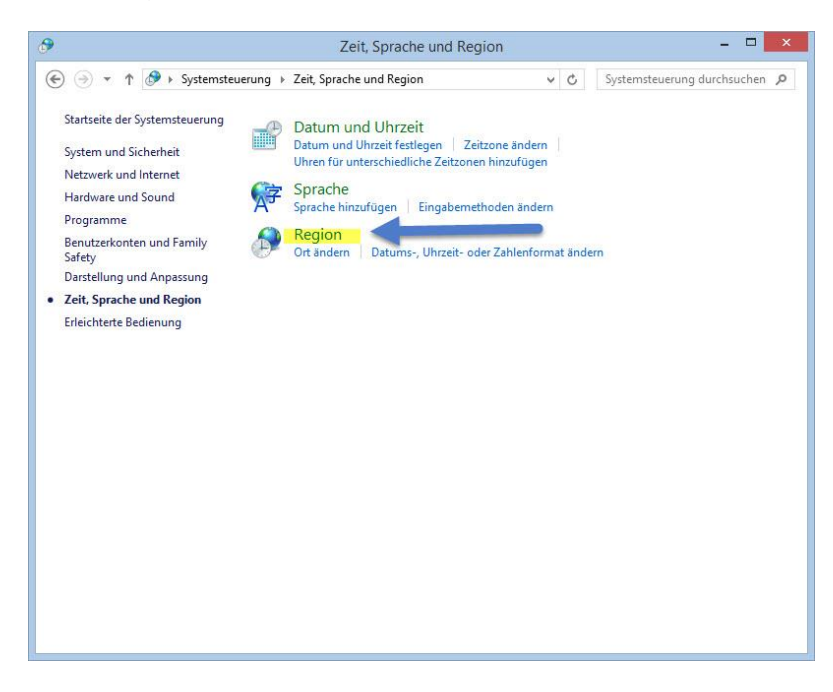

4 Klick auf Region

Der folgende Bildschirm erschein

| in the second starts       |                        |            | er Region            | nach der Einstellun    | ng 🔼 🔨        |
|----------------------------|------------------------|------------|----------------------|------------------------|---------------|
| ormate Verwaltung          |                        |            | Formate Verwaltung   |                        |               |
| Format:                    |                        |            | Format               |                        |               |
| Niederländisch (Nied       | derlande)              | ~          | Niederländisch (Nied | erlande)               | ~             |
|                            |                        |            |                      | *                      |               |
| Spracheinstellungen        |                        |            | Spracheinstellungen  |                        |               |
| Datums- und Uhrze          | ittormate              |            | Datums- und Uhrzei   | tformate               |               |
| Datum (kurz):              | T-M-JJJJ               | ~          | Datum (kurz):        | TT-MM-JJJJ             | ~             |
| Datum (lang):              | TTTT T MMMM JJJJ       | $\sim$     | Datum (lang):        |                        | ~             |
| Uhrzeit (kurz):            | HH:mm                  | ~          | Ubrzeit (kurz):      | HHimm                  | ~             |
| Uhrzeit (lang):            | HH:mm:ss               | ~          |                      |                        |               |
| Castan Walahamtan          |                        |            | Uhrzeit (lang):      | HH:mm:ss               | ~             |
| Eister wochentag.          | manuag                 |            | Erster Wochentag:    | maandag                | ~             |
|                            |                        |            |                      |                        |               |
| Beispiele<br>Datum (kurz): | 6-1-2020               |            | Beispiele            | 05 01 2020             |               |
| Datum (lang):              | maandag 6 januari 2020 |            | Datum (kurz):        | 06-01-2020             |               |
| Uhrzeit (kurz):            | 12:50                  |            | Ubratit (kurz):      | naandag o Januari 2020 |               |
| Uhrzeit (lang):            | 12:50:24               |            | Ubrzeit (lang):      | 12:59                  | -             |
|                            |                        |            | onizer (lang).       | 12.22.23               |               |
|                            | Weitere Einstellunge   | en         |                      | Weitere Einstellun     | gen           |
| -                          |                        |            | 2                    |                        |               |
|                            | OK Abbrechen           | Ubernehmen |                      | OK Abbreche            | en Übernehmen |

5. . Klicken Sie auf Weitere Einstellungen der folgende Bildschirm angezeigt

# Fehler in Compustam 2020 und Windows 8.1 Betriebssysteme

| hrzeit [                         | Datum                                                                                                    |
|----------------------------------|----------------------------------------------------------------------------------------------------|
|                                  | -                                                                                                    |
| 06                               | -01-2020                                                                                                    |
| m                                | aandag 6 januari 2020                                                                                       |
| 1                                | 2 🖌                                                                                                    |
| Π                                | -MM-JJJJ                                                                                                    |
| Π                                |                                                                                                    |
| chreibw<br>TTTT = \              | eisen:<br>Nochentag M = Monat J = Jahr                                                                      |
| Jahresza                         | hl wird interpretiert als Jahr zwischen:                                                                    |
| und                              | 2049                                                                                                    |
| g:                               | maandag 🗸 🗸                                                                                                 |
| rücksetz<br>stellung<br>herzuste | en", um die<br>en für Zahlen, Währung, Uhrzeit Zurücksetzen<br>illen.                                       |
|                                  | hrzeit<br>06<br>m<br>TT<br>chreibw<br>TTT = 1<br>Jahresza<br>und<br>g:<br>rücksetz<br>istellung<br>herzuste |

- 5 Klicken Sie auf datum
- 6. tippe mit einer kurzen Datumsangabe t
- 7. klicken Sie auf Ubernehmen OK (letztes Bild)
- 8. Wichtig: Starten Sie den Laptop oder PC wieder wird es nicht funktionieren.
- Tipp: Was auch immer Sie versuchen können, ist Compustam Dateien Index können Sie Folgendes tun:

|    | Indexdateien Compustam                 |
|----|----------------------------------------|
| 1. | Geöffnet Compustam                     |
| 2. | Öffnen Sie den Menüpunkt Datei         |
| 3. | Öffnen Sie den Menüpunkt Indexing-     |
|    | Dateien                                |
| 4. | Klicken Sie auf Start Indizierung von  |
|    | Dateien                                |
| 5. | Klicken Sie nach dem Re-Indizierung zu |
|    | schließen                              |

## Fehler in Compustam 2020 und Windows 10 Betriebssysteme

Die folgenden Fehlermeldungen können in Compustam 2020 auftreten Windows 10

- Bei der Erstellung einer Sicherheit, kann der folgende Fehler auftreten Berichts zB 30.05.2019 ist kein gültiges Datum, wenn Sie wiederherstellen möchten. Sicherungs
- 2. Wenn Leistung anfordert die gleiche Fehlermeldung angezeigt. zB 30.05.2019 ist kein gültiges Datum.

Die Lösung: Windows 10 Betriebssysteme **Fragen** 

## zurück zu den

Starten Sie Ihren Windows 10 PC oder Laptop

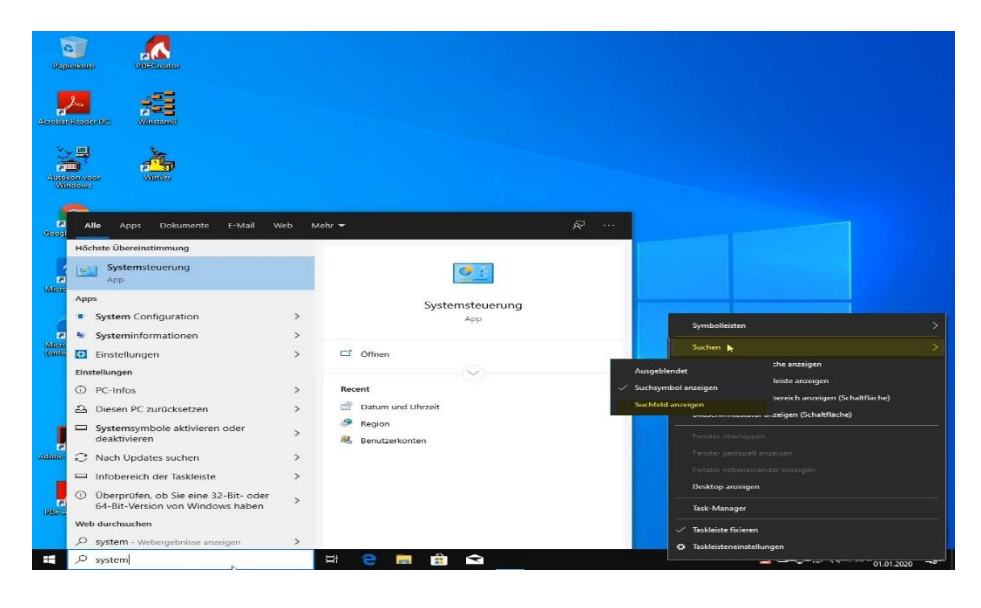

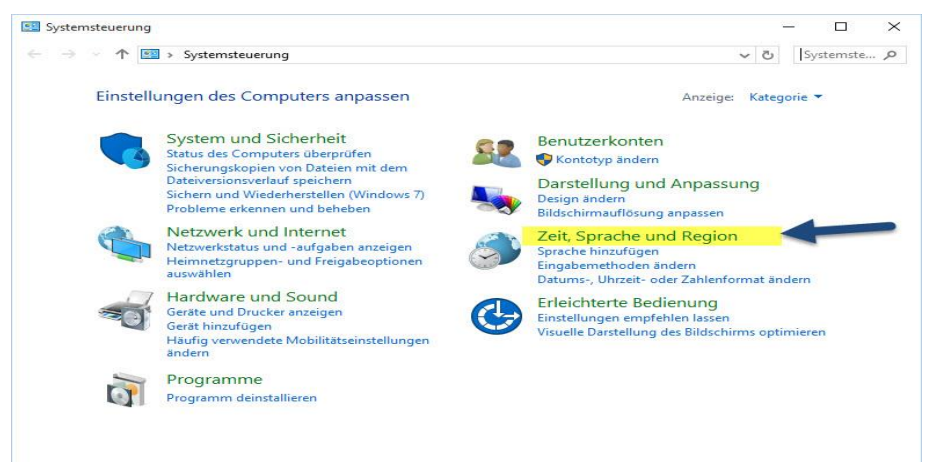

Klicken Sie auf die Schaltfläche Suchen (siehe Pfeil mit der Nummer 1) geben Sie "Systemsteuerung" in der oberen Konfiguration I Tipp: Möchten Sie in der Symbolleiste suchen möchten, rechtsklicken Sie auf der Taskleiste zu gehen, um dann Anzeigefeld sehen

## Fehler in Compustam 2020 und Windows 10 Betriebssysteme

## klicken Uhr Sprache und Land / Region

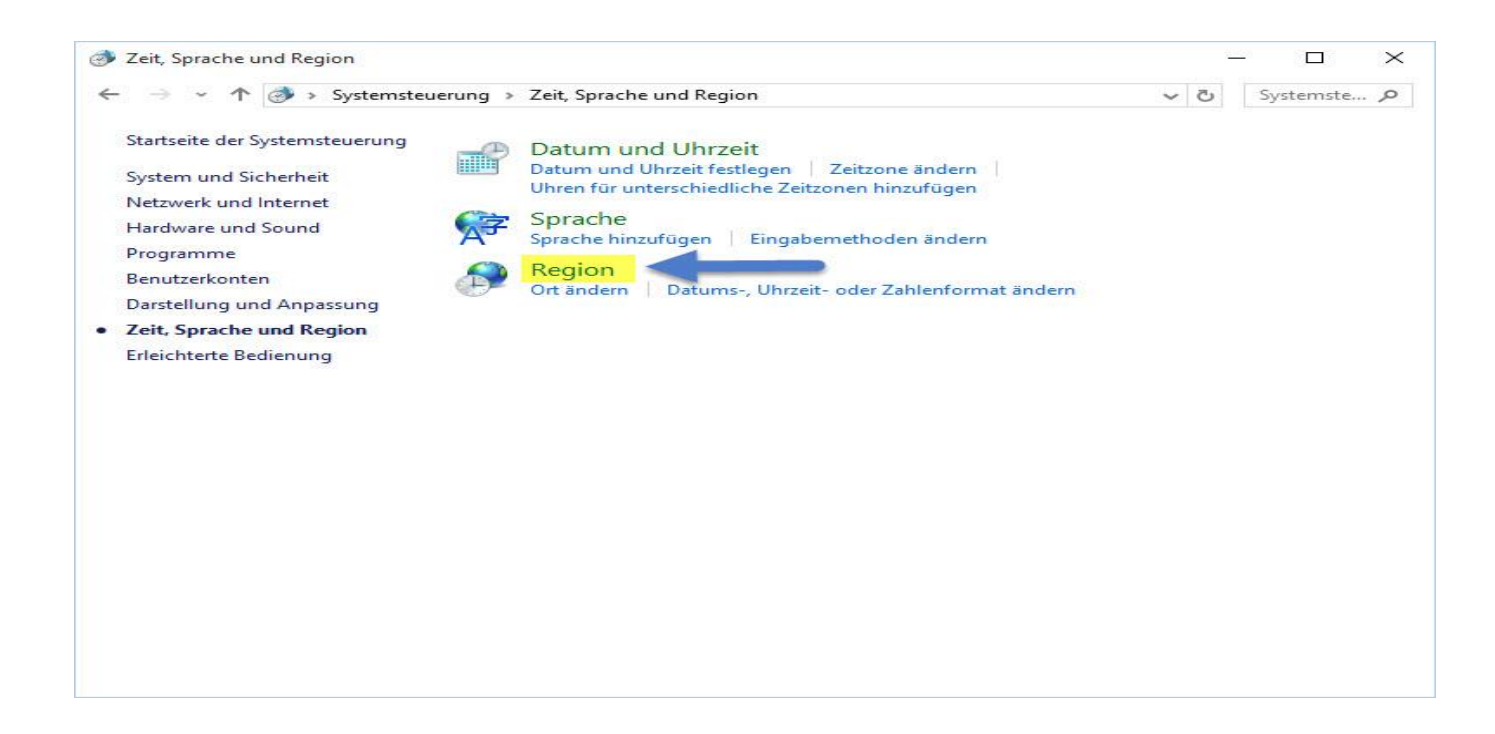

## Klicken Sie auf ein Land / region

| Format:       Niederländisch (Niederlande)         Spracheinstellungen          Datum (kurz):       T-M-JJJJ         Datum (kurz):       T-M-JJJJ         Uhrzeit (kurz):       HH:mm         Uhrzeit (kurz):       HH:mmss         Uhrzeit (kurz):       HH:mmss         Erster Wochentag:       maandag         Datum (kurz):       6-1-2020         Datum (lang):       maandag 6 januari 2020         Uhrzeit (kurz):       12:50         Uhrzeit (kurz):       12:50:24                                                                                                    | Region                                          | zur Einstellung        | ×           |                                      |
|----------------------------------------------------------------------------------------------------|-------------------------------------------------|------------------------|-------------|--------------------------------------|
| Format:       Niederländisch (Niederlande)         Spracheinstellungen       Image: T-M-JJJJ Comparison of the second of the second of th | ormate Verwaltung                               |                        |             |                                      |
| Niederländisch (Niederlande)     Spracheinstellungen   Datums- und Uhrzeitformate   Datum (kurz):   T-M-JJJJ   Datum (kurz):   TTTT T MMMM JJJJ   Uhrzeit (kurz):   HH:mm   Uhrzeit (lang):   HH:mmss   Erster Wochentag:   maandag   Datum (kurz):   6-1-2020   Datum (lang):   maandag 6 januari 2020   Uhrzeit (lang):   12:50   Uhrzeit (lang):   12:50:24                                                                                                    | Format:                                         |                        |             |                                      |
| Spracheinstellungen   Datums- und Uhrzeitformate   Datum (kurz):   T-M-JJJJ   Datum (kurz):   TTTT TMMMM JJJJ   Uhrzeit (kurz):   HH:mm:ss   Uhrzeit (lang):   HH:mm:ss   Erster Wochentag:   maandag   Datum (kurz):   6-1-2020   Datum (lang):   maandag 6 januari 2020   Uhrzeit (kurz):   12:50   Uhrzeit (lang):   12:50:24                                                                                                    | Niederländisch (Nied                            | lerlande)              | ~           | Hinweise zu Land / Region            |
| Datum (kurz):       T-M-JJJJ         Datum (kurz):       TTTT T MMMM JJJJ         Uhrzeit (kurz):       HH:mm         Uhrzeit (lang):       HH:mm:ss         Erster Wochentag:       maandag         Beispiele       maandag 6 januari 2020         Uhrzeit (kurz):       12:50:24                                                                                                    | <u>Spracheinstellungen</u><br>Datums- und Uhrze | itformate              |             | Die kurze Notiz Datum muss wie       |
| Datum (lang):       ITTT T MMMM JJJJ         Uhrzeit (kurz):       HH:mm         Uhrzeit (lang):       HH:mm:ss         Erster Wochentag:       maandag         Beispiele       Jatum (kurz):         6-1-2020       6-1-2020         Uhrzeit (kurz):       12:50         Uhrzeit (lang):       12:50:24                                                                                                    | Datum (kurz):                                   | T-M-JJJJ               | ~           | folgt eingestellt werden 11-MM-JJJJ  |
| Uhrzeit (kurz):       HH:mm         Uhrzeit (lang):       HH:mm:ss         Erster Wochentag:       maandag         Beispiele       Jatum (kurz):         0atum (lang):       maandag 6 januari 2020         Uhrzeit (kurz):       12:50         Uhrzeit (lang):       12:50:24                                                                                                    | Datum (lang):                                   | TTTT T MMMM JJJJ       | $\sim$      | wenn Sie getan haben, dass Sie auf   |
| Uhrzeit (lang): HH:mm:ss   Erster Wochentag: maandag   maandag alle Fenster zu schließen, indem Sie auf das rote Kreuz rechts in jedem Fenster. Danach können Sie erneut zu starten Compustam   Beispiele Datum (kurz):   Datum (lang): maandag 6 januari 2020   Uhrzeit (kurz): 12:50   Uhrzeit (lang): 12:50:24                                                                                                    | Uhrzeit (kurz):                                 | HH:mm                  | ~           | Übernehmen für eine Weile und Sie    |
| Erster Wochentag: maandag<br>Beispiele Datum (kurz): 6-1-2020 Datum (lang): maandag 6 januari 2020 Uhrzeit (kurz): 12:50 Uhrzeit (lang): 12:50:24                                                                                                    | Uhrzeit (lang):                                 | HH:mm:ss               | $\sim$      | alle Fenster zu schließen, indem Sie |
| Beispiele<br>Datum (kurz): 6-1-2020<br>Datum (lang): maandag 6 januari 2020<br>Uhrzeit (kurz): 12:50<br>Uhrzeit (lang): 12:50:24                                                                                                    | Erster Wochentag:                               | maandag                | ~           | auf das rote Kreuz rechts in jedem   |
| Beispiele<br>Datum (kurz): 6-1-2020<br>Datum (lang): maandag 6 januari 2020<br>Uhrzeit (kurz): 12:50<br>Uhrzeit (lang): 12:50:24                                                                                                    |                                                 |                        |             | Fenster. Danach können Sie erneut    |
| Datum (kurz):         6-1-2020           Datum (lang):         maandag 6 januari 2020           Uhrzeit (kurz):         12:50           Uhrzeit (lang):         12:50:24                                                                                                    | Beispiele                                       |                        |             | zu starten Compustam                 |
| Datum (lang):     maandag 6 januari 2020       Uhrzeit (kurz):     12:50       Uhrzeit (lang):     12:50:24                                                                                                    | Datum (kurz):                                   | 6-1-2020               |             |                                      |
| Uhrzeit (kurz):         12:50           Uhrzeit (lang):         12:50:24                                                                                                    | Datum (lang):                                   | maandag 6 januari 2020 |             |                                      |
| Uhrzeit (lang): 12:50:24                                                                                                    | Uhrzeit (kurz):                                 | 12:50                  |             |                                      |
|                                                                                                    | Uhrzeit (lang):                                 | 12:50:24               |             |                                      |
|                                                                                                    |                                                 | OK Abbroko             | n Übemehmen |                                      |

Fehler in Compustam 2020 und Windows 10 Betriebssysteme

|                                                             |                                                                             | er region                                                                                              | nach der Einstellu                                       | ing 📃  |
|-------------------------------------------------------------|-----------------------------------------------------------------------------|----------------------------------------------------------------------------------------------------|----------------------------------------------------------|--------|
| nlen Währung Uh                                             |                                                                             | Formate Verwaltung                                                                                     |                                                          |        |
| Beispiel                                                    | 05-01-2020                                                                  | Format:                                                                                                |                                                          |        |
| Datum (kuiz).                                               | 00-01-2020                                                                  | Niederländisch (Nied                                                                                   | lerlande)                                                |        |
| Datum (lang):                                               | maandag 6 januari 2020                                                      |                                                                                                    |                                                          |        |
|                                                             |                                                                             | Spracheinstellungen                                                                                    |                                                          |        |
| Datumsformate                                               |                                                                             | Datums- und Uhrze                                                                                      | itformate                                                |        |
| Datum (kurz):                                               | ТТ-ММ-ЈЈЈ                                                                   | Datum (kurz):                                                                                          | тт-мм-ллл                                                | ~      |
| Datum (lang):                                               | TTTT T MMMM JJJJ                                                            | ~ Datum (lang):                                                                                        |                                                          | ~      |
| Bedeutung der Sc                                            | hreibweisen:                                                                | Ubrzeit (kurz):                                                                                        | HH:mm                                                    | ~      |
| T, TT = Tag TTT, T                                          | ITTT = Wochentag M = Monat J = Jahr                                         |                                                                                                    |                                                          |        |
|                                                             |                                                                             | Unrzeit (lang):                                                                                        | HH:mm:ss                                                 | ~      |
|                                                             |                                                                             | 10 1000 05                                                                                             | 12 XX                                                    |        |
| Kalender                                                    |                                                                             | Erster Wochentag:                                                                                      | maandag                                                  | ~      |
| Kalender<br>Eine zweistellige J                             | ahreszahl wird interpretiert als Jahr zwischen:                             | Erster Wochentag:                                                                                      | maandag                                                  | ~      |
| Kalender<br>Eine zweistellige J<br>1950                     | ahreszahl wird interpretiert als Jahr zwischen:<br>und 2049 😴               | Erster Wochentag:<br>Beispiele                                                                         | maandag                                                  | ~      |
| Kalender<br>Eine zweistellige J<br>1950<br>Erster Wochentag | ahreszahl wird interpretiert als Jahr zwischen:<br>und 2049 🔹<br>:: maandag | Erster Wochentag:<br>Beispiele<br>Datum (kurz):                                                        | maandag<br>06-01-2020                                    | ~      |
| Kalender<br>Eine zweistellige J<br>1950<br>Erster Wochentag | ahreszahl wird interpretiert als Jahr zwischen:<br>und 2049 -<br>: maandag  | <ul> <li>Erster Wochentag:</li> <li>Beispiele</li> <li>Datum (kurz):</li> <li>Datum (lang):</li> </ul> | maandag<br>06-01-2020<br>maandag 6 januari 2020          | ĩ      |
| Kalender<br>Eine zweistellige J<br>1950<br>Erster Wochentag | ahreszahl wird interpretiert als Jahr zwischen:<br>und 2049 =<br>: maandag  | Erster Wochentag:     Beispiele     Datum (kurz):     Datum (lang):     Uhrzeit (kurz):                | maandag<br>06-01-2020<br>maandag 6 januari 2020<br>12:59 | -<br>I |

- 5 Klicken Sie auf datum
- 6. Tippen Sie hinter eine kurze Note ein TT
- 7. klicken Sie auf Ubernehmn OK
- 8. Wichtig: Starten Sie den Laptop oder PC wieder wird es nicht funktionieren.
- Tipp: Was auch immer Sie versuchen können, ist Compustam Dateien Index können Sie Folgendes tun:

|    | Indexdateien Compustam                 |  |  |  |  |  |
|----|----------------------------------------|--|--|--|--|--|
| 1. | Geöffnet Compustam                     |  |  |  |  |  |
| 2. | Öffnen Sie den Menüpunkt Datei         |  |  |  |  |  |
| 3. | Öffnen Sie den Menüpunkt Indexing-     |  |  |  |  |  |
|    | Dateien                                |  |  |  |  |  |
| 4. | Klicken Sie auf Start Indizierung von  |  |  |  |  |  |
|    | Dateien                                |  |  |  |  |  |
| 5. | Klicken Sie nach dem Re-Indizierung zu |  |  |  |  |  |
|    | schließen                              |  |  |  |  |  |

Nach der Aktualisierung von Windows 7 oder Windows 8.1 auf Windows 10 kann der folgende Fehler beim Start von Compustam 2020 auftreten

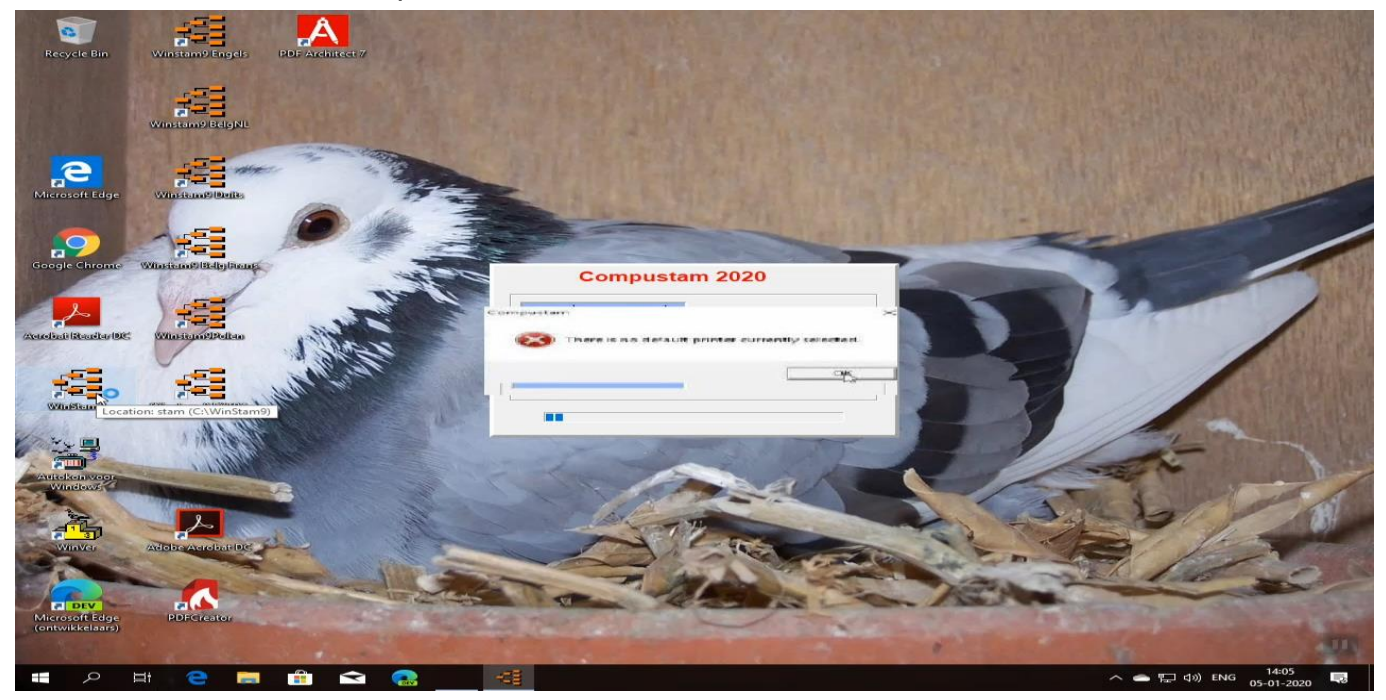

Dies liegt daran, dass in Windows 10 kein Standarddrucker festgelegt ist. Sie können dies beheben, indem Sie auf die Windows-Suchschaltfläche klicken. Systemsteuerungstyp Wechseln Sie zur Systemsteuerung und dann zu Hardware und Sound

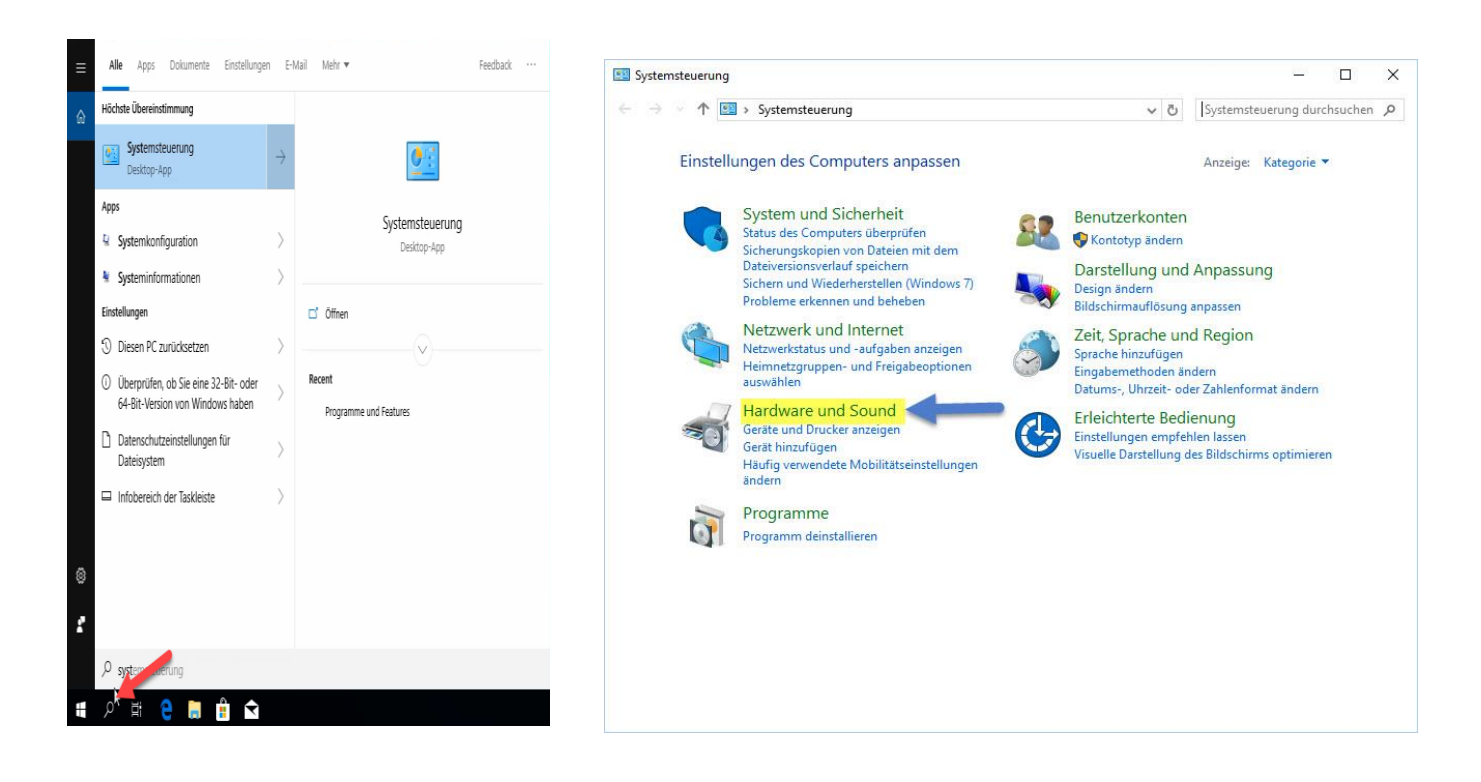

## Gehen Sie zu Geräte und Drucker

| Hardware und Sound                                                                                                    |          |                                                                                                    |           |                                | $\times$ |
|----------------------------------------------------------------------------------------------------|----------|----------------------------------------------------------------------------------------------------|-----------|--------------------------------|----------|
| ← → ~ ↑ 壱 > Systemsteu                                                                                                    | ierung > | Hardware und Sound 🗸 🗸                                                                                                    | 5         | Systemsteuerung durchsuchen    | Q        |
| Startseite der Systemsteuerung<br>System und Sicherheit<br>Netzwerk und Internet<br>• Hardware und Sound<br>Programme<br>Benutzerkonten |          | Geräte und Drucker<br>Gerät hinzufügen   Erweiterte Druckereinstellungen<br>Windows To Go-Startoptionen ändern<br>Automatische Wiedergabe<br>Standardeinstellungen für Medien und Geräte ändern<br>CDs und andere Medien automatisch wiedergeben | • 1. •    | Maus 🛛 🌍 Geräte-Manager 📗      |          |
| Darstellung und Anpassung                                                                                                    |          | Systemlautstärke anpassen   Systemsounds ändern                                                                                                    | 1         | Audiogeräte verwalten          |          |
| Zeit, Sprache und Region<br>Erleichterte Bedienung                                                                                      | 1        | Energieoptionen<br>Akkueinstellungen ändern Netzschalterverhalten ä<br>Kennwort bei Reaktivierung des Computers anfordern<br>Energiesparplan auswählen                                                                                           | ände<br>n | m  <br>Energiesparmodus ändern |          |
|                                                                                                    |          | Anzeige<br>Text und weitere Elemente vergrößern oder verkleiner<br>Monitorflackern beheben (Aktualisierungsrate)                                                                                                    | m         | Bildschirmauflösung anpassen   |          |
|                                                                                                    | <b></b>  | Windows-Mobilitätscenter<br>Häufig verwendete Mobilitätseinstellungen ändern<br>Einstellungen für eine Präsentation anpassen                                                                                                    |           |                                |          |
|                                                                                                    |          |                                                                                                    |           |                                |          |

Klicken Sie auf einen der Drucker Drucker nach rechts und setzen Sie ihn als Standarddrucker

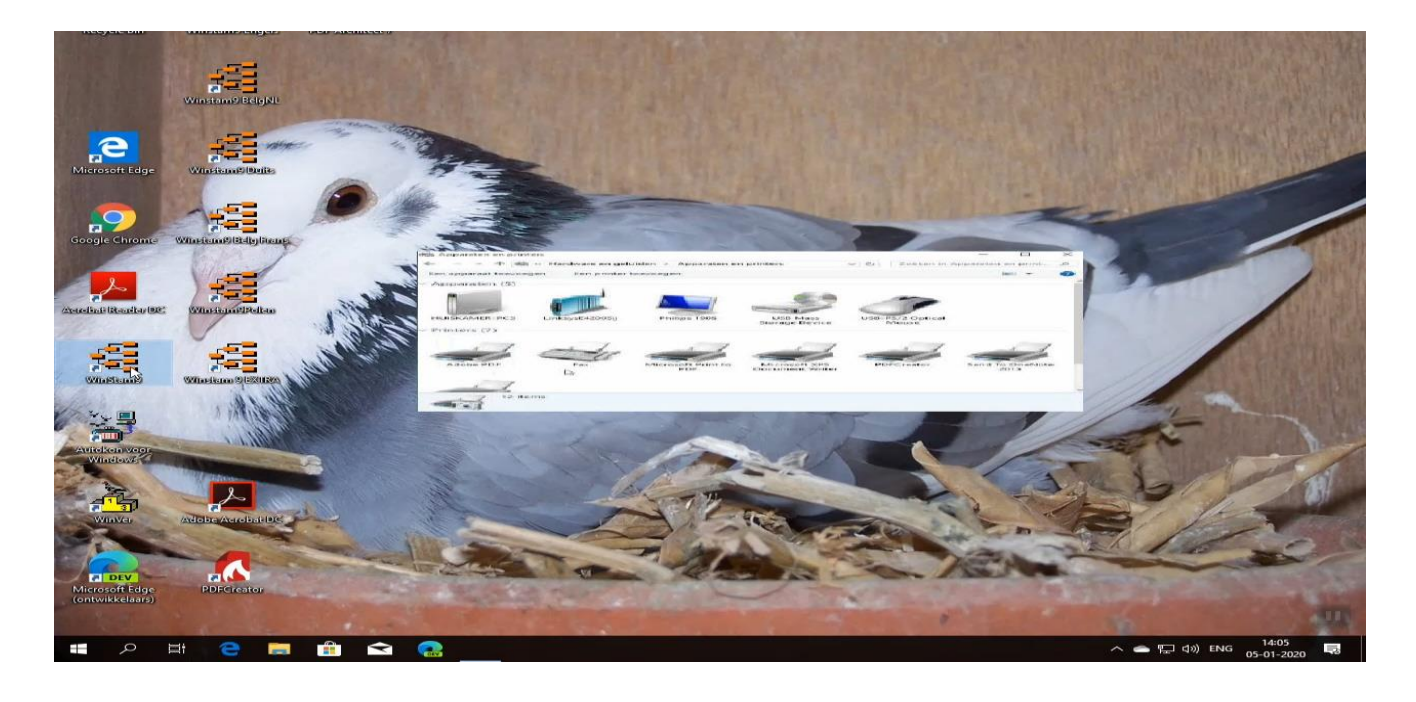

Tipp: Dies kann auch in Windows 7 oder Windows 8.1 auftreten, zB nach einem Update eines Druckertreibers.

Befolgen Sie die gleichen Schritte in Windows 8.1 und Windows 7 klicken Sie auf den Start-Knopf und gehen Sie auf Druckgeräten und einen Drucker als Standard festgelegt

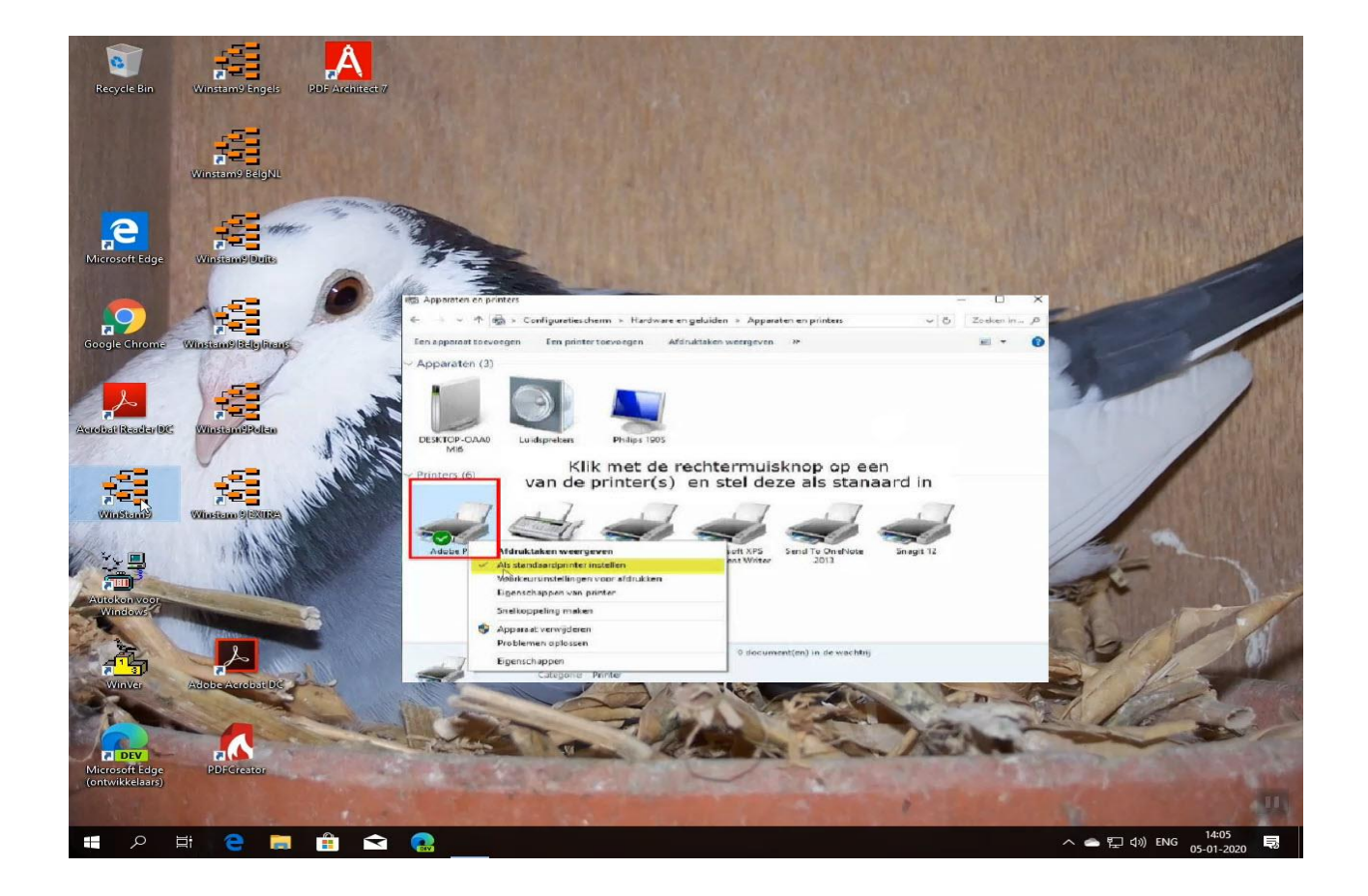

Tipp: Dies kann auch in Windows 7 oder Windows 8.1 auftreten, zB nach einem Update eines Druckertreibers.

Befolgen Sie die gleichen Schritte in Windows 8.1 und Windows 7 klicken Sie auf den Start-Knopf und gehen Sie auf Druckgeräten und einen Drucker als Standard festgelegt

Es fand auch, dass, wenn Windows 10 Betriebssystem -Upgrade zum Beispiel Version 1903 – 1909 auch dieses Problem auftritt

| Windows                                                                                                    |                                                                                                    |
|----------------------------------------------------------------------------------------------------|----------------------------------------------------------------------------------------------------|
| Windows 10                                                                                                    |                                                                                                    |
| Microsoft Windows<br>Versie 1903 (build van besturingssysteem 18362, 145)<br>© 2019 Microsoft Corporation. Alle rechten voorbehouden.                                                                                                    |                                                                                                    |
| Het besturingssysteem Windows 10 Pro en de bijbehorende<br>gebruikersinterface worden beschermd door handelsmerken en andere<br>bestaande of aangevraagde rechten voor intellectueel eigendom in de<br>Verenigde Staten en andere landen/regio's. |                                                                                                    |
| Het gebruiksrecht is onder de <u>licentievoorwaarden voor</u><br><u>Microsoft-software</u> verleend aan:<br>Windows-gebruiker                                                                                                    |                                                                                                    |
| ОК                                                                                                    | 1                                                                                                    |
|                                                                                                    | Over Windows                                                                                                    |
|                                                                                                    | Windows 10                                                                                                    |
|                                                                                                    | Microsoft Windows<br>Versie 1909 (build van besturingssysteem 18363.476)<br>© 2019 Microsoft Corporation. Alle rechten voorbehouden.                                                                                                    |
|                                                                                                    | Het besturingssysteem Windows 10 Pro en de bijbehorende<br>gebruikersinterface worden beschermd door handelsmerken en andere<br>bestaande of aangevraagde rechten voor intellectueel eigendom in de<br>Verenigde Staten en andere landen/regio's. |
|                                                                                                    | Het gebruiksrecht is onder de l <u>icentievoorwaarden voor</u><br><u>Microsoft-software</u> verleend aan:<br>Windows-gebruiker                                                                                                    |
|                                                                                                    | Windows-gebruiker                                                                                                    |

Sie können Sie mit dem Suche in Windows eingeben müssen, welche Version überprüfen WINVER und wenn die Versionsnummer geändert hat, müssen Sie erneut die oben ausführen

## Wie kann ich beginnen, einen neuen Baum.

Angenommen, Sie möchten einen neuen Stammbaum einer Taube eingeben wollen. Im Gegensatz zu früheren Versionen gibt es nun ein einfacher Weg, um den Stammbaum zu füllen. Beispiel füllen die (Junge) Taube inkl. ringnr Eltern. Dann klicken Sie auf die Schaltfläche "Stammbaum" können Sie einen grünen Bildschirm sehen. Wo die Boxen sind weiß mit roten ringnrs können Sie per Doppelklick

Sie können dann die Daten zu vervollständigen und dann das Fenster schließt Sie aus durch das Kreuz die obere rechte Fenster. Dies wiederholt sich, bis Sie sehen, der Stammbaum vollständig gefüllt ist. Sie müssen die Eltern ringnrs geben Sie bereits bei der Bearbeitung von Daten Taube, dann können sie von zu bekommen

Aus Stammbaum Doppelklick weiter bearbeiten die Taube

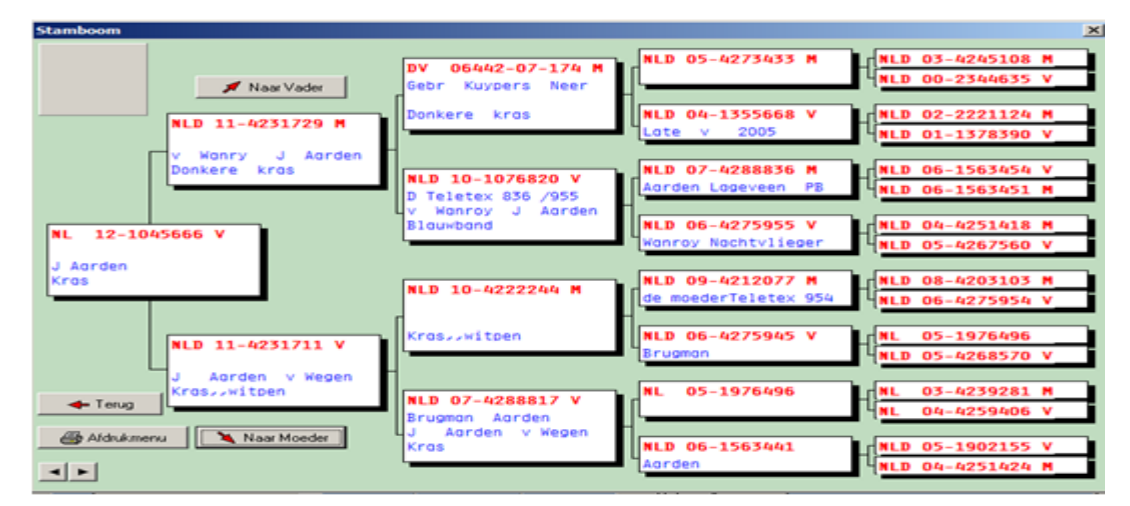

Dieses Beispiel hat eine Taube Stammbaum von vier Generationen.

Generation 1: Taube sich (junge) 1x

Generation 2: Eltern (Vater - Mutter) 2x

Generation 3: Großeltern (Opa Großmutter väterlicherseits, Großvater, Großmutter mütterlicherseits) 4x

Generation 4: Über Großeltern (Vater-Mutter, Großvater, Vater, Mutter, Großmutter) 8x Siehe Beispiel unten:

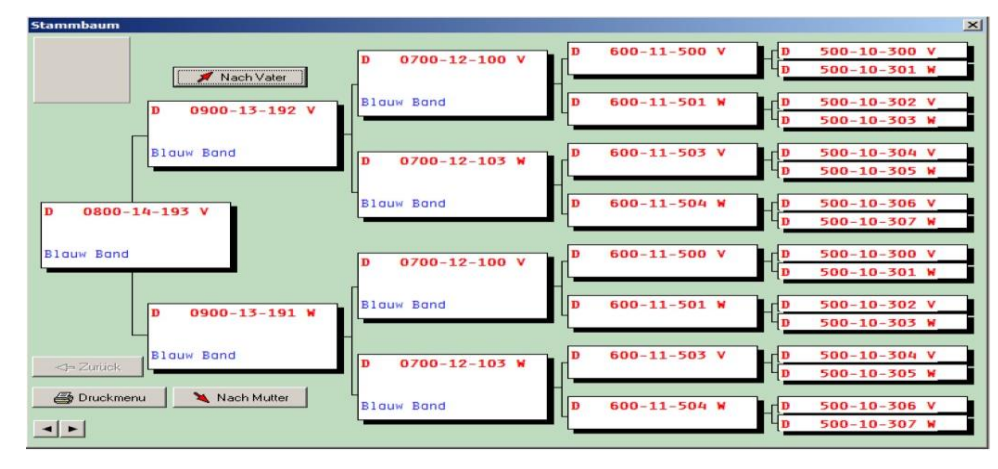

## zurück zu den Fragen

## Wie kann ich beginnen, einen neuen Baum.

Dann folgen Sie einfach den Anweisungen.

- 1. Starten Compustam auf.
- 2. Klicken Sie auf "Tauben"
- 3. klicken Sie auf "Dove Daten"
- 4. Klicken Sie auf die Schaltfläche "Hinzufügen"

• 5. Geben Sie die vollständige Taube Daten. Klicken Sie HIER für eine Beschreibung Beginnen Sie, wie im Beispiel ringnr 0000001 Stammbaum.

Dann mit 0000002, 0000003, usw.

Wenn Sie auf der Ring-Nummer 0000009 Sie sind die Eltern dort finden können, weil Sie bereits eingetragen.

Die Suche nach den Eltern durch das Fernglas, siehe Beispiel unten.

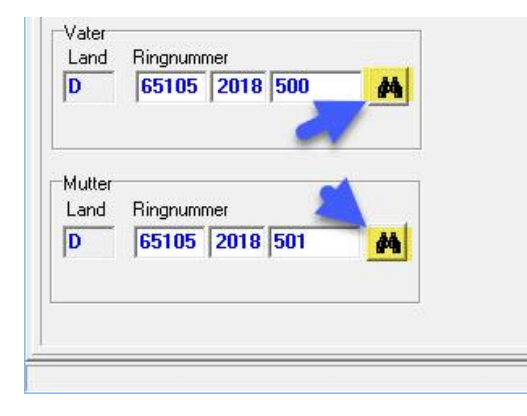

Tipp: Am besten ist es auf diese Weise, fahren Sie auf die Vögel mit dem Fernglas suchen. Wenn Sie die Tauben geben Sie geht sofort falsch und es gibt keine richtige Stamm gezeigt Bohne. Wenn Sie nach oben schauen, die Vögel mit dem Fernglas wird die Verbindung hergestellt und die Ländercodes direkt zeigen gute

Den und dort, wenn Sie eine Familie macht auch Gebrauch. richtigen Ländercodes Wenn Sie diese Ländercodes einmal gute eingegeben haben und Sie eine oder mehrere Tauben Loft-Liste zu machen, dann sind sie sogar gut

Ihre elektronischen Klick zu verwenden.

Siehe auch die folgenden Abschnitte für weitere Informationen

#### zurück zu den Fragen

## Ich gebe die Eltern ein, aber ich sehe keinen Stammbaum

Hier wird beim Eingeben der Eltern ein Fehler gemacht.

Hier sind einige Hinweise

Auf dem Bildschirm bearbeiten Taubendaten sind wahrscheinlich mit Eltern in der 1. Box und Ländercode

ausgefüllt. Dies ist nicht erlaubt. Klicken Sie hier für weitere Erläuterungen.

## Ich bekomme die Jahreszahl 2099 statt 1999

Ihre Datum-Einstellung in Windows ist nicht korrekt. Es sollte folgendes sein:

Start Einstellungen Systemsteurerung Ländereinstellungen Datum Kurzes Datumsformat TT.MM.JJ muss werden TT.MM.JJJJ

## zurück zu den Fragen

## Ich bekomme ein Windows-Fehlermeldung

Die Ursache ist, das Ihr Computer abgestürzt ist (z.B. Stromausfall). Sie können mit <u>"Reorganisieren Daten"</u> wieder das Programm am laufen bringen. **zurück zu den Fragen** 

## Beim Drucken fehlen einige Spalten auf dem

Die Ursache ist ein zu grosses Schriftart. Wählen Sie in "Züchterangaben" die richtige Schriftart. Wenn das Problem nicht gelöst wird, ist auf Ihre Compustamm-CD noch ein Schriftart vorhanden "Orator 10 Pitch BT". Gehen Sie wie folgt vor: Start Einstellungen Systemsteuerung Schriftarten Fonts Datei Neue Schriftart installieren Laufwerk CD meistens D oder E

## zurück zu den Fragen

# Ich finde die Taube nicht mit der Suchfunktion New

Durch das Fernglas, können Sie in der Datei schauen die Taube. Dies wird durch die letzten drei Ziffern der getan die Ringnummer Typen.

Tipp: Wenn Sie die letzten 3 Ziffern eingeben, aber die Taube ist immer noch nicht, um die Suche Funktion ein

von 1900 Geschlecht: alle Auswahl Taube Code OFF (deaktiviert) Auswahl starten

Rechts wählen Sie dann die richtige Taube als Compustam mehrere Tauben finden und klicken Sie auf OK

| ehe nach Verkürzt Erweitert Suchbegriff | Ringnummer | G       | Taubencodes | Taubenname           |   |
|-----------------------------------------|------------|---------|-------------|----------------------|---|
|                                         | 70-1101939 | V       |             |                      |   |
|                                         | 73-1881171 | V       | 0           |                      |   |
| Suchbegriff                             | 74-1302888 | 1.2     | 0           |                      |   |
|                                         | 75-1841919 | м       | 0           |                      |   |
|                                         | 75-1841925 | V       | 0           |                      |   |
|                                         | 79-2133962 | 1       | 0           |                      |   |
| Suchen                                  | 83-0430020 | 32      |             | Zilvervosje          |   |
|                                         | 83-1743805 | М       | 0           |                      |   |
|                                         | 84-2155265 | М       |             | Late van 1988        |   |
|                                         | 84-576560  | M       |             | Nazaten vanStamdoffe |   |
|                                         | 85-0164131 | м       | 0           |                      |   |
|                                         | 85-0164424 | V       | 0           |                      |   |
|                                         | 85-1169818 | м       |             | De 818> Oude Braak . |   |
|                                         | 85-8519683 | M       |             | De INDURAIN.         |   |
|                                         | 86-1871663 | V       |             | De 663               |   |
|                                         | 86-559572  | м       |             | Aarden               |   |
|                                         | 87-1047359 | м       | 0           |                      |   |
|                                         | 87-1130314 | V       |             | De 314               |   |
|                                         | 87-1729022 | м       |             | De022 Zn Zwartekuif  |   |
|                                         | 87-2329757 | V       |             | "Blauwe Lazeroms"    |   |
|                                         | 87-2625000 | V       |             | KI dr Dolle          |   |
|                                         | 87-2626016 | M       |             | De 016 KIZ Dolle     |   |
|                                         |            | 14 - 58 |             |                      | - |

## zurück zu den Fragen

# die wichtigsten Tasten in compustam 2018

| die wichtigsten Tasten in compustam |  |                                |  |  |  |  |
|-------------------------------------|--|--------------------------------|--|--|--|--|
| Bestätigen und<br>schließen         |  | Taube kopieren                 |  |  |  |  |
| analysieren Sie<br>die Operation    |  | zu Notizen                     |  |  |  |  |
| Durchsuchen Sie die Daten           |  | Daten speichern                |  |  |  |  |
| Daten hinzufügen                    |  | Druckdaten                     |  |  |  |  |
| Daten löschen                       |  | Suche nach Daten               |  |  |  |  |
| dreh dich um                        |  | finde Brüder und<br>Schwestern |  |  |  |  |

# Graphiken

In der Graphik sehen Sie direkt was die Taube geleistet hat.

Einstellungen: wähle Farbe für die Wiedergabe der Graphiklinie.

Die Markierungen werden pro Kalender Kategorie im Zeitbalken sichtbar gemacht. Es können maximal drei Kategorien angezeigt werden

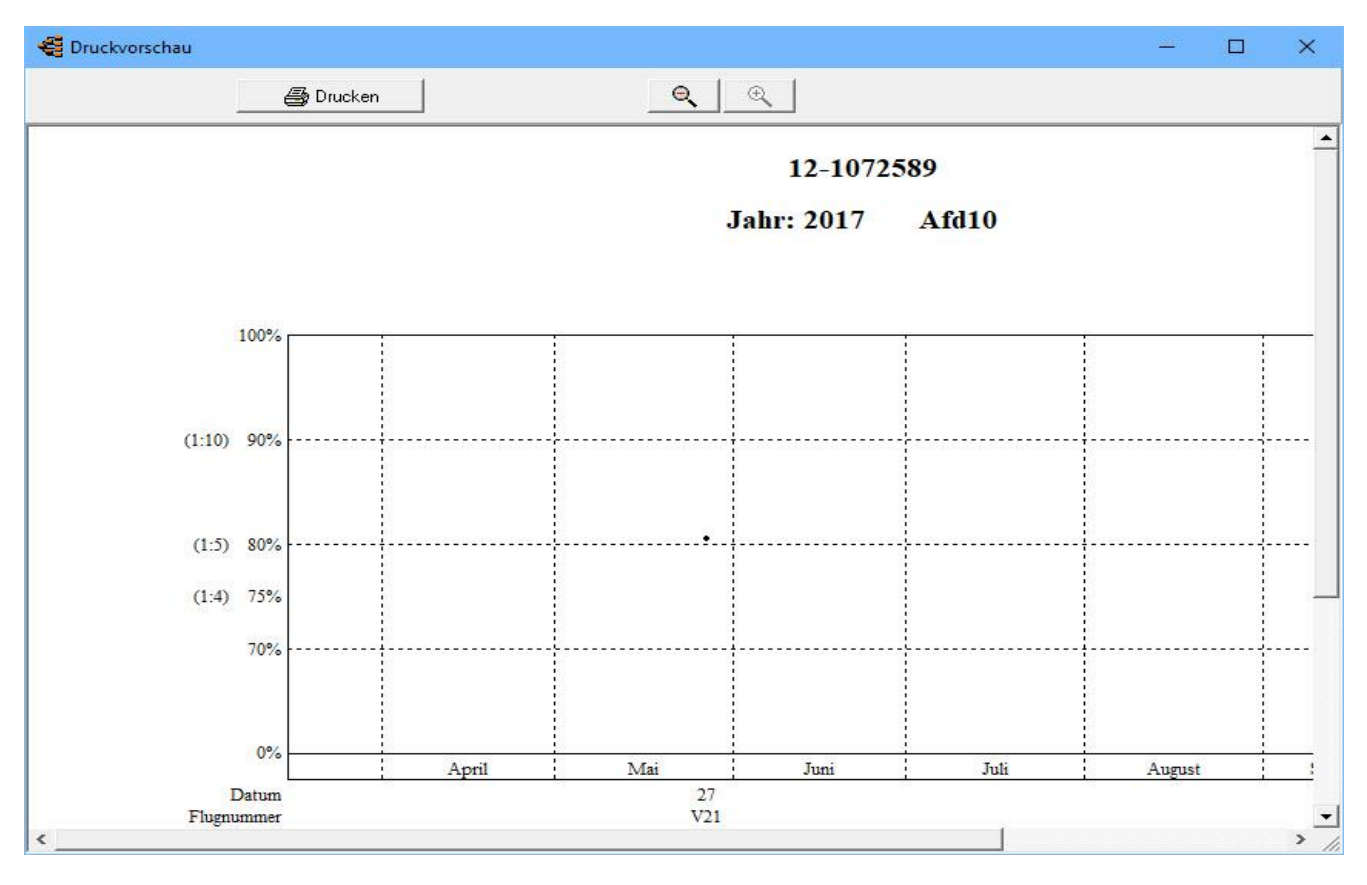

# Wochenansicht / Monatansicht

#### Wochenansicht kann mit "Drucken" ausgedruckt werden

| 🚭 Druckvorschau |                           | - 🗆 X                    |
|-----------------|---------------------------|--------------------------|
|                 | 📇 Drucken 🔍 🔍             |                          |
|                 |                           | ·                        |
|                 | 30 Dezember 2019          | - 5 Januar 2020          |
|                 | Montag 30 Dezember 2019   | Donnerstag 2 Januar 2020 |
|                 |                           |                          |
|                 | Dienstag 31 Dezember 2019 | Freitag 3 Januar 2020    |
|                 |                           |                          |
|                 | Mittwoch 1 Januar 2020    | Samstag 4 Januar 2020    |
|                 |                           | Sonntag 5 Januar 2020    |
|                 | Compuciub © Cor           | npustam-Kalender         |
| <               |                           | >                        |

| e D | Druckvorschau – 🗆 🗙 |          |          |                           |         |         |         |  |  |  |
|-----|---------------------|----------|----------|---------------------------|---------|---------|---------|--|--|--|
|     | 🞒 Drucken 🔍 🔍       |          |          |                           |         |         |         |  |  |  |
|     | Januar 2020         |          |          |                           |         |         |         |  |  |  |
|     | Montag              | Dienstag | Mittwoch | Donnerstag                | Freitag | Samstag | Sonntag |  |  |  |
|     |                     |          | 1        | 2                         | 3       | 4       | 5       |  |  |  |
|     | 6                   | 7        | 8        | 9                         | 10      | 11      | 12      |  |  |  |
|     | 13                  | 14       | 15       | 16                        | 17      | 18      | 19      |  |  |  |
|     | 20                  | 21       | 22       | 23                        | 24      | 25      | 26      |  |  |  |
|     | 27                  | 28       | 29       | 30                        | 31      |         |         |  |  |  |
| ŝ   |                     |          |          |                           |         |         |         |  |  |  |
| •   |                     |          | Co       | mpuclub © Compustam-Kalen | der     |         |         |  |  |  |

## Rubrik: Grunddaten

Hier können Daten einer Taube eingefügt, zugefügt oder gelöscht werden

|                                                                                                    | 🔜 Notizen                                            |                                                                          |
|----------------------------------------------------------------------------------------------------|------------------------------------------------------|--------------------------------------------------------------------------|
| nddaten Ankauf/Verkauf Kalender                                                                                                    |                                                      |                                                                          |
| and Ringnummer<br>6510 2020 3450<br>aubenname<br>Auchter<br>Auchter<br>Auchter<br>Bluuw B and I<br>Aasse<br>Vater<br>Land Ringnummer<br>D 65105 2018 500 | Geschlecht<br>Vogel<br>Weibchen<br>Unbekannt<br>Bild | Taubencodes                                                              |
| Mutter<br>Land Ringnummer<br>D 65105 2018 501                                                                                                    | Paarnummer 2020 01-01<br>Schlag                      | Farben zum markieren der Stammkarte<br>Farbe der Ringnummer Farbe Kasten |

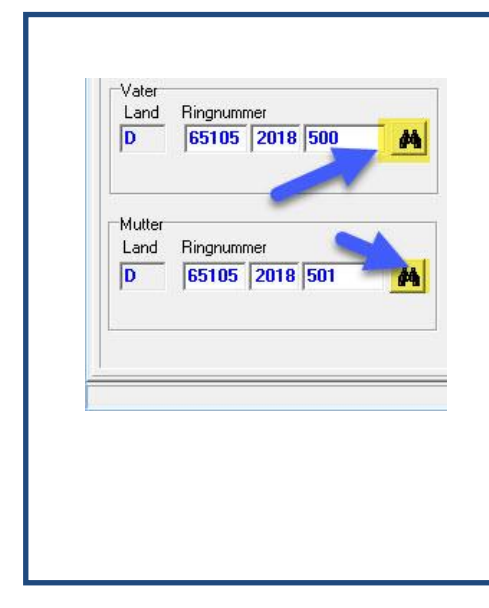

Tipp: Am besten ist es auf diese Weise durch gehen

Fernglas zu schauen. Tauben Wenn Sie die Tauben geben Sie geht sofort falsch und es gibt keine richtige Stamm gezeigt Bohne. Wenn Sie nach oben schauen, die Vögel mit dem Fernglas wird die Verbindung hergestellt und die Ländercodes direkt zeigen gute

und denken Sie daran, wenn Sie machen ein Stammbaum kann auch verwendet werden. richtigen Ländercodes Wenn Sie diese Ländercodes einmal gute eingegeben haben und Sie eine oder mehrere Tauben Loft-Liste zu machen, dann sind sie sogar gut

# Rubrik Ankauf/Verkauf

Hier sehen Sie wer die Taube gekauft hat oder woher sie kommt. Es besteht die Möglichkeit den Betrag, Datum, OrderNr. Uws. Einzuführen

| en Ankauf/Verkauf   Kalender                                                           |                             |
|----------------------------------------------------------------------------------------|-----------------------------|
| Ankaufsdaten                                                                           | Verkaufsdaten               |
| Taube gekauft von                                                                      | Taube verkauft an           |
|                                                                                        |                             |
| Klauwershoek 4<br>1501 NA Zaandam<br>Tel.: +31(0)202134115<br>Email: info@compuclub.nl | Adresse                     |
| Ankaufsdatum Ankaufspreis                                                              | Verkaufsdatum Verkaufspreis |
| Ankauf Nr.                                                                             | Verkauf Order Nr.           |
| Ankauf Kode                                                                            | Verkauf Code                |

# Rubrik: Kalender

Sie können auf Kalender alle Ereignisse sehen die in Bezug stehen zu der betreffenden Taube Über Schaltfläche "Kalender" können Sie zu der selektierten Aktivität. Da können Sie Daten hinzufügen oder ändern.

| Bearbeiten Taubendatei                                                             |
|------------------------------------------------------------------------------------|
| 🛄 Notizen 🛛 🗸 OK 🕺 🗶 Abbrechen                                                     |
| Grunddaten Ankauf/Verkauf Kalender                                                 |
| Datum       Ereignis       Status         ▶ 27-11-2013       Duiven in Bad       • |
| Kalender                                                                           |
|                                                                                    |

# Drucken

Es erscheint ein bildschirm worin Sie mehrere Druckeroptionen einstellen können.

zB: Hochformat/Querformat, Zwischenlinien, Buchstabengrösse

| 😴 Drucken 🦳 —                                  |   | × |
|------------------------------------------------|---|---|
| Drucker<br>HP LaserJet 600 M601 M602 M603 PCL6 | • | 8 |
| T Ausgabe in Datei                             |   |   |
| Standard Schreibart                            |   |   |
| Gross                                          |   |   |
| /The Durate of a                               |   |   |
| Brucken                                        |   |   |

# Hinzufügen Rasse, Farbe, Züchter, Taubencode

Sie können jetzt direkt neue Rasse, Farbe, Züchter und Land hinzufügen durch ein pulldown-Menü auf "Neu" zu klicken

| arbeiten laubendatei                                                                                                    |                                               |             |                                                                                   |
|----------------------------------------------------------------------------------------------------|-----------------------------------------------|-------------|-----------------------------------------------------------------------------------|
|                                                                                                    | 📈 Notizen 🛛 🖌 OK                              | 🗙 Abbrechen |                                                                                   |
| unddaten Ankauf/Verkauf Kalender                                                                                                    |                                               |             |                                                                                   |
| and Ringnummer<br>6510 2020 3450<br>Faubenname<br>20chter<br>Nirhoff<br>Bluuw Band<br>Blauw Band<br>Blauw Blauw Blau | Geschlecht<br>Vogel<br>Weibchen<br>Unbek<br>3 | erkungen    | Taubencodes<br>J - Jonge duiven                                                   |
| Mutter<br>Land Ringnummer<br>D 65105 2018 501                                                                                                    | Paarnummer<br>Schlag<br>Zelle                 | 2020 01-01  | rben zum markieren der Stammkarte<br>Farbe der Ringnummer 👘 💻<br>Farbe Kasten 👘 💻 |

| Land<br>KHinzu<br>B<br>C<br>C<br>C<br>C<br>C<br>C<br>C<br>C<br>C<br>C<br>C<br>C<br>C                                                                                                    | Landcode hinzufügen |
|----------------------------------------------------------------------------------------------------|---------------------|
| Züchter<br><hr/> <hr/> <hr< th=""><td>Züchter</td></hr<> | Züchter             |
| Farbe<br>KFarbe hinzufügen><br>BL.Kras Bonte<br>Blauw Band                                                                                                    | Farbe hinzufügen    |
| Rasse                                                                                                    | Rasse hinzufügen    |

# Eine Sicherung der Inbetriebnahme wieder auf einem USB-Stick Wie das geht?

Eine Sicherung oder Wiederherstellung auf einem USB-Stick ist recht einfach, aber Sie müssen die folgenden habenDinge zu denken. Wenn Sie starten Sie dann hat Compustam unten durch Menüpunkt Datei abgeschlossen dann Schließen oder klicken Sie einmal auf das rote Kreuz oben rechts im Bildschirm.

Schließen Sie Ihr USB-Laufwerk in Ihrem PC oder Laptop, und warten Sie den USB-Stick zu sehen ist, kann die Laufwerksbuchstaben ändern oder PCLaptop Unterschiede

Starten Compustam und gehen Sie zu Menüpunkt Datei> Datei sichrem > daten sicherung

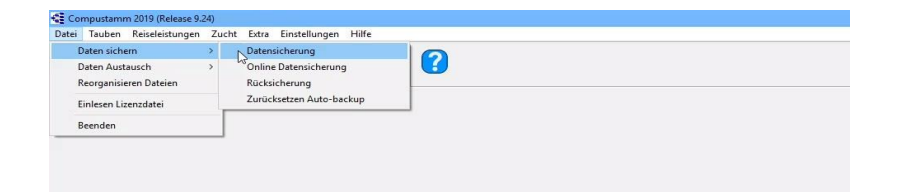

## Der folgende Bildschirm erscheint

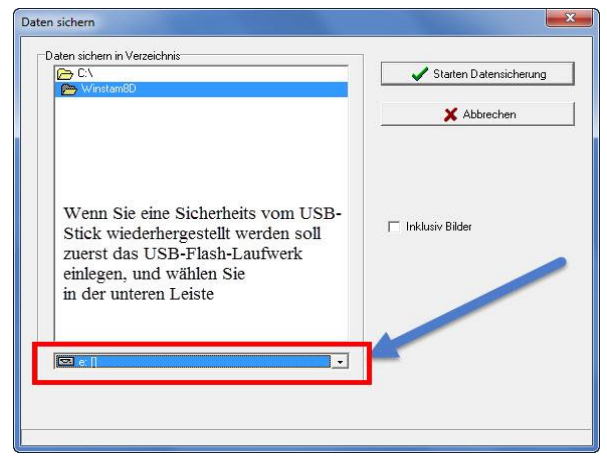

In der unteren Leiste, können Sie den richtigen Laufwerksbuchstaben durch das Dreieck wählen (in diesem Fall E: \)

## Schutz auf einem USB-Stick

Stecken Sie den USB-Stick und warten, bis es sichtbar ist. Folgen Sie den Anweisungen Sicherheitsinformationen. Passt auf:Suchen Sie in der unteren Leiste Ihres USB-Sticks, können Sie jetzt eine Sicherheit zu schaffen oder zurücksetzen

Aber es kann auch sein, ein anderer Laufwerksbuchstabe hängt vom PC oder Laptop Wenn Sie den richtigen Laufwerksbuchstaben (USB-Stick) ausgewählt haben, klicken Sie auf Start, Sicherheit Sicherung wiederherstellen ist das gleiche, aber wählen Datei> Datei sichrem > Rucksicherung

# Exchange-Daten auf einem USB-Stick Wie das

Exchange-Daten (Stammbaum) auf einem USB-Stick ist recht einfach, aber Sie müssen die folgenden haben Dinge zu denken. Wenn Sie starten Sie dann hat Compustam unten durch Menüpunkt Datei abgeschlossen dann Schließen oder klicken Sie einmal auf das rote Kreuz oben rechts im Bildschirm.

Schließen Sie Ihr USB-Laufwerk in Ihrem PC oder Laptop, und warten Sie den USB-Stick zu sehen ist, kann die Laufwerksbuchstaben ändern oder PCLaptop Unterschiede

Starten Compustam und gehen Sie zu Menüpunkt Datei> Datenaustausch> exportieren stamBaumdaten

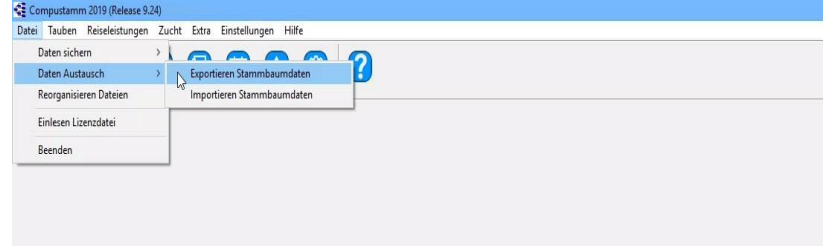

## Der folgende Bildschirm erscheint

| portieren Stammbaumdaten                      |      |
|-----------------------------------------------|------|
| Schreiben Taube mit 5 Generationen            |      |
| Ordner zum Exportieren                        |      |
|                                               |      |
| ministameDuist                                |      |
| Tmp                                           |      |
|                                               |      |
|                                               |      |
|                                               |      |
|                                               |      |
|                                               |      |
|                                               |      |
|                                               |      |
|                                               |      |
|                                               |      |
|                                               |      |
| E cil                                         | -    |
|                                               |      |
| Ringnummer                                    |      |
| 🔥 🖌 🗸 Starten schre                           | iben |
|                                               |      |
| auf Rufnummer oder Taubencode                 |      |
| Taubencode                                    | 0    |
| E - Unikon 💌 🖌 Starten schre                  | iben |
|                                               |      |
| 1                                             |      |
| 🖂 Reste Leistungen zu Remerkungen binzufligen | Neu  |

# Schutz auf einem USB-Stick Stecken Sie den USB-Stick und warten, bis es sichtbar ist. Folgen Sie den Anweisungen Sicherheitsinformationen. Passt auf:Suchen Sie in der unteren Leiste Ihres USB-Sticks, können Sie jetzt eine Sicherheit zu schaffen oder zurücksetzen

In der unteren Leiste, können Sie den richtigen Laufwerksbuchstaben durch das Dreieck wählen (in diesem Fall E: \)

Wenn Sie den richtigen Laufwerksbuchstaben (USB-Stick) verwenden ausgewählt wurde, können Sie eine Wahl aus der Familie von Taube machen

Export, diese Taube können Sie in Ihre Tauben durch die Suchtaste (verrelijker) zu sehen verwenden und klicken Sie dann auf Starten Schreiben. Die untere Option Dove Code können Sie eine Taube Code auswählen und exportieren diese Ahnentafeln auf einmal (Wenn Sie züchten für jemand anderes Beispiel. Siehe Compustam Tipps und Tricks aus) Importieren von Daten (Stammbaum) ist das gleiche, aber wählen Datei> Exchange-Daten> Daten importieren Stammbaum

## **Service Compuclub**

#### zurück zu den Fragen

Von Windows 8 Startbildschirm

In Windows 8 Typ "CONFIG" und drücken Sie Enter, dann auf System und Sicherheit> System Der folgende Bildschirm erscheint

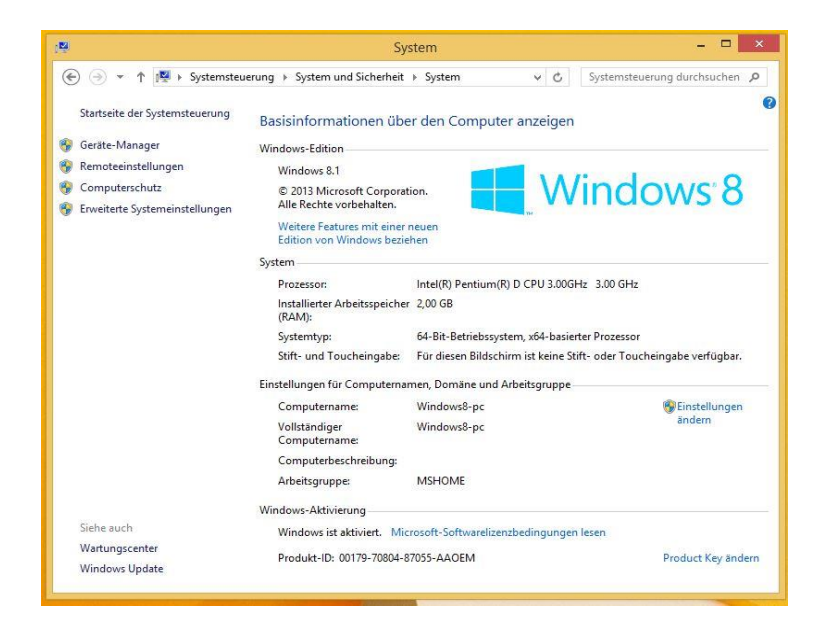

# Service Compuclub

Von Windows-10 gehen, um in Windows 10 zu suchen, wie im Bild unten Windows-10-Typ "systeenseurung" gesehen und drücken Sie Enter (klicken Sie auf System und dann erscheint Security System der folgende Bildschirm

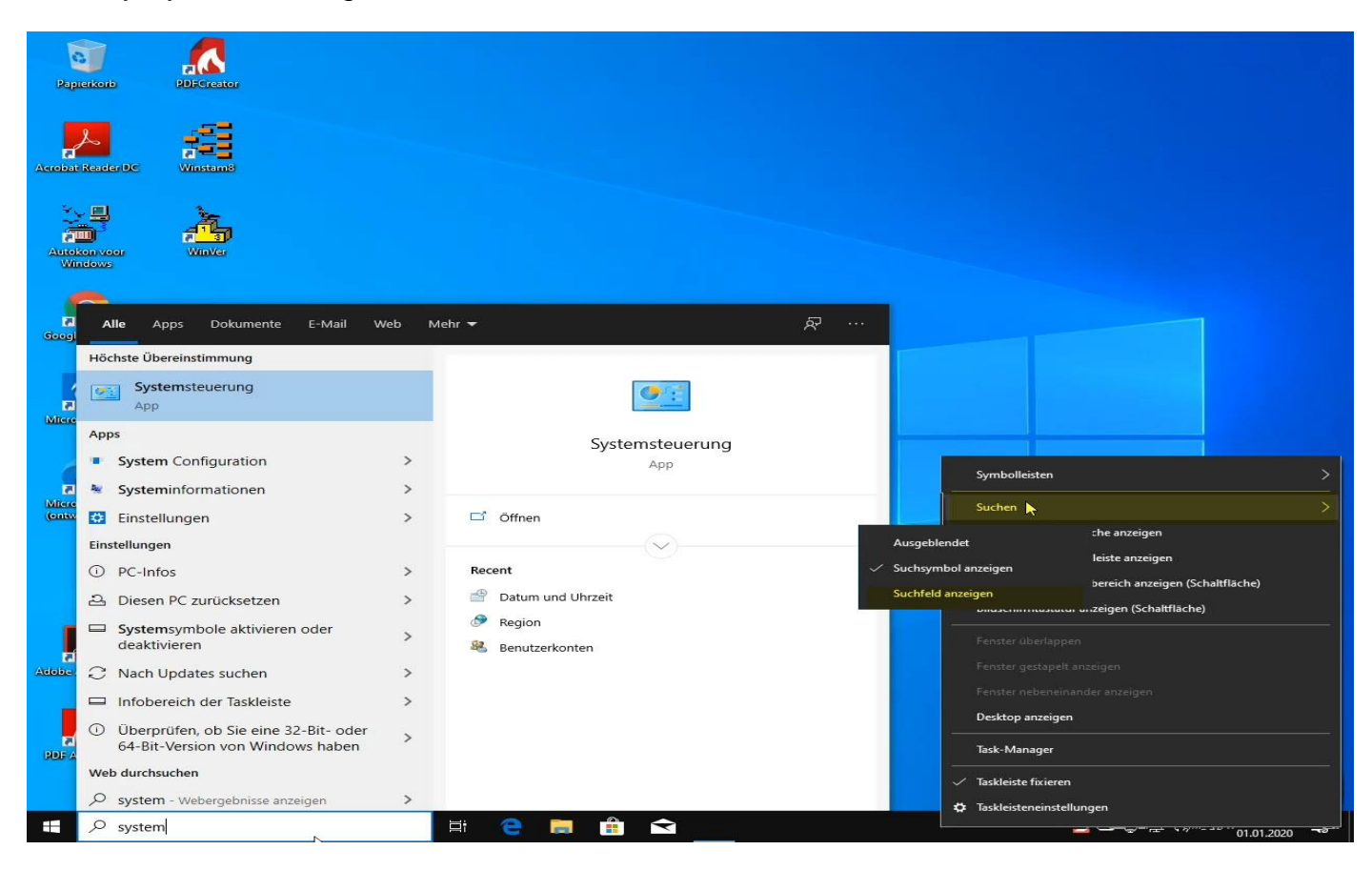

# **Copyright & Haftungsausschluss**

## © Copyright

Dies ist eine Veröffentlichung von Compuclub, November 2020 Kein Teil dieser Veröffentlichung darf ohne die Genehmigung von Compuclub reproduziert werden

Die Compuclub behält sich das Recht vor, Änderungen und Verbesserungen vorzunehmen Compuclub haftet nicht für Schäden, die ohne vorherige Ankündigung oder Schädigung von Missbrauch oder verwenden Sie nicht im Einklang mit den Anweisungen in diesem Handbuch.

## Markierung

Alle Namen und Logos in unserer Handbücher sind Eigentum der Compuclub, sofern nicht anders angegeben. Ohne schriftliche Genehmigung von Compuclub. es ist nicht, diese Marken zu verwenden, erlaubt.

## PDFs

PDF-Dateien können für den persönlichen Gebrauch und nicht gedruckt und verteilt, ohne die Erlaubnis per E-Mail Compuclub heruntergeladen werden

## Links zu dieser Website

Es ist erlaubt, nach unserer Zustimmung per E-Mail nur auf die Homepage unserer Website zu verlinken. Direkte Anbindung wird nicht für eine Seite zu empfehlen, da Compuclub das Recht vorbehält, die die Struktur der Website nach eigenem Ermessen zu ändern.

## Dementi

Compuclub zahlt die größte Aufmerksamkeit auf ihre Anweisungen, um die Informationen als vollständig zu machen, genaue, aktuelle und zugänglich wie möglich. Allerdings können wir nicht für die Richtigkeit, Vollständigkeit oder Qualität garantieren.

Es gibt keine Garantie oder Erklärung gegeben, weder ausdrücklich noch implizit, hinsichtlich der Fairness, Richtigkeit und Vollständigkeit der Informationen auf den Handbüchern veröffentlicht oder an die durch die Handbüchern zugreifen soll.

Jegliche Haftung für Schäden, die durch den Zugang zu und die Nutzung der Handbücher wird mit Nachdruck von Compuclub dementiert. Es wird keine Gewähr für die einwandfreie und ununterbrochene Funktionieren der Handbücher gegeben.

Die Informationen aus diesen Handbüchern ohne schriftliche Genehmigung dürfen nicht reproduziert Anregungen, Fragen oder Kommentare über den Inhalt der Handbücher wir zu schätzen wissen.Sie können sie per E-Mail über unser Kontaktformular mit uns einreichen.

## zurück zu den Fragen